# บทที่ 4 การวิเคราะห์ข้อมูลการเลือกวิธีการพยากรณ์ให้เหมาะสม และการมอบหมายงาน

จากเนื้อหาในบทที่ 2 ที่กล่าวถึงโปรแกรมเชิงเส้น ในส่วนนี้แสดงถึงการประยุกต์ใช้ โปรแกรมเชิงเส้นในการพยากรณ์ เพื่อหาวิธีการพยากรณ์ที่เหมาะสมและโมเคลในการหาการมอบหมาย งานที่เหมาะสมที่สุด เพื่อให้ระยะเวลารวมของการทำงานมีค่าน้อยที่สุดด้วยวิธีการใช้โปรแกรมเชิง เส้น เพื่อเปรียบเทียบผลก่อนและหลังจากการมอบหมายโดยใช้ระบบมากำนวณผลการมอบหมาย และลดระยะเวลาในการมอบหมายงานที่ถูกต้องให้กับพนักงานโดยผลเปรียบเทียบผลต่างก่อนและ หลังการมอบหมายงานโดยใช้โปรแกรมเชิงเส้น

#### 4.1 การพยากรณ์ความต้องการสินค้าจากประเภทวัตถุดิบ

การสั่งซื้อวัตถุดิบที่สามารถใช้ร่วมกันได้ จะทำการวางแผนตามการพยากรณ์ความ ด้องการร่วมกับตามคำสั่งซื้อสินค้า เนื่องจากการสั่งามเฉพาะคำสั่งซื้อของลูกค้านั้นที่มีเวลานำ จากช่วงเวลาสั่งวัตถุดิบจนถึงผลิตเป็นสินค้านั้นใช้ระยะเวล2 เดือน แต่ พบว่า ลูกค้าต้องการงานที่ ระยะเวลานำสั้นกว่าเดิมทำให้ต้องมีการพยากรณ์ความต้องการสินค้าเพื่อรองรับความต้องการสินค้า ของลูกค้าและเพื่อลดความเสี่ยงที่เกิดขึ้นจากการสั่งตามการพยากรณ์องลูกค้าจึงใช้นโยบายการ สั่งซื้อนี้เฉพาะวัตถุดิบที่ต้องใช้ร่วมกันหลายสินค้า โดยวัตถุดิบที่ใช้ร่วมกันจะเป็นพลาสติกแต่ละ สูตร โดยแต่ละสูตรใช้ในสินค้าหลากหลายขึ้นกับโมเดลของสินค้าโดยแสดงข้อมูลย้อนหลังตั้งแต่ ปี 01/2552-09/2553 ดังนี้

|      |            | ยอคจัดส่งแยกตามประเภทวัตถุดิบพลาสติก(unit:kpcs) |       |       |       |       |              |  |
|------|------------|-------------------------------------------------|-------|-------|-------|-------|--------------|--|
| ปี   | เดือน      | สูตร1                                           | สูตร2 | สูตร3 | สูตร4 | สูตร5 | รวม          |  |
| 2552 | มกราคม     | 102                                             | 311   | 648   | 451   | 290   | 1802         |  |
| 2552 | กุมภาพันธ์ | 98                                              | 246   | 832   | 327   | 160   | 1663         |  |
| 2552 | มีนาคม     | 112                                             | 307   | 645   | 224   | 109   | 1397         |  |
| 2552 | เมษายน     | 145                                             | 442   | 894   | 528   | 172   | 2181         |  |
| 2552 | พฤษภาคม    | 129                                             | 384   | 745   | 337   | 214   | 1809         |  |
| 2552 | มิถุนายน   | 130                                             | 243   | 975   | 434   | 323   | 2105         |  |
| 2552 | กรกฎาคม    | 114                                             | 310   | 512   | 341   | 200   | 1477         |  |
| 2552 | สิงหาคม    | 152                                             | 340   | 817   | 358   | 148   | 1815         |  |
| 2552 | กันยายน    | 136                                             | 429   | 612   | 427   | 189   | 1793         |  |
| 2552 | คุลาคม     | 182                                             | 345   | 425   | 369   | 155   | 1476         |  |
| 2552 | พฤศจิกายน  | 176                                             | 507   | 806   | 547   | 172   | 2208         |  |
| 2552 | ธันวาคม    | 174                                             | 536   | 904   | 460   | 186   | 2260         |  |
| 2553 | มกราคม     | 186                                             | 560   | 916   | 394   | 210   | 2266         |  |
| 2553 | กุมภาพันธ์ | 196                                             | 369   | 852   | 517   | 196   | 2130         |  |
| 2553 | มีนาคม     | 210                                             | 586   | 645   | 537   | 146   | 2124         |  |
| 2553 | เมษายน     | 234                                             | 243   | 1127  | 754   | 174   | 2532         |  |
| 2553 | พฤษภาคม    | 186                                             | 516   | 894   | 572   | 192   | 2360         |  |
| 2553 | มิถุนายน   | 145                                             | 518   | 865   | 521   | 196   | 2245         |  |
| 2553 | กรกฎาคม    | 162                                             | 184   | 917   | 622   | 323   | 2208         |  |
| 2553 | สิงหาคม    | 189                                             | 318   | 1286  | 745   | 349   | 2887         |  |
| 2553 | กันยายน    | 236                                             | 371   | 1145  | 823   | 204   | 277 <b>9</b> |  |

ตารางที่ 4.1 แสคงยอคจัคส่งสินค้าตามชนิคสูตรพลาสติกข้อมูล01/2552-09/2553

4.1.1 การประเมินความแม่นยำของการพยากรณ์

การพิจารณาการเลือกวิธีการพยากรณ์ขึ้นกับการประเมินค่าความคาดเคลื่อนที่เกิดขึ้น โดยการเลือกค่าความคาดเคลื่อนน้อยที่สุดเพื่อให้การประเมินมีความแม่นยำ โดยทั่วไปค่า คลาดเคลื่อนที่ใช้ในการเลือกวิธีพยากรณ์ประกอบไปด้วย4 วิธี ดังนี้

4.1.1.1 ค่าเฉลี่ยความผิดพลาดสัมบูรณ์ Mean absolute deviation (MAD) แสดงดังสมการ MAD = 1/n ∑ |Yi-Ýi|

4.1.1.2 ร้อยละความผิดพลาดสัมบูรณ์Mean absolute percent error (MAPE) แสดงดังสมการ MAPE = 100/n ∑ |(Yi-Ýi)/Yi|

4.1.1.3 ค่าเฉลี่ยความผิดพลาดกำลังสอง Mean Square Error (MSE) แสดงดังสมการ MSE = 1/n ∑ (Yi-Ýi)²

4.1.1.4 ค่าเฉลี่ยความผิดพลาดรากที่สอง Root Mean Square Error (RMSE) แสดงดังสมการ RMSE = root(1/n ∑ (Yi-Ýi)²) โดยการเลือกพิจารณาวิธีในการทำนายความต้องการสินค้าจากประเภทวัตถุดิบได้ทำ การเลือกวิธีที่เหมาะสม มีค่าความผิดพลาดที่น้อยที่สุด ในที่นี้ใช้ตัวชี้ วัดMSE น้อยที่สุดในการ ตัดสินใจ วิธีการทำนายเพื่อความคลาดเคลื่อนของความต้องการวัตถุดิบ วิธีในการคำนวณทำผ่าน โปรแกรม spread sheet

4.1.2 การประเมินความแม่นยำของการพยากรณ์

การวิเคราะห์ความแม่นยำในการพยากรณ์ในแต่ละวิธีในการวิจัยนี้ ใช้วิธีการพยากรณ์ ดังนี้

1) Moving Average 2 Month เป็นการพยากรณ์ที่นำค่า 2 เดือนล่าสุดมาเฉลี่ย เพื่อหาค่า ความต้องการในเดือนถัดไปM<sub>t</sub> = (Y<sub>t</sub>+ Y<sub>t-1</sub>)/2

2) Moving Average 4 Month เป็นการพยากรณ์ที่นำค่า 4 เดือนล่าสุดมาเฉลี่ย เพื่อหาค่า กวามต้องการในเดือนถัดไป $M_t = (Y_t + Y_{t,1} + Y_{t,2} + Y_{t,3})/4$ 

3) Exponential Smoothing เป็นการพยากรณ์โดยใช้สมการ  $S_1 = X_0$ 

 $St = \alpha X_{t-1} + (1-\alpha)S_{t-1}, t > 1$ 

โดยที่ Xt = ค่าจริงที่เกิดขึ้นในเวลาt St = ค่าพยากรณ์ที่เกิดขึ้นในเวลาt  $\alpha = Smoothing factor มีค่าระหว่าง 0 ถึง 1$ 4) Seasonal Model เป็นการพยากรณ์โดยใช้สมการ  $Y_{t+n} = E_t + S_{t+n-p}$   $E_t = \alpha (Y_t - S_{t-p}) + (1 - \alpha) E_{t-1}$  $S_t = \beta (Y_t - E_t) + (1 - \beta) S_{t-p}$ 

โดยที่  $0 \le \beta \le 1$  และ  $0 \le \alpha \le 1$ Yt = ค่าพยากรณ์ที่เกิดขึ้นในเวลาt St = Seasonal Factor ที่เกิดขึ้นในเวลาt 5) Double Moving Average 4 month เป็นการพยากรณ์โดยใช้สมการ Y<sub>t+n</sub> = E<sub>t</sub> + nT<sub>t</sub>

- M<sub>t</sub> = (Y<sub>t</sub>+Y<sub>t-1</sub>+...+Y<sub>t-k-1</sub>)/k D<sub>t</sub> = (M<sub>t</sub>+M<sub>t-1</sub>+...+M<sub>t-k-1</sub>)/k K = รอบการเฉลี่ย ในที่นี้คือ4เดือน
- 6) Double Exponential Smoothing (Holt's method) เป็นการพยากรณ์โดยใช้สมการ Y<sub>t+n</sub> = E<sub>t</sub> + nT<sub>t</sub>

$$\mathbf{Y}_{t+n} = \mathbf{E}_t + \mathbf{n}\mathbf{T}_t + \mathbf{S}_{t+n-p}$$

โดยที่ 
$$T_t = \beta (E_t - E_{t-1}) + (1 - \beta) T_{t-1}$$
  
 $E_t = \alpha (Y_t - S_{t-p}) + (1 - \alpha) (E_{t-1} + T_{t-1})$   
 $S_t = \gamma (Y_t - E_t) + (1 - \gamma) S_{t-p}$   
 $0 \le \beta \le 1$  และ  $0 \le \alpha \le 1$  และ  $0 \le \gamma \le 1$ 

4.1.2.1 Moving Average การคำนวณการพยากรณ์ Moving average Month ผ่าน โปรแกรม spread sheet ทำได้โดยการกรอกข้อมูลและใส่สูตร excel ตามตาราง โดยจากตัวอย่าง จะแสดงการคำนวณการพยากรณ์ของสินค้าที่ต้องใช้พลาสติก Formular 1 ที่ใช้ในการผลิต และใช้ สูตรพยากรณ์

> การพยากรณ์ Moving Average แบบ 2 เคือน  $M_t = (Y_t + Y_{t-1})/2$ การพยากรณ์ Moving Average แบบ 4 เคือน  $M_t = (Y_t + Y_{t-1} + Y_{t-2} + Y_{t-3})/4$

|    | A           | В         |
|----|-------------|-----------|
| 1  |             | Number of |
| 2  | Time Period | Formular1 |
| 3  | 1           | 102       |
| 4  | 2           | 98        |
| 5  | 3           | 112       |
| 6  | 4           | 145       |
| 7  | 5           | 129       |
| 8  | 6           | 130       |
| 9  | 7           | 114       |
| 10 | 8           | 152       |
| 11 | 9           | 136       |
| 12 | 10          | 182       |
| 13 | 11          | 176       |
| 14 | 12          | 174       |
| 15 | 13          | 186       |
| 16 | 14          | 196       |
| 17 | 15          | 210       |
| 18 | 16          | 234       |
| 19 | 17          | 186       |
| 20 | 18          | 145       |
| 21 | 19          | 162       |
| 22 | 20          | 189       |
| 23 | 21          | 236       |
|    |             |           |

ตารางที่ 4.2 แสดงยอดการขายสินค้าที่ใช้วัตถุดิบFormular1 ในการผลิต

หลังจากทำการป้อนข้อมูลดิบที่เป็นข้อมูลการใช้วัตถุดิบในช่วงเวลาที่ผ่านมา แล้วจึง ทำการป้อนสูตรดังต่อไปนี้และทำกร copy ไปยังสดมภ์อื่นๆตามที่ระบุไว้ในกอลัมน์Copy Cell

ตารางที่ 4.3 แสดงการป้อนสูตรเพื่อคำนวณการพยากรณ์ Moving Average แบบ 2 เดือนและ 4 เดือน

| Cell | ត្សូ៣១                           | Copy Cell                  |
|------|----------------------------------|----------------------------|
| C5   | =AVERAGE(B3:B4)                  | copy cell จาก C5 ไป C6:C26 |
| D7   | =AVERAGE(B3:B)                   | copy cell จาก D7 ไป D8:D26 |
|      | =SUMXMY2(C7:C23,\$B\$7:\$B\$23)/ |                            |
| C25  | COUNT(C7:C23)                    | copy cell จาก C25 ไป D25   |

|    | C5          | $ f_X = \beta$ | VERAGE(B3  | 3:B4)      | D7 ▼ fx =AVERAGE(B3:B6) |             |           | C25        |            | UMXMY2(C7 | :C23,\$B\$7:\$I |     |        |        |
|----|-------------|----------------|------------|------------|-------------------------|-------------|-----------|------------|------------|-----------|-----------------|-----|--------|--------|
|    | A           | В              | С          | D          |                         | A           | B         | C          | D          |           | A               | B   | С      | D      |
| 1  |             | Number of      | 2-Month    | 4-Month    | 1                       |             | Number of | 2-Month    | 4-Month    | 4         | 2               | 98  |        |        |
| 2  | Time Period | Formular1      | Moving Avg | Moving Avg | 2                       | Time Period | Formular1 | Movina Ava | Moving Avg | 5         | 3               | 112 | 100.00 | -      |
| 3  | 1           | 102            |            |            | 3                       | 1           | 102       |            |            | 6         | 4               | 145 | 105.00 |        |
| 4  | 2           | 98             |            |            | 4                       | 2           | 98        |            |            | 7         | 5               | 129 | 128.50 | 114.25 |
| 5  | 3           | 112 🚯          | 100.00     |            | 5                       | 3           | 112       | 100.00     |            | 8         | 6               | 130 | 137.00 |        |
| 6  | 4           | 145            | 105.00     |            | 6                       | 4           | 145       | 105.00     |            | 9         | 7               | 114 | 129.50 |        |
| 7  | 5           | 129            | 128.50     | 114.25     | 7                       | 5           | 129       | 128 🗥      | 114.25     | 10        | 8               | 152 | 122.00 |        |
| 8  | 6           | 130            | 137.00     |            | 8                       | 6           | 130       | 137.00     | 121.00     | 11        | 9               | 136 | 133.00 |        |
| 9  | 7           | 114            | 129.50     |            | 9                       | 7           | 114       | 129.50     | 129.00     | 12        | 10              | 182 | 144.00 |        |
| 10 | 8           | 152            | 122.00     |            | 10                      | 8           | 152       | 122.00     | 129.50     | 13        | 11              | 176 | 159.00 |        |
| 11 | 9           | 136            | 133.00     |            | 11                      | 9           | 136       | 133.00     | 131.25     | 14        | 12              | 174 | 179.00 |        |
| 12 | 10          | 182            | 144.00     |            | 12                      | 10          | 182       | 144.00     | 133.00     | 15        | 13              | 186 | 175.00 |        |
| 13 | 11          | 176            | 159.00     |            | 13                      | 11          | 176       | 159.00     | 146.00     | 16        | 14              | 196 | 180.00 |        |
| 14 | 12          | 174            | 179.00     |            | 14                      | 12          | 174       | 179.00     | 161.50     | 17        | 15              | 210 | 191.00 |        |
| 15 | 13          | 186            | 175.00     |            | 15                      | 13          | 186       | 175.00     | 167.00     | 18        | 16              | 234 | 203.00 |        |
| 16 | 14          | 196            | 180.00     |            | 16                      | 14          | 196       | 180.00     | 179.50     | 19        | 17              | 186 | 222.00 |        |
| 17 | 15          | 210            | 191.00     |            | 17                      | 15          | 210       | 191.00     | 183.00     | 20        | 18              | 145 | 210.00 |        |
| 18 | 16          | 234            | 203.00     |            | 18                      | 16          | 234       | 203.00     | 191.50     | 21        | 19              | 162 | 165.50 |        |
| 19 | 17          | 186            | 222.00     |            | 19                      | 17          | 186       | 222.00     | 206.50     | 22        | 20              | 189 | 153.50 |        |
| 20 | 18          | 145            | 210.00     |            | 20                      | 18          | 145       | 210.00     | 206.50     | 23        | 21              | 236 | 175.50 |        |
| 21 | 19          | 162            | 165.50     |            | 21                      | 19          | 162       | 165.50     | 193.75     | 24        |                 |     |        |        |
| 22 | 20          | 189            | 153.50     |            | 22                      | 20          | 189       | 153.50     | 181.75     | 25        |                 | MSE | 888.78 | 217.56 |
| 23 | 21          | 236            | 175.50     | <u> </u>   | 23                      | 21          | 236       | 175.50     | 170.50     | 26        |                 |     |        |        |

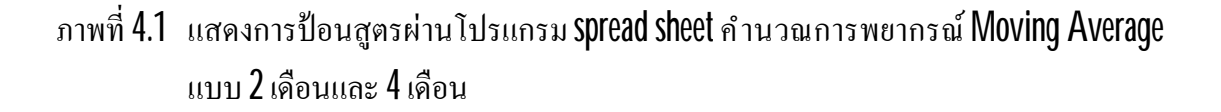

จากการคำนวณผ่านโปรแกรม spread sheet พบว่า สำหรับวัตถุดิบ Formular 1 เมื่อ เปรียบเทียบความแม่นยำของการพยากรณ์ พบว่า การพยากรณ์โดยใช้วิธีการพยากรณ์ Moving Average แบบ 2 เดือน จะมีความแม่นยำกว่าแบบ4 เดือน โดยการเปรียบเทียบกับ ค่า Mean Square Error ซึ่งในกรณีศึกษาของบริษัทตัวอย่างใช้การพยากรณ์แบบMoving Average แบบ 4 เดือน ทุก Formular ของความต้องการวัตถุดิบจากความต้องการของลูกค้า ซึ่งเป็นวิธีพื้นฐานในการ พยากรณ์ความต้องการเพราะมีความสะดวกในการใช้งานแต่ความเหมาะสมในการเลือกวิธีการใช้ งาน ไม่ได้วิเคราะห์ผ่านตัวชี้วัดความคลาดเคลื่อน ในงานวิจัยจะทำการเปรียบเทียบการพยากรณ์ใน แต่ละวิธีและทำการเปรียบเทียบก่าความคลาดเคลื่อนในแต่ละวิธี เพื่อทำการแสดงวิธีที่มีความ เหมาะสมและลดค่าความคลาดเคลื่อนที่เกิดขึ้นจากการพยากรณ์

| ตารางที่ 4.4 | แสดงค่าการพยากรณ์ Moving | Average 1 | ແນນ 2 | เดือนและ 4 | เดือนและค่า | Mean |
|--------------|--------------------------|-----------|-------|------------|-------------|------|
|              | Square Error ที่เกิดขึ้น |           |       |            |             |      |

|    | A           | В         | С          | D          |  |
|----|-------------|-----------|------------|------------|--|
| 1  |             | Number of | 2-Month    | 4-Month    |  |
| 2  | Time Period | Formular1 | Moving Avg | Moving Avg |  |
| 3  | 1           | 102       |            |            |  |
| 4  | 2           | 98        |            |            |  |
| 5  | 3           | 112       | 100.00     |            |  |
| 6  | 4           | 145       | 105.00     |            |  |
| 7  | 5           | 129       | 128.50     | 114.25     |  |
| 8  | 6           | 130       | 137.00     | 121.00     |  |
| 9  | 7           | 114       | 129.50     | 129.00     |  |
| 10 | 8           | 152       | 122.00     | 129.50     |  |
| 11 | 9           | 136       | 133.00     | 131.25     |  |
| 12 | 10          | 182       | 144.00     | 133.00     |  |
| 13 | 11          | 176       | 159.00     | 146.00     |  |
| 14 | 12          | 174       | 179.00     | 161.50     |  |
| 15 | 13          | 186       | 175.00     | 167.00     |  |
| 16 | 14          | 196       | 180.00     | 179.50     |  |
| 17 | 15          | 210       | 191.00     | 183.00     |  |
| 18 | 16          | 234       | 203.00     | 191.50     |  |
| 19 | 17          | 186       | 222.00     | 206.50     |  |
| 20 | 18          | 145       | 210.00     | 206.50     |  |
| 21 | 19          | 162       | 165.50     | 193.75     |  |
| 22 | 20          | 189       | 153.50     | 181.75     |  |
| 23 | 21          | 236       | 175.50     | 170.50     |  |
| 24 |             |           |            |            |  |
| 25 |             | MSE       | 888.78     | 1013.62    |  |

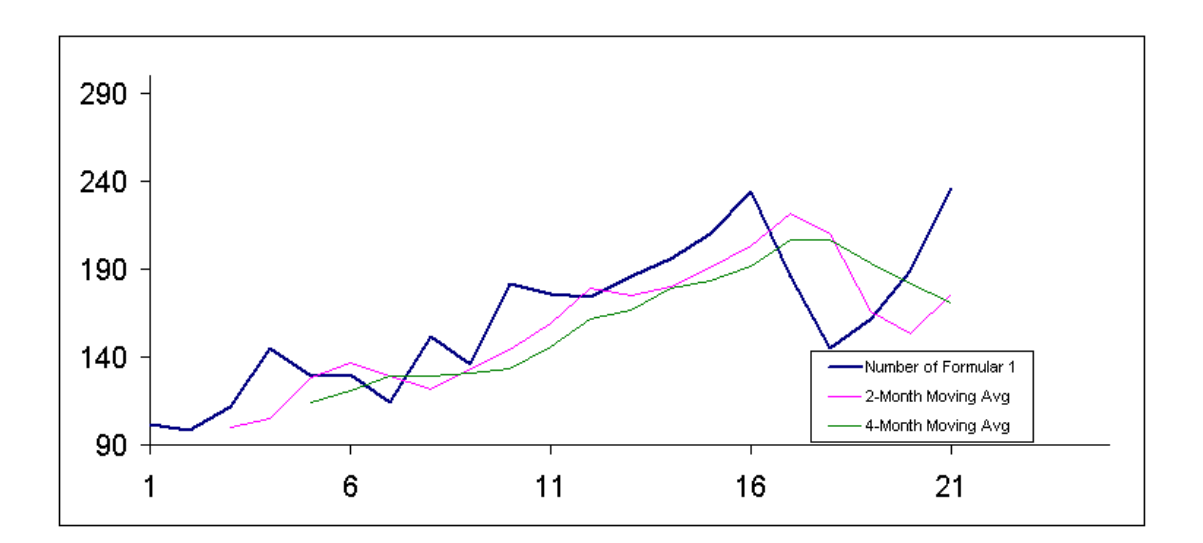

ภาพที่ 4.2 แสดงกราฟพยากรณ์ ของความต้องการของลูกค้า เปรียบเทียบกับการพยากรณ์ Moving Average แบบ 2 เดือนและ 4 เดือน

หลังจากนั้นทำการป้อนข้อมูลความต้องการของลูกค้าที่ใช้วัตถุดิบในการผลิตในแต่ละ Formular แล้วทำการบันทึกค่าMean Sqaure Error ในแต่ละ Formular ของการผลิต เพื่อทำการ เปรียบเทียบท้ายสุดในแต่ละ Formular ว่าควรใช้การพยากรณ์วิธีที่มีค่าคลาดเคลื่อนที่ดีที่สุด

#### ตารางที่ 4.5 แสดงค่า Mean Square Error ของ Moving Average 2 เดือนและ 4 เดือนในแต่ละ Formular

| Method:Moving Average 2-month |            |                                                        |          |         |         |  |  |  |  |
|-------------------------------|------------|--------------------------------------------------------|----------|---------|---------|--|--|--|--|
|                               |            | Material                                               |          |         |         |  |  |  |  |
|                               | Formular 1 | Formular 1 Formular 2 Formular 3 Formular 4 Formular 5 |          |         |         |  |  |  |  |
| MSE                           | 888.78     | 19473.49                                               | 46574.57 | 1130.51 | 5193.03 |  |  |  |  |
|                               |            |                                                        |          |         |         |  |  |  |  |

| Method:Moving Average 4-month |            |            |            |            |            |  |
|-------------------------------|------------|------------|------------|------------|------------|--|
|                               | Material   |            |            |            |            |  |
|                               | Formular 1 | Formular 2 | Formular 3 | Formular 4 | Formular 5 |  |
| MSE                           | 1013.62    | 15832.82   | 40403.22   | 11939      | 4886.2     |  |

4.1.2.2 Exponential Smoothing การคำนวณการพยากรณ์ Exponential Smoothing ผ่าน โปรแกรม spreadsheet ทำได้ โดยการกรอกข้อมูลและใส่สูตรexcel ตามตาราง โดยจากตัวอย่างจะ แสดงการคำนวณการพยากรณ์ของสินค้าที่ต้องใช้พลาสติกFormular 1 ที่ใช้ในการผลิต และใช้สูตร พยากรณ์

$$S_1 = X_0$$
  
 $S_t = \alpha X_{t-1} + (1-\alpha)S_{t-1}, t > 1$ 

โดยที่ Xt = ค่างริงที่เกิดขึ้นในเวลาt St = ค่าพยากรณ์ที่เกิดขึ้นในเวลาt α = Smoothing factor มีค่าระหว่าง0ถึง1

| Cell | ត្សូ៣ភ                   | Copy Cell                     |
|------|--------------------------|-------------------------------|
| C3   | = B3                     | เป็นการ <b>initial Valu</b> e |
| C4   | = C3+\$F\$3*(B3-C3)      | copy cell จาก C4 ไป C5:C26    |
| D4   | = D3+0.9*(B3-D3)         | copy cell จาก D4 ไป D5:D27    |
|      | = SUMXMY2(B4:B26,C4:C26) |                               |
| F5   | /COUNT(C4:C26)           |                               |

| ตารางที่ | 4.6 | แสดงการป้อนสูตรเพื่ | ไอคำนวณการพย | ากรณ์ Exponential | Smoothing |
|----------|-----|---------------------|--------------|-------------------|-----------|
|----------|-----|---------------------|--------------|-------------------|-----------|

|    | C4          | $ f_x =$  | C3+\$F\$3*(B3-C3 | 3) |    | F5                 |           | =SUMXMY2(B4:B  | 23, | C4:C2 | 3)/COUN |
|----|-------------|-----------|------------------|----|----|--------------------|-----------|----------------|-----|-------|---------|
|    | A           | в         | С                | D  |    | A                  | В         | С              | D   | E     | F       |
| 1  |             | Number of | Exp. Smoothing   |    | 1  |                    | Number of | Exp. Smoothing |     |       |         |
| 2  | Time Period | Formular1 | Prediction       |    | 2  | <b>Time Period</b> | Formular1 | Prediction     |     |       |         |
| з  | 1           | 102       | 102.00           |    | 3  | 1                  | 102       | 102.00         |     | alpha | 0.900   |
| 4  | 2           | 98        | 102.00           |    | 4  | 2                  | 98        | 102.00         |     |       |         |
| 5  | 3           | 112       | 98.40            |    | 5  | 3                  | 112       | 98.40          |     | ФE    | 700.15  |
| 6  | 4           | 145       | 110.64           |    | 6  | 4                  | 145       | 110.64         |     |       |         |
| 7  | 5           | 129       | 141.56           |    | 7  | 5                  | 129       | 141.56         |     |       |         |
| 8  | 6           | 130       | 130.26           |    | 8  | 6                  | 130       | 130.26         |     |       |         |
| 9  | 7           | 114       | 130.03           |    | 9  | 7                  | 114       | 130.03         |     |       |         |
| 10 | 8           | 152       | 115.60           |    | 10 | 8                  | 152       | 115.60         |     |       |         |
| 11 | 9           | 136       | 148.36           |    | 11 | 9                  | 136       | 148.36         |     |       |         |
| 12 | 10          | 182       | 137.24           |    | 12 | 10                 | 182       | 137.24         |     |       |         |
| 13 | 11          | 176       | 177.52           |    | 13 | 11                 | 176       | 177.52         |     |       |         |
| 14 | 12          | 174       | 176.15           |    | 14 | 12                 | 174       | 176.15         |     |       |         |
| 15 | 13          | 186       | 174.22           |    | 15 | 13                 | 186       | 174.22         |     |       |         |
| 16 | 14          | 196       | 184.82           |    | 16 | 14                 | 196       | 184.82         |     |       |         |
| 17 | 15          | 210       | 194.88           |    | 17 | 15                 | 210       | 194.88         |     |       |         |
| 18 | 16          | 234       | 208.49           |    | 18 | 16                 | 234       | 208.49         |     |       |         |
| 19 | 17          | 186       | 231.45           |    | 19 | 17                 | 186       | 231.45         |     |       |         |
| 20 | 18          | 145       | 190.54           |    | 20 | 18                 | 145       | 190.54         |     |       |         |
| 21 | 19          | 162       | 149.55           |    | 21 | 19                 | 162       | 149.55         |     |       |         |
| 22 | 20          | 189       | 160.76           |    | 22 | 20                 | 189       | 160.76         |     |       |         |
| 23 | 21          | 236       | 186.18           | Į  | 23 | 21                 | 236       | 186.18         |     |       |         |
| 24 |             |           |                  |    | 24 |                    |           |                |     |       |         |

# ภาพที่ 4.3 แสดงการป้อนสูตรผ่านโปรแกรม spread sheet คำนวณการพยากรณ์ Exponential Smoothing

การพยากรณ์แบบ Exponential Smoothing มี factor alpha เข้ามาเกี่ยวข้อง ซึ่งต้องหา ค่าที่เหมาะสมที่สุด โดยในที่นี้ ใช้การหาป้อนค่าแบบ random โดยเริ่มที่ค่า 0.1 ไปถึง 0.9 แล้ว วิเคราะห์ค่าที่เกิดขึ้นว่ามีค่า MSE ต่างกันเท่าไร บัญหาที่เกิดขึ้น ในการกรอกแบบ Random พบว่า ค่า factor ที่ได้ยังไม่ใช่ค่าที่ทำให้MSE มีค่าน้อยที่สุด

|                    | Number of  | Exp. Smoothing |
|--------------------|------------|----------------|
| <b>Time Period</b> | Formular 1 | Prediction     |
| 1                  | 102        | 102.00         |
| 2                  | 98         | 102.00         |
| 3                  | 112        | 98.40          |
| 4                  | 145        | 110.64         |
| 5                  | 129        | 141.56         |
| 6                  | 130        | 130.26         |
| 7                  | 114        | 130.03         |
| 8                  | 152        | 115.60         |
| 9                  | 136        | 148.36         |
| 10                 | 182        | 137.24         |
| 11                 | 176        | 177.52         |
| 12                 | 174        | 176.15         |
| 13                 | 186        | 174.22         |
| 14                 | 196        | 184.82         |
| 15                 | 210        | 194.88         |
| 16                 | 234        | 208.49         |
| 17                 | 186        | 231.45         |
| 18                 | 145        | 190.54         |
| 19                 | 162        | 149.55         |
| 20                 | 189        | 160.76         |
| 21                 | 236        | 186.18         |

| ตารางที่ 4.7 | แสดงค่าการพยาก | ารณ์แบบ Ex | xponential | Smoothing f | h alpl | ha = 0 | ).9 |
|--------------|----------------|------------|------------|-------------|--------|--------|-----|
|              |                |            |            | J           |        |        |     |

alpha 0.900

หลังจากนั้นทำการป้อนข้อมูลความต้องการของลูกค้าที่ใช้วัตถุดิบในการผลิตในแต่ละ Formular แล้วทำการบันทึกค่า Mean Sqaure Error ในแต่ละ Formular ของการผลิต เพื่อทำการ เปรียบเทียบท้ายสุดในแต่ละ Formular ว่าควรใช้การพยากรณ์วิธีที่มีค่าคลาดเคลื่อนที่ดีที่สุด โดยทำ การเปรียบเทียบ ค่า alpha ที่ 0.1 กับ 0.9

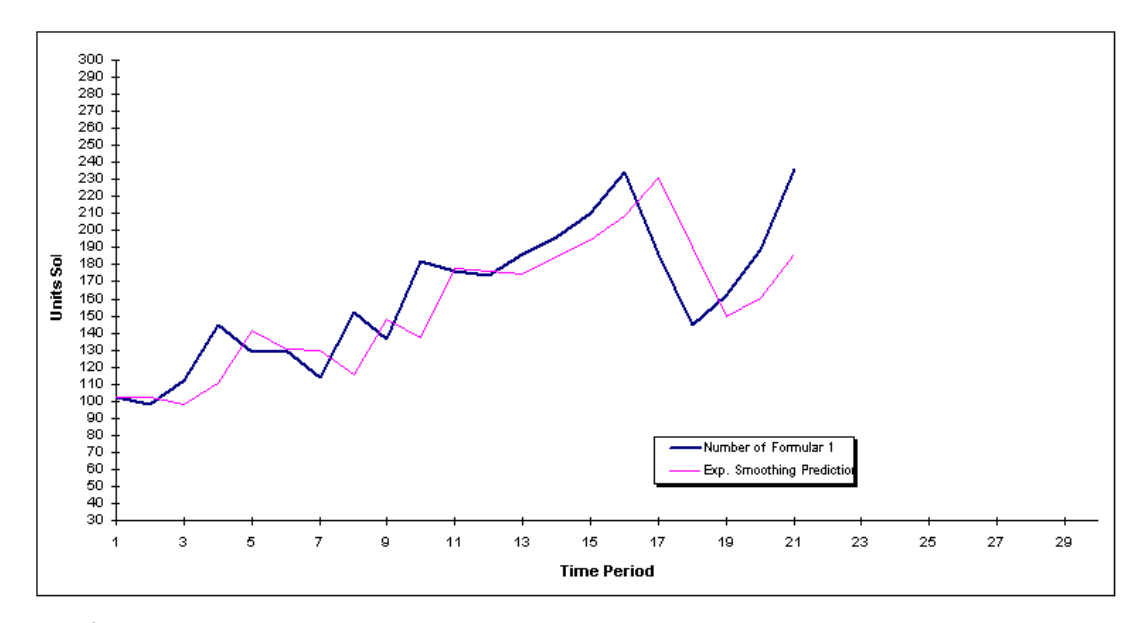

ภาพที่ 4.4 แสดงกราฟพยากรณ์ของความต้องการของลูกค้าเปรียบเทียบกับการพยากรณ์ Exponential Smoothing ที่ alpha = 0.9

จากการกรอกค่า alpha ที่ 0.1 กับ 0.9 พบว่า alpha 0.1 เหาะสมกับ Formular 2,3 และ alpha 0.9 เหมาะสมกับ Formular 1,4,5 เพราะว่ามีค่า MSE น้อยกว่าเมื่อเปรียบเทียบซึ่งกันและกัน แต่ด้วยวิธีดังกล่าวไม่ใช้วิธีที่เหมาะสมและไม่สามารถหาค่า alpha ที่เหมาะสมด้วยเช่นกัน เพื่อที่จะ ให้สามารถหาค่า alpha แล้วมีค่า MSE ที่น้อยที่สุด เราสามารถหาค่าดังกล่าวได้โดยการประยุกต์ โปรแกรมเชิงเส้นเพื่อหาค่าที่เหมาะสมได้

ตารางที่ 4.8 แสดงค่า Mean Square Error ของ Exponential Smoothing ในแต่ละ Formular ที่ใช้ alpha 0.1 และ 0.9

|     | Method:Expo | onential Smoothir | ential Smoothing                           |            |            |            |  |  |  |  |  |  |
|-----|-------------|-------------------|--------------------------------------------|------------|------------|------------|--|--|--|--|--|--|
|     |             |                   |                                            | Material   |            |            |  |  |  |  |  |  |
|     | Alpha       | Formular 1        | Formular 2                                 | Formular 3 | Formular 4 | Formular 5 |  |  |  |  |  |  |
|     | 0.1         | 1899.47           | 15243.67                                   | 47775.38   | 20730.29   | 20730.29   |  |  |  |  |  |  |
| MSE | 0.9         | 700.15            | 700.15 22825.31 55794.91 16472.92 16472.92 |            |            |            |  |  |  |  |  |  |

ขั้นตอนการหาค่าalpha ที่น้อยที่สุดผ่านโปรแกรมเชิงเส้นโดยโปรแกรม spread sheet สามารถทำได้โดยการระบุ

- 1) Objective function ซึ่งก็คือ
  - MIN: MSE =  $1/n \sum (Yi-Yi)^2$
- 2) Decision Variable เป็นตัวแปรที่จะทำการเปลี่ยนค่าซึ่งเป็นค่า alpha

3) Constraint function เพื่อกำหนดขอบเขตต่างๆ โดย Exponential Smoothing มี เงื่อนไขที่จะกำหนดคือค่าalpha อยู่ในช่วง0 ถึง 1

กรณีที่ตัวโปรแกรม ยังไม่ได้มีการติดตั้ง ปลั๊กอิ**ธิlover** ให้ทำการกดที่เมนูบาร์เพื่อทำ การติดตั้งปลั๊กอินดังกล่าว และ เลือก**Solver Add-in** แล้วกดตกลง ตามภาพ

| ×   | Microsoft E                    | ccel - Exponei         | ntialSmootl           | ning               |                                                  | -          |                                    |   |            |              | C1                                | ¥ 2(     | 54:526,0    |
|-----|--------------------------------|------------------------|-----------------------|--------------------|--------------------------------------------------|------------|------------------------------------|---|------------|--------------|-----------------------------------|----------|-------------|
|     | ] แ <u>พ</u> ้ม แ <u>ก้</u> ไข | มูมมอง แ <u>ท</u> ร    | รก <u>รูป</u> แบบ     | เ <u>ค</u> รื่องมี | มือ <u>ข้</u> อมูล <u>ห</u> น้าต่าง <u>ว</u> ิธี | : <b>-</b> | Add-Ins                            |   | <u>? ×</u> | ng           | 12                                | chi.     |             |
| A   | rial                           | <b>▼</b> 10 <b>▼</b>   | BIU                   | ABC F              | าร <u>ส</u> ะกด F7                               |            | Add-Ins <u>ที</u> ่มีอยู่:         |   |            | ส่อฒ์เ       | <u>ข</u> ้อมูล                    | หน้าต่าง | <u>j615</u> |
| I F | ) 🚅 🗖 🗐                        | BAR                    | *<br>X Ba             | n                  | า <u>ร</u> ใช้สมุดงานร่วมกัน                     |            | Analysis ToolPak                   |   | ตกลง       | 1 m          | sæna                              | F7       | *.0 .4      |
|     | F16                            | ▼ fx                   | V   00 -              | n                  | าร <u>ป้</u> องกัน ▶                             |            | Conditional Sum Wizard             |   | ยกเลิก     | n            | <u>ร</u> ใช้สมุดงานร่<br>รป้องกัน | วมกัน    | - 2.        |
|     | A                              | в                      | С                     | s                  | ol <u>v</u> er                                   |            | Frontline's Mathematical Functions |   | เรียกด     | Sol          |                                   |          | н           |
| 1   | Time Period                    | Number of<br>Formular1 | Exp. Smoo<br>Predicti | u                  | จรื่องมือบนเว <u>็บ</u>                          | -          | Internet Assistant VBA             |   |            | 1413         | ໂອະນີອນແກ້ນູ                      | ,        |             |
| 3   | 1                              | 102                    | 102.00                | A                  | dd-Ins                                           |            | Solver Add-in                      |   | Automation | Ad           | d-Ins                             |          |             |
| 4   | 2                              | 98                     | 102.00                | 1                  | -<br><u>า</u> หนดเอง                             |            |                                    |   |            | di<br>di     | หนดเอง                            |          |             |
| 5   | 3                              | 112                    | 98.40                 | ē                  | วเลือก                                           |            |                                    |   |            | ⊆o<br>⊆o     | nditional Sur                     | n        |             |
| 6   | 4                              | 145                    | 110.64                | ⊆                  | onditional Sum                                   | -          |                                    |   |            | Da           | ta Analysis                       | ÷        |             |
| 7   | 5                              | 129                    | 141.56                | ₽                  | ata Analysis<br>x                                | -          |                                    | - |            | E            | Ť                                 |          | _           |
| 8   | 6                              | 130                    | 130.26                |                    |                                                  |            | Solver Add-in                      |   |            |              |                                   | -        | -           |
| 9   | 7                              | 114                    | 130.03                | 3                  |                                                  |            |                                    |   |            | $\mathbb{H}$ |                                   |          | -           |

ภาพที่ 4.5 แสดงกราฟพยากรณ์ของความต้องการของลูกค้าเปรียบเทียบกับการพยากรณ์ Exponential Smoothing ที่ alpha = 0.9

หลังจากนั้นคลิกที่เมนูบาร์ เครื่องมือ--> เลือก Solver จะมี dialogue ตามรูปขึ้นมา ชื่อ Solver Parameter โคยประกอบไปด้วย4 ส่วนในการกรอกข้อมูลเพื่อทำการหาคำตอบเชิงเส้น

1) Objective formular ระบุ cell F5 ซึ่งเป็นสูตรการคำนวณค่าMSE ที่ต้องการให้ค่า น้อยที่สุด

2) Optimize Objective ลักษณะคำตอบของการ Optimization ระหว่างค่า minimum และ maximum ในที่นี้ใช้minimum solution

3) Decision Variable ตัวแปรที่ต้องการเปลี่ยนก่าไปเรื่อยๆ เพื่อหากำตอบของMSE

4) Constraint Equation ขอบเขตของปัญหานั้นๆ ในที่นี้ ค่าalpha มีขอบเขตโดยมีค่าอยู่ ระหว่าง 0 ถึง 1

|                                                                 | <b>B</b> ,                 | แ <u>ฟ</u> ีม แ <u>ก้</u> ไซ                                      | มีทยายง แม้อ                         | รก <u>รป</u> แบบ | เอรีส    | งมือ ข้อมู                                                   | ล หน้าต่าง รู้ธิใช้                            |
|-----------------------------------------------------------------|----------------------------|-------------------------------------------------------------------|--------------------------------------|------------------|----------|--------------------------------------------------------------|------------------------------------------------|
|                                                                 |                            |                                                                   | * *                                  | виц              | 11°      | การ <u>ส</u> ะกด                                             | F7                                             |
|                                                                 | C                          | <b>B</b>                                                          |                                      | 1/ 2 00          | -        | 00390000                                                     | м <u>ө</u> лжалр                               |
|                                                                 | F                          | Picture 15                                                        | - fx                                 |                  |          | การใช้สมุดง                                                  | กนร่วมกัน                                      |
|                                                                 |                            | A                                                                 | B                                    | C                |          | ตื่อตามการเ                                                  | ປລົ່ຍແແປລາ                                     |
|                                                                 | 2                          | Time Period                                                       | Formular1                            | Predicti         |          | plinuoim                                                     | unterminiperu                                  |
| _                                                               | 3                          | 1                                                                 | 102                                  | 102.00           |          | การ <u>ป</u> ้องกัน                                          |                                                |
|                                                                 | 4                          | 2                                                                 | 98                                   | 102.00           |          | การร่วมมือ/                                                  | ในแบบออนไ <u>ล</u> น์                          |
|                                                                 | 5                          | 3                                                                 | 112                                  | 98.40            |          | <u>ต้</u> นหาค่าเป้า                                         | หมาย                                           |
|                                                                 | 6                          | 4                                                                 | 145                                  | 110.64           |          | สฏานการณ์                                                    | สมเดิ                                          |
|                                                                 | 7                          | 5                                                                 | 129                                  | 141.56           |          | ตรวฐสอบสู                                                    | 84                                             |
|                                                                 | 8                          | 6                                                                 | 130                                  | 130.26           |          | Solver                                                       |                                                |
| Solver                                                          | Par                        | ameters                                                           |                                      |                  |          |                                                              | ?                                              |
| Set Cel                                                         |                            | tete                                                              | <b>1</b>                             | .Objectiv        | e Fi     | ormular                                                      | Solve                                          |
| Der Cen                                                         |                            |                                                                   |                                      |                  |          |                                                              |                                                |
| E-mail T                                                        | 00                         | ( <u>M</u> ax                                                     | • Min 2                              | .Optimizi        | e ot     | ojective                                                     | Close                                          |
| Equal T                                                         |                            | 11 1 1 1 - 11                                                     |                                      |                  |          |                                                              |                                                |
| Equal T<br>By Char                                              | ngin                       | g Variable Cell<br>3 Decision                                     | s:<br>Wariahle                       |                  | -        | Guess                                                        | Options                                        |
| Equal T<br>By Char<br>\$F\$3                                    | ngin                       | g Variable Cell<br>3.Decision                                     | s:<br>⊨∨ariable                      |                  |          | Guess                                                        | Options                                        |
| Equal T<br>By Chai<br>\$F\$3<br>Subject                         | to t                       | g Variable Cell<br>3.Decision<br>he Constraint:                   | s:<br>i variable<br>s:               |                  | ا آ<br>ا | <u>G</u> uess<br>Standard (                                  | Options                                        |
| Equal T<br>By Char<br>\$F\$3<br>Subject<br>\$F\$3 <             | ngin<br>to t<br>= 0<br>= 1 | <u>g Variable Cell</u><br>3.Decision<br>he Constraint<br>4.Constr | s:<br>i variable<br>s:<br>aint Equat | ion              |          | <u>G</u> uess<br>Standard (<br><u>A</u> dd                   | Qptions<br>GRG Nonlinear<br>Standar            |
| Equal T<br>By Char<br>\$F\$3<br>Subject<br>\$F\$3 <<br>\$F\$3 < | to t<br>= 0<br>= 1         | g Variable Cell<br>3.Decision<br>he Constraint<br>4.Constr        | s:<br>i variable<br>s:<br>aint Equat | ion              |          | <u>G</u> uess<br>Standard (<br><u>A</u> dd<br><u>C</u> hange | Qptions<br>SRG Nonlinear<br>Standar<br>Reset A |

# ภาพที่ 4.6 ส่วนประกอบในแต่ละช่องของการระบุใน Solver Parameter

ตารางที่ 4.9 หลังจากให้ Solver ทำการหา Solution อัตโนมัติ

|    | A           | B         | С              | D | E     | F      |
|----|-------------|-----------|----------------|---|-------|--------|
| 1  |             | Number of | Exp. Smoothing |   |       |        |
| 2  | Time Period | Formular1 | Prediction     |   |       |        |
| 3  | 1           | 102       | 102.00         |   | alpha | 1.000  |
| 4  | 2           | 98        | 102.00         |   |       |        |
| 5  | 3           | 112       | 98.00          |   | MSE   | 694.90 |
| 6  | 4           | 145       | 112.00         |   |       |        |
| 7  | 5           | 129       | 145.00         |   |       |        |
| 8  | 6           | 130       | 129.00         |   |       |        |
| 9  | 7           | 114       | 130.00         | 1 |       |        |
| 10 | 8           | 152       | 114.00         |   |       |        |
| 11 | 9           | 136       | 152.00         |   |       |        |
| 12 | 10          | 182       | 136.00         |   |       |        |
| 13 | 11          | 176       | 182.00         |   |       |        |
| 14 | 12          | 174       | 176.00         |   |       |        |
| 15 | 13          | 186       | 174.00         |   |       |        |
| 16 | 14          | 196       | 186.00         |   |       |        |
| 17 | 15          | 210       | 196.00         |   |       |        |
| 18 | 16          | 234       | 210.00         |   |       |        |
| 19 | 17          | 186       | 234.00         |   |       |        |
| 20 | 18          | 145       | 186.00         |   |       |        |
| 21 | 19          | 162       | 145.00         |   |       |        |
| 22 | 20          | 189       | 162.00         |   |       |        |
| 23 | 21          | 236       | 189.00         |   |       |        |
|    |             |           |                |   |       |        |

หลังจากนั้นทำการคำนวณค่ MSE ของทุก Formular ผ่าน Exponential smoothing และหาค่า alpha ที่ทำให้ค่า MSE มีค่าน้อยที่สุด จะได้คำตอบว่า โดยวิธีการพยากรณ์ด้วยวิธี Exponential Smoothing Formular 1 ค่า alpha ที่ทำให้ MSE น้อยที่สุดเท่ากับ 1 และมีค่า MSE เท่ากับ 694.9 Formular 2 ค่า alpha ที่ทำให้ MSE น้อยที่สุดเท่ากับ 0.206 และมีค่า MSE เท่ากับ 14783.45 Formular 3 ค่า alpha ที่ทำให้ MSE น้อยที่สุดเท่ากับ 0.319 และมีค่า MSE เท่ากับ 39506.48 Formular 4 ค่า alpha ที่ทำให้ MSE น้อยที่สุดเท่ากับ 0.455 และมีค่า MSE เท่ากับ 13808.88 Formular 5 ค่า alpha ที่ทำให้ MSE น้อยที่สุดเท่ากับ 0.957 และมีค่า MSE เท่ากับ 5024.14

ตารางที่ 4.10 ค่า Alpha ที่ทำให้MSE ที่น้อยที่สุดในแต่ละ Formular

|     |       |            |            | Material   |            |            |
|-----|-------|------------|------------|------------|------------|------------|
|     | Alpha | Formular 1 | Formular 2 | Formular 3 | Formular 4 | Formular 5 |
|     | 1     | 694.9      |            |            |            |            |
|     | 0.206 |            | 14783.45   |            |            |            |
|     | 0.319 |            |            | 39506.48   |            |            |
|     | 0.455 |            |            |            | 13808.88   |            |
| MSE | 0.957 |            |            |            |            | 5024.14    |

Method:Exponential Smoothing use linear optimization to find alpha for MSE minimum

4.1.2.3 Seasonal Model การคำนวณการพยากรณ์ Seasonal Model ผ่านโปรแกรม spread sheet ทำได้โดย การกรอกข้อมูลและใส่สูตรexcel ตามตาราง โดยจากตัวอย่างจะแสดงการ คำนวณการพยากรณ์ของสินค้าที่ต้องใช้พลาสติกFormular 1 ที่ใช้ในการผลิต และใช้สูตรพยากรณ์

$$\begin{array}{rcl} {Y_{t+n}} = & {E_t} + {S_{t+n-p}} \\ {E_t} & = & \alpha \left( {{Y_t} - {S_{t-p}}} \right) + \left( {1 - \alpha } \right){E_{t-1}} \\ {S_t} & = & \beta \left( {{Y_t} - {E_t}} \right) + \left( {1 - \beta } \right){S_{t-p}} \end{array}$$

โดยที่ 0≤β≤1และ 0≤α≤1 Yt = ค่าพยากรณ์ที่เกิดขึ้นในเวลาt St = Seasonal Factor ที่เกิดขึ้นในเวลาt

|    | A      | В         | С      | D        | E        |
|----|--------|-----------|--------|----------|----------|
| 1  | Time   | Number of |        | Seasonal |          |
| 2  | Period | Formular1 | Level  | Factor   | Forecast |
| 3  | 1      | 102       | 114.25 | -12.25   |          |
| 4  | 2      | 98        | 114.25 | -16.25   |          |
| 5  | 3      | 112       | 114.25 | -2.25    |          |
| 6  | 4      | 145       | 114.25 | 30.75    |          |
| 7  | 5      | 129       | 127.75 | -5.50    | 102.00   |
| 8  | 6      | 130       | 137.00 | -11.63   | 111.50   |
| 9  | 7      | 114       | 126.63 | -7.44    | 134.75   |
| 10 | 8      | 152       | 123.94 | 29.41    | 157.38   |
| 11 | 9      | 136       | 132.72 | -1.11    | 118.44   |
| 12 | 10     | 182       | 163.17 | 3.60     | 121.09   |
| 13 | 11     | 176       | 173.30 | -2.37    | 155.73   |
| 14 | 12     | 174       | 158.95 | 22.23    | 202.71   |
| 15 | 13     | 186       | 173.03 | 5.93     | 157.84   |
| 16 | 14     | 196       | 182.71 | 8.44     | 176.63   |
| 17 | 15     | 210       | 197.54 | 5.04     | 180.34   |
| 18 | 16     | 234       | 204.66 | 25.79    | 219.77   |
| 19 | 17     | 186       | 192.36 | -0.22    | 210.59   |
| 20 | 18     | 145       | 164.46 | -5.51    | 200.81   |
| 21 | 19     | 162       | 160.71 | 3.17     | 169.50   |
| 22 | 20     | 189       | 161.96 | 26.41    | 186.49   |
| 23 | 21     | 236       | 199.09 | 18.35    | 161.74   |

## ตารางที่ 4.11 การพยากรณ์ โดยใช้ Seasonal Model

# ตารางที่ 4.12 แสดงการป้อนสูตรเพื่อคำนวณการพยากรณ์ Seasonal Model

| Cell | สูตร                          | Copy Cell                              |
|------|-------------------------------|----------------------------------------|
|      |                               | เป็นการ initial Value copy cell จาก C3 |
| C3   | =AVERAGE(B3:B6)               | ็ไป C4:C6                              |
| D3   | =B3-C3                        | copy cell จาก D3 ไป D4:D6              |
| C7   | =\$H\$3*(B8-D4)+(1-\$H\$3)*C7 | copy cell จาก C7 ไป C8:C23             |
| D7   | =\$H\$4*(B7-C7)+(1-\$H\$4)*D3 | copy cell จาก D7 ไป D8:D23             |
| E7   | =C6+D3                        | copy cell จาก E7 ไป E8:E23             |

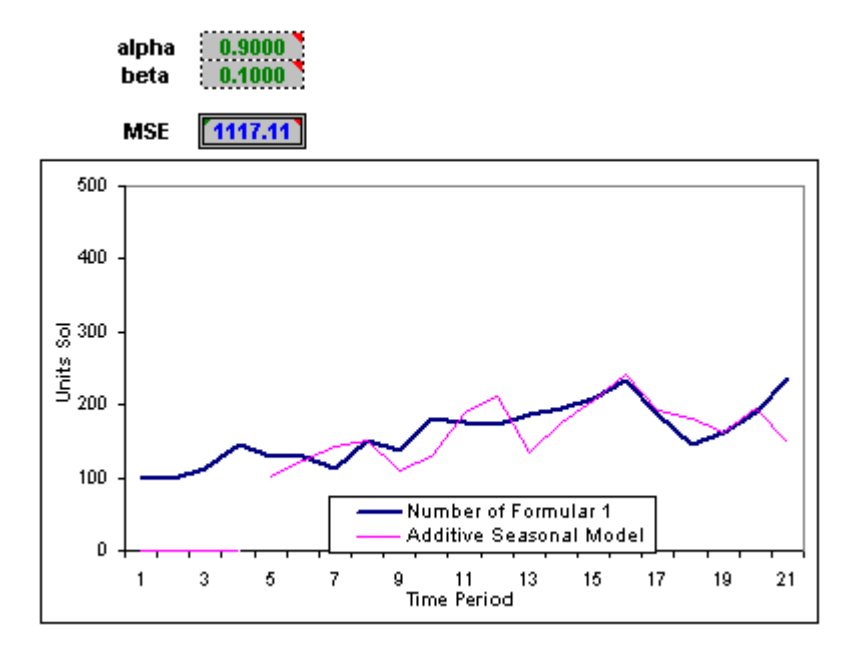

ภาพที่ 4.7 แสดงกราฟพยากรณ์ของความต้องการของลูกค้า เปรียบเทียบกับการพยากรณ์Seasonal model ที่ alpha = 0.9,beta 0.1

ตารางที่ 4.13 แสดงค่า Mean Square Error ของ Seasonal Model ในแต่ละ Formular ที่ใช้ alpha beta 0.1 และ 0.9

|     | Method:Se | easonal Mo | del        |            |            |            |            |
|-----|-----------|------------|------------|------------|------------|------------|------------|
|     |           |            |            |            | Material   |            |            |
|     | Alpha     | Beta       | Formular 1 | Formular 2 | Formular 3 | Formular 4 | Formular 5 |
|     | 0.1       | 0.1        | 1794.11    | 21794.11   | 41666.92   | 27140.44   | 8579.44    |
|     | 0.1       | 0.9        | 1374.75    | 22943.02   | 49409.62   | 19469.05   | 7675.57    |
|     | 0.9       | 0.1        | 1117.11    | 39018.9    | 47224.2    | 32755.32   | 14747.01   |
| MSE | 0.9       | 0.9        | 1026.82    | 35438.46   | 46443.49   | 30146.58   | 13520.74   |

ขั้นตอนการหาค่า alpha beta ที่น้อยที่สุดผ่านโปรแกรมเชิงเส้นโดยโปรแกรม spread sheet สามารถทำได้ โดยการระบุ

1) Objective function ซึ่งก็คือ

MIN: MSE =  $1/n \sum (Yi-Yi)^2$ 

- 2) Decision Variable เป็นตัวแปรที่จะทำการเปลี่ยนค่าซึ่งเป็นค่า alpha beta
- 3) Constraint function เพื่อกำหนดขอบเขตต่างๆ โดย Seasonal model มีเงื่อนไขที่จะ

กำหนดคือค่าalpha beta อยู่ในช่วง0 ถึง 1

| - <b>5</b> 3 |                 | **                        |                    |                 | - <i></i> |                                         |      |            |      |
|--------------|-----------------|---------------------------|--------------------|-----------------|-----------|-----------------------------------------|------|------------|------|
|              | แ <u>พ</u> ่ม เ | แ <u>ก</u> ไข <u>ม</u> ุม | เมอง แ <u>ท</u> รก | รู <u>ป</u> แบบ | เคร       | องมือ <u>ข</u> อมูล <u>ห</u> น้าต่าง    | ัวยเ | าช<br>า    |      |
| Ľ            | 🖻 📙             | a 🔁                       | i 🖓 🖓              | ኤ 🖻             | ABC       | การ <u>ส</u> ะกด F7                     | '    | - 2        | ļ    |
| Aria         | al              |                           | - 10 - B           | ΙU              | 1         | ตรวจสอบการ <u>ผ</u> ิดพลาด              |      | +.0<br>.00 | .00. |
|              | C32             | -                         | fx                 |                 |           | การใช้สมุดงานร่วมกัน                    |      |            |      |
|              | A               | B                         | С                  | D               | ]         | การ <u>ป</u> ้องกัน                     | •    | Н          |      |
| 1            |                 |                           |                    |                 |           | ດວຣຣ່ອນນີ້ລຸດັນແນນເລວນໃຈນ໌              |      |            |      |
| 2            |                 | Time                      | Number of          |                 |           | 11 199 JAAD 11 14 100 00 1 1 <u>8</u> 4 |      |            |      |
| 3            |                 | Period                    | Formular 1         | Level           |           | ೧೯೧೧ ನನ್ನ ನಂತ                           |      | 1          |      |
| 4            |                 | 1                         | 290                | 182.75          |           | 6131 <u>4</u> 8608613                   |      | lpha       |      |
| 5            |                 | 2                         | 160                | 182.75          |           | Solver                                  |      | peta       |      |
| 6            |                 | 3                         | 109                | 182.75          |           | _                                       |      | 4          |      |
| 7            |                 | 4                         | 172                | 182.75          | ]         | เครื่องมือบนเว <u>็บ</u>                |      | MSE        |      |
| 8            |                 | 5                         | 214                | 182.75          |           | Add Inc                                 |      | ⊢          |      |
| 9            |                 | 6                         | 323                | 182.75          | ]         | Add-Ins                                 |      | h –        |      |
| 10           |                 | 7                         | 200                | 182.75          | ]         | <u>ก</u> ำหนดเอง                        |      | 8          |      |
| 11           |                 | 8                         | 148                | 182.75          |           |                                         |      | U          |      |
| 12           |                 | 9                         | 189                | 182.75          | ]         | <u>ต้</u> วเลือก                        |      | Π          |      |
| 13           |                 | 10                        | 155                | 182.75          | ]         | Conditional Sum                         |      | Н          |      |
| 14           |                 | 11                        | 172                | 182.75          | 1         | <u>Conditional Sum</u>                  |      | H          |      |
| 15           |                 | 12                        | 186                | 182.75          | 1         | Data Analysis                           |      |            |      |
| 16           |                 | 13                        | 210                | 182.75          | 1         |                                         |      | Π          |      |
| 17           |                 | 14                        | 196                | 182.75          | <b></b>   | 14.44   198.26                          |      | 4          |      |
|              |                 | <u> </u>                  |                    |                 | -         | I                                       |      | 1          |      |

ภาพที่ 4.8 แสดงเรียกใช้ Solver plug-in program

|    | A | B      | С          | D      | E        | F        | G H             |                  | J       | К      | L      | M           | N         | 0                 |
|----|---|--------|------------|--------|----------|----------|-----------------|------------------|---------|--------|--------|-------------|-----------|-------------------|
| 1  |   | Time   | Humber of  |        | Casconal |          |                 |                  |         |        |        |             |           |                   |
| 2  |   | Doriod | Formular 4 | Louol  | Eastor   | Foreset  |                 |                  |         |        |        |             |           |                   |
| 4  |   | renou  | 100        | 144.05 | 10.05    | TUTELASI | alaba           | 0 9 40 2         |         |        |        |             |           |                   |
| 5  |   | 2      | 02         | 114.20 | -12,23   |          | aipria<br>bota  | 1 0000           |         |        |        |             |           |                   |
| 6  |   | 3      | 112        | 114.25 | -2.25    |          | Deta            | 1.0000           |         |        |        |             |           |                   |
| 7  |   | 4      | 145        | 114.25 | 30.75    |          | MSE             | 1006.15          |         |        |        |             |           |                   |
| 8  |   | 5      | 129        | 137.18 | -8.18    | 102.00   |                 |                  |         |        |        |             |           |                   |
| 9  |   | 6      | 130        | 144.88 | -14.88   | 120.93   | Salves Das      | amotoro          |         |        |        |             |           | 2                 |
| 10 |   | 7      | 114        | 120.57 | -6.57    | 142.63   | Sulver Par      | ameters          |         |        |        |             |           |                   |
| 11 |   | 8      | 152        | 121.15 | 30.85    | 151.32   |                 |                  |         |        |        |             | ſ         | Calua             |
| 12 |   | 9      | 136        | 140.71 | -4.71    | 112.97   | Set Cell:       | \$I\$7           |         |        |        |             |           | Zoive             |
| 13 |   | 10     | 182        | 188.41 | -6.41    | 125.82   | Equal To:       | C                | · · · · | C      |        | 0           | _         | Class             |
| 14 |   | 11     | 176        | 183.45 | -7.45    | 181.85   | Equal to.       | ( <u>M</u> ax    | le Mi⊡  | ( Vaju | ie of: | lo          |           | Close             |
| 15 |   | 12     | 174        | 149.22 | 24.78    | 214.30   | By Changing     | ) Variable Cells | 5:      |        |        |             |           |                   |
| 16 |   | 13     | 186        | 184.45 | 1.55     | 144.52   | 4144.4145       |                  |         |        |        | Guess       |           | Options           |
| 17 |   | 14     | 196        | 199.70 | -3.70    | 178.04   | 1414114140      |                  |         |        |        |             |           | 2                 |
| 18 |   | 15     | 210        | 214.77 | -4.77    | 192.26   | Subject to t    | he Constraints   | 51      |        |        | Standard G  | RG Nonlin | near 🔻            |
| 19 |   | 16     | 234        | 210.06 | 23.94    | 239.55   | ATA 4. ATAT     |                  |         |        |        |             | - 1       |                   |
| 20 |   | 17     | 186        | 188.31 | -2.31    | 211.61   | \$1\$4:\$1\$5 < | (= 1<br>- 0      |         |        | -      | <u>A</u> dd |           | Standard          |
| 21 |   | 18     | 145        | 154.68 | -9.68    | 184.61   | \$1\$4:\$1\$3 > |                  |         |        |        |             |           |                   |
| 22 |   | 19     | 162        | 164.95 | -2.95    | 149.90   |                 |                  |         |        |        | ⊆hange      |           | <u>R</u> eset All |
| 23 |   | 20     | 189        | 165.04 | 23.96    | 188.89   |                 |                  |         |        |        | 1           |           |                   |
| 24 |   | 21     | 236        | 227.27 | 8.73     | 162.73   |                 |                  |         |        | -      | Delete      |           | Help              |
| 25 |   |        |            |        |          |          | 1               |                  |         |        |        |             |           |                   |
| 26 |   |        |            |        |          |          | L               |                  |         |        |        |             |           |                   |

ภาพที่ 4.9 ส่วนประกอบในแต่ละช่องของการระบุใน Solver Parameter

หลังจากนั้นทำการคำนวณค่MSE ของทุก Formular ผ่าน Seasonal Model และหาค่า

alpha Beta ที่ทำให้ค่า MSE มีค่าน้อยที่สุด จะได้กำตอบว่า โดยวิธีการพยากรณ์ด้วยวิธี Seasonal Model

- Formular 1 ค่า alpha beta ที่ทำให้ MSE น้อยที่สุดเท่ากับ 0.8492 และ 1 และมีค่า MSE เท่ากับ 1006.5
- Formular 1 ค่า alpha beta ที่ทำให้ MSE น้อยที่สุดเท่ากับ 0.8492 และ 1 และมีค่า MSE เท่ากับ 1006.5
- Formular 1 ค่า alpha beta ที่ทำให้ MSE น้อยที่สุดเท่ากับ 0.8492 และ 1 และมีค่า MSE เท่ากับ 1006.5
- Formular 1 ค่า alpha beta ที่ทำให้ MSE น้อยที่สุดเท่ากับ 0.8492 และ 1 และมีค่า MSE เท่ากับ 1006.5
- Formular 1 ค่า alpha beta ที่ทำให้ MSE น้อยที่สุดเท่ากับ 0.8492 และ 1 และมีค่า MSE เท่ากับ 1006.5
- ตารางที่ 4.14 ค่า Alpha Beta ที่ทำให้ MSE ที่น้อยที่สุดในแต่ละ Formular

|     |        |        |            |            | Material   |            |            |
|-----|--------|--------|------------|------------|------------|------------|------------|
|     | Alpha  | Beta   | Formular 1 | Formular 2 | Formular 3 | Formular 4 | Formular 5 |
|     | 0.8492 | 1      | 1006.15    |            |            |            |            |
|     | 0.1447 | 0.4016 |            | 20285.06   |            |            |            |
|     | 0.3429 | 0.2725 |            |            | 34728.11   |            |            |
|     | 0.2036 | 0.6166 |            |            |            | 19463.6    |            |
| MSE | 0      | 0.4708 |            |            |            |            | 6684.24    |

Method:Seasonal Model use Linear Optimization to find Minimum MSE

4.1.2.4 Double Moving Average การคำนวณการพยากรณ์ Double Moving Average ผ่านโปรแกรม spread sheet ทำได้โดยการกรอกข้อมูลและใส่สูตร excel ตามตาราง โดยจาก ตัวอย่างจะแสดงการคำนวณการพยากรณ์ของสินค้าที่ต้องใช้พลาสติกFormular 1 ที่ใช้ในการผลิต และใช้สูตรพยากรณ์

$$\begin{array}{rcl} Y_{t+n} &=& E_t + nT_t \\ 169 ยที่ & E_t &=& 2M_t - D_t \\ T_t &=& 2 \left( M_t - D_t \right) / (k-1) \\ M_t &=& (Y_t + Y_{t\cdot 1} + \ldots + Y_{t\cdot k\cdot 1}) / k \\ D_t &=& (M_t + M_{t\cdot 1} + \ldots + M_{t\cdot k\cdot 1}) / k \\ k &=& sounsinadia ในที่นี้ กือ 4 เดือน \end{array}$$

#### ตารางที่ 4.15 แสดงการพยากรณ์ โดยใช้ Double Moving average

|    | A      | В         | С      | D          | E      | F      | G        |
|----|--------|-----------|--------|------------|--------|--------|----------|
| 1  | Time   | Actual    | Moving | Dbl Moving |        |        |          |
| 2  | Period | Formular1 | Avg    | Avg        | Level  | Trend  | Forecast |
| 3  | 1      | 102       |        |            |        |        |          |
| 4  | 2      | 98        |        |            |        |        |          |
| 5  | З      | 112       |        |            |        |        |          |
| 6  | 4      | 145       | 114.25 |            |        |        |          |
| 7  | 5      | 129       | 121.00 |            |        |        |          |
| 8  | 6      | 130       | 129.00 |            |        |        |          |
| 9  | 7      | 114       | 129.50 | 123.44     | 135.56 | 4.04   |          |
| 10 | 8      | 152       | 131.25 | 127.69     | 134.81 | 2.38   | 139.60   |
| 11 | 9      | 136       | 133.00 | 130.69     | 135.31 | 1.54   | 137.19   |
| 12 | 10     | 182       | 146.00 | 134.94     | 157.06 | 7.38   | 136.85   |
| 13 | 11     | 176       | 161.50 | 142.94     | 180.06 | 12.38  | 164.44   |
| 14 | 12     | 174       | 167.00 | 151.88     | 182.13 | 10.08  | 192.44   |
| 15 | 13     | 186       | 179.50 | 163.50     | 195.50 | 10.67  | 192.21   |
| 16 | 14     | 196       | 183.00 | 172.75     | 193.25 | 6.83   | 206.17   |
| 17 | 15     | 210       | 191.50 | 180.25     | 202.75 | 7.50   | 200.08   |
| 18 | 16     | 234       | 206.50 | 190.13     | 222.88 | 10.92  | 210.25   |
| 19 | 17     | 186       | 206.50 | 196.88     | 216.13 | 6.42   | 233.79   |
| 20 | 18     | 145       | 193.75 | 199.56     | 187.94 | -3.88  | 222.54   |
| 21 | 19     | 162       | 181.75 | 197.13     | 166.38 | -10.25 | 184.06   |
| 22 | 20     | 189       | 170.50 | 188.13     | 152.88 | -11.75 | 156.13   |
| 23 | 21     | 236       | 183.00 | 182.25     | 183.75 | 0.50   | 141.13   |
| 24 |        |           |        |            |        |        |          |
| 25 |        |           | MSE    | 1595.48    |        |        |          |

| Cell | สูตร             | Copy Cell                                    |
|------|------------------|----------------------------------------------|
| C6   | =AVERAGE(B3:B6)  | เป็นการ Moving average cell จาก C6 ไป C7:C23 |
| D9   | =AVERAGE(C6:C9)  | copy cell จาก D3 ไป D4:D6                    |
| E9   | =2*C9-D9         | copy cell จาก E9 ไป E10:E21                  |
| F9   | =2*(C9-D9)/(4-1) | copy cell จาก F9 ไป F10:F21                  |
| G10  | =E9+F9           | copy cell จาก G10 ไป G11:G21                 |

ตารางที่ 4.16 แสดงการป้อนสูตรเพื่อคำนวณการพยากรณ์ Double Moving average

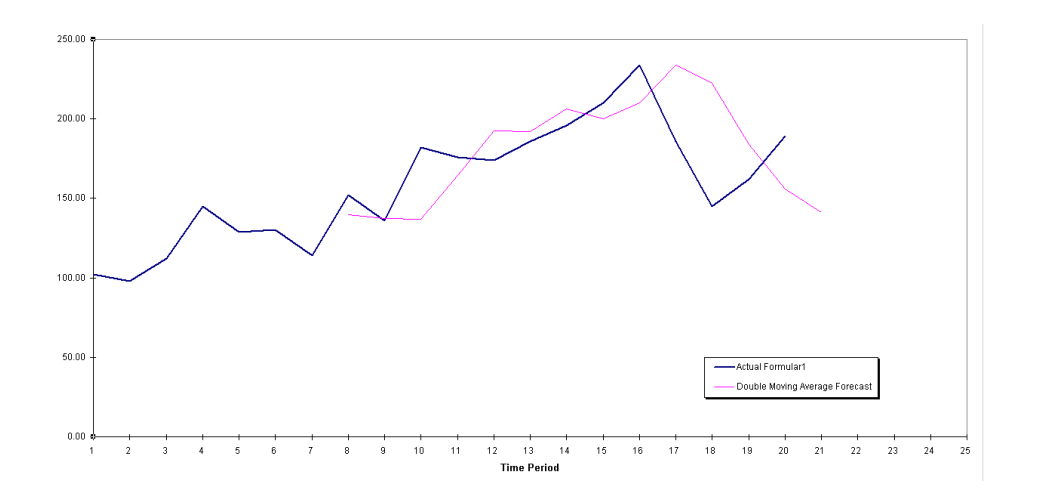

ภาพที่ 4.10 แสดงกราฟพยากรณ์ของความต้องการของลูกค้า เปรียบเทียบกับการพยากรณ์ Double Moving average

หลังจากนั้นทำการคำนวณค่าMSE ของทุก Formular ผ่าน Double Moving Average และนำค่า MSE ไปเปรียบเทียบเพื่อเลือกหาวิธีการพยากรณ์ที่เหมาะสมในแต่ละ Formular วัตถุดิบ ตารางที่ 4.17 ค่า MSE ในแต่ละ Formular ของการพยากรณ์ Double Moving Average

| Method:Double Moving Average 4 Month |                                           |            |            |            |            |  |  |  |  |  |
|--------------------------------------|-------------------------------------------|------------|------------|------------|------------|--|--|--|--|--|
|                                      |                                           | Material   |            |            |            |  |  |  |  |  |
|                                      | Formular 1                                | Formular 2 | Formular 3 | Formular 4 | Formular 5 |  |  |  |  |  |
| MSE                                  | 1595.48 22755.32 48057.81 16007.48 6577.4 |            |            |            |            |  |  |  |  |  |

4.1.2.5 Double Exponential Smoothing การคำนวณการพยากรณ์ Double Double Exponential Smoothing ผ่านโปรแกรม spread sheet ทำได้โดยการกรอกข้อมูลและใส่สูตร excel ตามตารางโดยจากตัวอย่างจะแสดงการคำนวณการพยากรณ์ของสินค้าที่ต้องใช้พลาสติก Formular 1 ที่ใช้ในการผลิต และใช้สูตรพยากรณ์

$$\begin{array}{rcl} Y_{t+n} &=& E_t + nT_t \\ \\ 1 \\ \\ 1 \\ 1 \\ \end{array} \\ \begin{array}{rcl} F_t &=& \alpha Y_t + (1 - \alpha) & (E_{t-1} + T_{t-1}) \\ T_t &=& \beta \left( E_t - E_{t-1} \right) + (1 - \beta) & T_{t-1} \\ \\ 1 \\ 0 \\ \end{array} \\ \begin{array}{rcl} 0 \\ \end{array} \\ \begin{array}{rcl} S \\ \end{array} \\ \begin{array}{rcl} S \\ \end{array} \end{array} \\ \begin{array}{rcl} S \\ \end{array} \end{array}$$

ตารางที่ 4.18 แสดงการพยากรณ์โดยวิธี Double Exponential Smoothing

|    | A      | В          | С     | D     | E         | F | G     | Н      |
|----|--------|------------|-------|-------|-----------|---|-------|--------|
| 1  | Time   | Actual     | Base  |       | Predicted |   |       |        |
| 2  | Period | Formular 1 | Level | Trend |           |   |       |        |
| 3  | 1      | 102        | 102.0 | 0.0   |           |   | alpha | 0.900  |
| 4  | 2      | 98         | 98.4  | -3.2  | 102.00    |   | beta  | 0.900  |
| 5  | 3      | 112        | 110.3 | 10.4  | 95.16     |   |       |        |
| 6  | 4      | 145        | 142.6 | 30.1  | 120.72    |   | MSE   | 1037.6 |
| 7  | 5      | 129        | 133.4 | -5.3  | 172.64    |   |       |        |
| 8  | 6      | 130        | 129.8 | -3.7  | 128.08    |   |       |        |
| 9  | 7      | 114        | 115.2 | -13.5 | 126.08    |   |       |        |
| 10 | 8      | 152        | 147.0 | 27.2  | 101.69    |   |       |        |
| 11 | 9      | 136        | 139.8 | -3.7  | 174.20    |   |       |        |
| 12 | 10     | 182        | 177.4 | 33.5  | 136.11    |   |       |        |
| 13 | 11     | 176        | 179.5 | 5.2   | 210.87    |   |       |        |
| 14 | 12     | 174        | 175.1 | -3.5  | 184.70    |   |       |        |
| 15 | 13     | 186        | 184.6 | 8.2   | 171.62    |   |       |        |
| 16 | 14     | 196        | 195.7 | 10.8  | 192.76    |   |       |        |
| 17 | 15     | 210        | 209.6 | 13.7  | 206.50    |   |       |        |
| 18 | 16     | 234        | 232.9 | 22.3  | 223.31    |   |       |        |
| 19 | 17     | 186        | 192.9 | -33.8 | 255.25    |   |       |        |
| 20 | 18     | 145        | 146.4 | -45.2 | 159.15    |   |       |        |
| 21 | 19     | 162        | 155.9 | 4.0   | 101.18    |   |       |        |
| 22 | 20     | 189        | 186.1 | 27.6  | 159.95    |   |       |        |
| 23 | 21     | 236        | 233.8 | 45.7  | 213.66    |   |       |        |

| Cell | ត្តូពរ                        | Copy Cell                  |
|------|-------------------------------|----------------------------|
| C4   | =\$H\$3*B4+(1-\$H\$3)*(C3+D3) | copy cell จาก C4 ไป C5:C23 |
| D4   | =\$H\$4*(C4-C3)+(1-\$H\$4)*D3 | copy cell จาก D4 ไป D5:D24 |
| E4   | =SUM(C3:D3)                   | copy cell จาก E4 ไป E5:E24 |

ตารางที่ 4.19 แสดงการป้อนสูตรเพื่อคำนวณการพยากรณ์ Double Exponential Smoothing

## ตารางที่ 4.20 แสดงค่า Mean Square Error ของ Double Exponential Smoothing ในแต่ละ Formular ที่ ใช้ alpha beta 0.1 และ 0.9

|     |       |      |            |            | Material   |            |            |
|-----|-------|------|------------|------------|------------|------------|------------|
|     | Alpha | Beta | Formular 1 | Formular 2 | Formular 3 | Formular 4 | Formular 5 |
|     | 0.1   | 0.1  | 1328.4     | 15804.4    | 41552      | 22189.6    | 6836.5     |
|     | 0.1   | 0.9  | 1051.1     | 19786.9    | 41803      | 12404      | 5615.8     |
|     | 0.9   | 0.1  | 897.9      | 26145.2    | 61508      | 19109.1    | 4983.9     |
| MSE | 0.9   | 0.9  | 1301.9     | 61351      | 121321.6   | 35729.4    | 8766.2     |

Method:Double Exponential Smoothing (Holt's method)

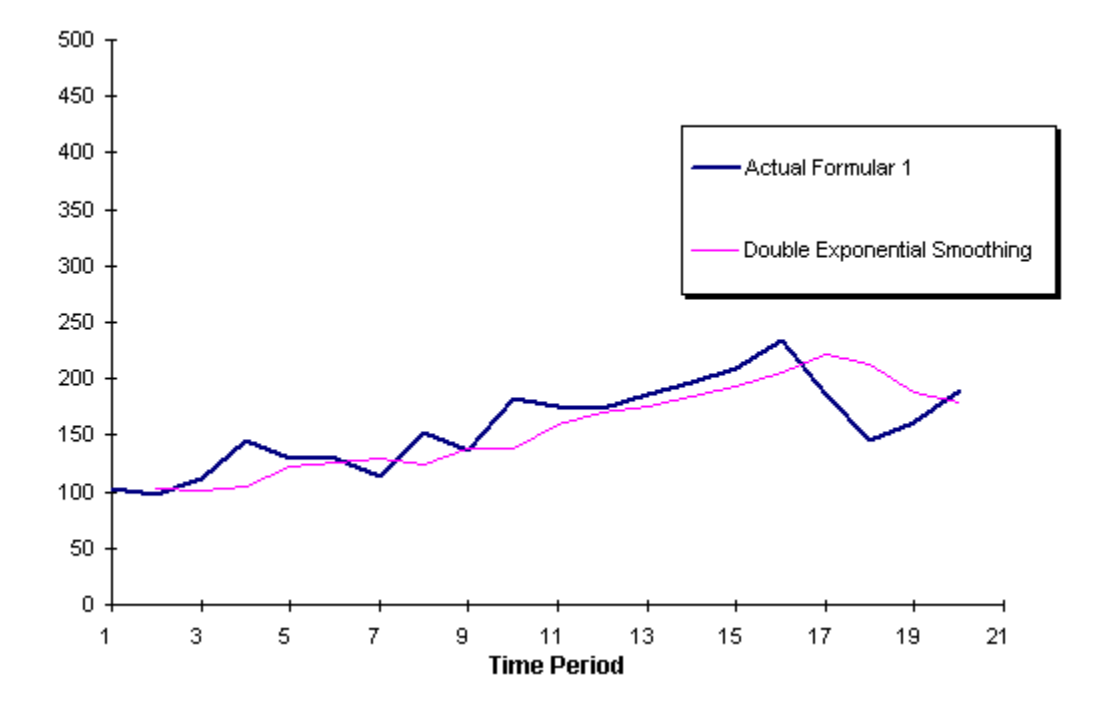

ภาพที่ 4.11 แสดงกราฟพยากรณ์ของความต้องการของลูกค้าเปรียบเทียบกับการพยากรณ์ Double Exponential Smoothing ของวัตถุดิบ formular 1 ที่ alpha 0.399 และ beta 0.073

| Time   | Actual     | Base  |       |           |                                                                                                    |               |
|--------|------------|-------|-------|-----------|----------------------------------------------------------------------------------------------------|---------------|
| Period | Formular 1 | Level | Trend | Predicted |                                                                                                    |               |
| 1      | 290        | 290.0 | 0.0   |           | alpha: 0.772 Method:Double Exponential Smoothing (Holt's metho                                                                                                    | d) use linear |
| 2      | 160        | 189.7 | 0.0   | 290       | beta 0.000 Mar                                                                                                    | erial         |
| 3      | 109        | 127.4 | 0.0   | 190       | Apha Beta Formular 1 Formular 2 For                                                                                                    | mular 3 For   |
| 4      | 172        | 161.8 | 0.0   | 127       | MSE 4556.1                                                                                                    |               |
| 5      | 214        | 202.1 | 0.0   | 162       |                                                                                                    |               |
| 6      | 323        | 295.4 | 0.0   | 202       | Salvas Dasamatasa                                                                                                    | 2             |
| 7      | 200        | 221.8 | 0.0   | 295       | Sulver Parameters                                                                                                    |               |
| 8      | 148        | 164.8 | 0.0   | 222       |                                                                                                    |               |
| 9      | 189        | 183.5 | 0.0   | 165       | Set Target Cell: 📴 🔂                                                                                                    | jolve         |
| 10     | 155        | 161.5 | 0.0   | 183       |                                                                                                    |               |
| 11     | 172        | 169.6 | 0.0   | 162       | Equal to: C Max @ Min_ C Value of: JU                                                                                                    | Tose          |
| 12     | 186        | 182.3 | 0.0   | 170       | By Changing Cells:                                                                                                    | .1030         |
| 13     | 210        | 203.7 | 0.0   | 182       |                                                                                                    |               |
| 14     | 196        | 197.8 | 0.0   | 204       | \$I\$4:\$I\$5 Suess                                                                                                    |               |
| 15     | 146        | 157.8 | 0.0   | 198       |                                                                                                    | ptions        |
| 16     | 174        | 170.3 | 0.0   | 158       | Subject to the Constraints:                                                                                                    | ptions        |
| 17     | 192        | 187.0 | 0.0   | 170       |                                                                                                    |               |
| 18     | 196        | 194.0 | 0.0   | 187       | \$I\$4:\$I\$5 <= 1                                                                                                    | emium         |
| 19     | 323        | 293.5 | 0.0   | 194       | 4144:4145 >= 0                                                                                                    |               |
| 20     | 349        | 336.3 | 0.0   | 294       | the second second |               |
| 21     | 204        | 224.4 | 0.0   | 294       |                                                                                                    |               |
|        |            |       |       |           |                                                                                                    | set All       |
|        |            |       |       |           |                                                                                                    |               |
|        |            |       |       |           |                                                                                                    | Help          |
|        |            |       |       |           |                                                                                                    |               |

### ภาพที่ 4.12 ส่วนประกอบในแต่ละช่องของการระบุใน Solver Parameter ของการพยากรณ์ Double Exponential Smoothing

## ตารางที่ 4.21 ค่า Alpha Beta ที่ทำให้MSE ที่น้อยที่สุดในแต่ละ Formular ของการพยากรณ์ Double Exponential Smoothing

|     | to initia alpin |       |            |            |            |            |            |  |  |  |  |
|-----|-----------------|-------|------------|------------|------------|------------|------------|--|--|--|--|
|     |                 |       |            |            | Material   |            |            |  |  |  |  |
|     | Alpha           | Beta  | Formular 1 | Formular 2 | Formular 3 | Formular 4 | Formular 5 |  |  |  |  |
|     | 0.399           | 0.073 | 808.1      |            |            |            |            |  |  |  |  |
|     | 0.208           | 0     |            | 14812.9    |            |            |            |  |  |  |  |
|     | 0.031           | 1     |            |            | 36321.2    |            |            |  |  |  |  |
|     | 0.129           | 0.985 |            |            |            | 11876.6    |            |  |  |  |  |
| MSE | 0.772           | 0     |            |            |            |            | 4556.1     |  |  |  |  |

Method:Double Exponential Smoothing (Holt's method) use linear optimization to find alpha and beta for MSE minimum

4.1.2.6 Holt-Winter's method การคำนวณการพยากรณ์ Holt-Winter's method ผ่าน โปรแกรม spread sheet ทำได้ โดย การกรอกข้อมูลและใส่สูตรexcel ตามตารางโดยจากตัวอย่างจะ แสดงการคำนวณการพยากรณ์ของสินค้าที่ต้องใช้พลาสติกFormular 1 ที่ใช้ในการผลิต และใช้สูตร พยากรณ์

$$\begin{array}{rcl} Y_{t+n} &=& E_t + nT_t + S_{t+n-p} \\ \\ 1 \\ \\ \\ \end{array} \\ \begin{array}{rcl} \hline n &=& \beta \left( E_t - E_{t-1} \right) + \left( 1 - \beta \right) T_{t-1} \\ \\ E_t &=& \alpha \left( Y_t - S_{t-p} \right) + \left( 1 - \alpha \right) \left( E_{t-1} + T_{t-1} \right) \\ \\ S_t &=& \gamma \left( Y_t - E_t \right) + \left( 1 - \gamma \right) S_{t-p} \\ \\ 0 \\ \leq \beta \\ \leq 1 \\ \end{array} \\ \begin{array}{rcl} \hline n &=& 0 \\ \end{array} \\ \begin{array}{rcl} \hline n &=& 0 \\ \end{array} \\ \begin{array}{rcl} \hline n &=& 0 \\ \hline n &=& 0 \\ \end{array} \end{array}$$

ตารางที่ 4.22 แสดงการป้อนสูตรเพื่อคำนวณการพยากรณ์ Holt-Winter's method ของวัตถุดิบ Formular 1

| Time   | Actual    | Base  |       | Seasonal |          |
|--------|-----------|-------|-------|----------|----------|
| Period | Formular1 | Level | Trend | Factor   | Forecast |
| 1      | 102       |       |       | -12.250  |          |
| 2      | 98        |       |       | -16.250  |          |
| 3      | 112       |       |       | -2.250   |          |
| 4      | 145       | 114.3 | 0.0   | 30.750   |          |
| 5      | 129       | 120.2 | 6.0   | 8.763    | 102      |
| 6      | 130       | 130.7 | 10.4  | -0.664   | 110      |
| 7      | 114       | 135.6 | 4.9   | -21.583  | 139      |
| 8      | 152       | 136.2 | 0.7   | 15.766   | 171      |
| 9      | 136       | 134.7 | -1.5  | 1.255    | 146      |
| 10     | 182       | 144.2 | 9.5   | 37.789   | 133      |
| 11     | 176       | 163.4 | 19.2  | 12.586   | 132      |
| 12     | 174       | 177.2 | 13.8  | -3.209   | 198      |
| 13     | 186       | 189.6 | 12.4  | -3.617   | 192      |
| 14     | 196       | 192.3 | 2.7   | 3.690    | 240      |
| 15     | 210       | 195.5 | 3.2   | 14.463   | 208      |
| 16     | 234       | 207.3 | 11.8  | 26.711   | 196      |
| 17     | 186       | 212.5 | 5.2   | -26.517  | 215      |
| 18     | 145       | 200.8 | -11.7 | -55.796  | 221      |
| 19     | 162       | 179.9 | -20.9 | -17.864  | 204      |
| 20     | 189       | 159.7 | -20.2 | 29.323   | 186      |
| 21     | 236       | 170.1 | -9.8  | 65.901   | 186      |

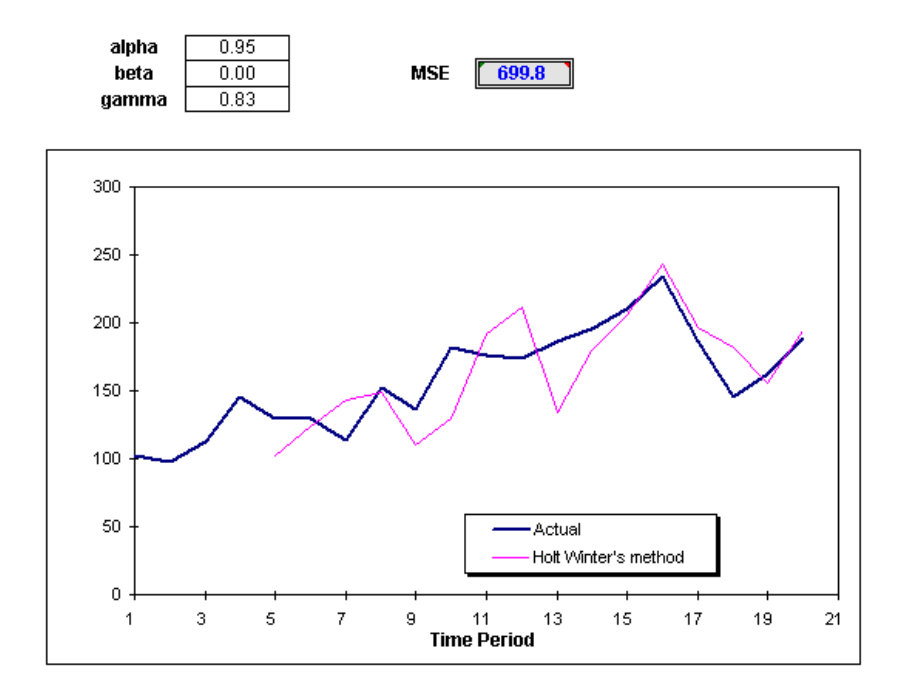

ภาพที่ 4.13 แสดงกราฟพยากรณ์ของความต้องการของลูกค้า เปรียบเทียบกับการพยากรณ์ Holt-Winter's method ของวัตถุดิบ Formular 1 ที่ alpha 0.95 beta 0.00 และ gamma 0.83

|    | A      | В      | С            | D     | E        | F                 | AE             | AF            | AG           | AH                | AI       | AJ     | AK              | AL         |
|----|--------|--------|--------------|-------|----------|-------------------|----------------|---------------|--------------|-------------------|----------|--------|-----------------|------------|
| 1  | Time   | Actual | Base         |       | Seasonal |                   |                |               |              |                   |          |        |                 |            |
| 2  | Period | Sales  | Level        | Trend | Factor   | Forecast          |                |               |              |                   |          |        |                 |            |
| 3  | 1      | 102    |              |       | -12.250  |                   |                |               |              |                   |          |        |                 |            |
| 4  | 2      | 98     | (14)<br>(14) |       | -16.250  | 1922              |                | 200           |              |                   |          |        |                 |            |
| 5  | 3      | 112    |              | 12    | -2.250   |                   | Solver         | Parameter     | 5            |                   |          |        |                 | <u>?</u> × |
| 6  | 4      | 145    | 114.3        | 0.0   | 30,750   | ) 19 <u>2</u> 0 . | Set To         | ract Colle    | 11111        | -                 |          |        | - C-            | kan I      |
| 7  | 5      | 129    | 140.0        | 0.0   | -11.209  | 102.0             | DECIO          | rget Celli    | ):amau       |                   |          |        | 20              | ive        |
| 8  | 6      | 130    | 146.0        | 0.0   | -16.009  | 123.7             | Equal 1        | fo: CM        | lax 💽 M      | i <u>n O V</u> al | ue of: 0 |        | C               |            |
| 9  | 7      | 114    | 117.6        | 0.0   | -3.396   | 143.7             | <u>⊢</u> By Ch | anging Cells: |              |                   |          |        |                 |            |
| 10 | 8      | 152    | 121.1        | 0.0   | 30.890   | 148.4             | Line of        |               |              |                   |          |        | 6               |            |
| 11 | 9      | 136    | 146.0        | 0.0   | -10.201  | 109.9             | \$1\$3         | \$1\$5        |              |                   |          | Guess  | 2 289           | 1 1        |
| 12 | 10     | 182    | 195.6        | 0.0   | -14.003  | 130.0             | Subje          | t to the Con- | straints:    |                   |          |        |                 | lions      |
| 13 | 11     | 176    | 180.1        | 0.0   | -4.021   | 192.2             | 590,00         |               | ver dirico i |                   |          |        | Dur             | 1          |
| 14 | 12     | 174    | 144.8        | 0.0   | 29.461   | 211.0             | \$1\$3         | \$1\$5 <= 1   |              |                   | *        | Add    | Frei            |            |
| 15 | 13     | 186    | 193.8        | 0.0   | -8.219   | 134.6             | \$1\$3         | \$I\$5 >= 0   |              |                   |          |        |                 |            |
| 16 | 14     | 196    | 209.3        | 0.0   | -13.379  | 179.8             |                |               |              |                   |          | ⊆hange |                 |            |
| 17 | 15     | 210    | 213.8        | 0.0   | -3.837   | 205.2             | 8              |               |              |                   |          |        | Res             | et All     |
| 18 | 16     | 234    | 205.0        | 0.0   | 29.104   | 243.3             | 8              |               |              |                   | -        | Delete | 8 8 999         | 1          |
| 19 | 17     | 186    | 194.7        | 0.0   | -8.634   | 196.7             |                |               |              |                   | 100      |        | <u><u> </u></u> | eip        |
| 20 | 18     | 145    | 160.1        | 0.0   | -14.780  | 181.3             |                |               |              |                   |          |        | 2.4             |            |
| 21 | 19     | 162    | 165.6        | 0.0   | -3.614   | 156.2             |                |               |              |                   |          |        |                 |            |
| 22 | 20     | 189    | 160.2        | 0.0   | 28.885   | 194.7             |                |               |              |                   |          |        |                 |            |
| 23 | 21     | 236    | 240.7        | 0.0   | -5.376   | 151.5             |                |               |              |                   |          |        |                 |            |

ภาพที่ 4.14 ส่วนประกอบในแต่ละช่องของการระบุใน Solver Parameter ของการพยากรณ์ Holt-Winter's method ของวัตถุดิบ Formular 1

|     | Method:Holt-Winter's method use linear optmization to find for MSE minimum |      |       |           |           |           |           |           |  |  |  |
|-----|----------------------------------------------------------------------------|------|-------|-----------|-----------|-----------|-----------|-----------|--|--|--|
|     | Alpha                                                                      | Beta | Gamma | Formular1 | Formular2 | Formular3 | Formular4 | Formular5 |  |  |  |
|     | 0.95                                                                       | 0.00 | 0.83  | 699.8     |           |           |           |           |  |  |  |
|     | 0.11                                                                       | 0.00 | 0.44  |           | 20931.3   |           |           |           |  |  |  |
|     | 0.24                                                                       | 0.12 | 0.14  |           |           | 34142.3   |           |           |  |  |  |
|     | 0.06                                                                       | 1.00 | 0.54  |           |           |           | 14016.0   |           |  |  |  |
| MSE | 0.00                                                                       | 1.00 | 0.47  |           |           |           |           | 7102.1    |  |  |  |

ตารางที่ 4.23 ค่า Alpha Beta Gamma ที่ทำให้MSE ที่น้อยที่สุดในแต่ละ Formular ของการ พยากรณ์ Holt-Winter's method ของวัตถุดิบ Formular 1

หลังจากที่ได้ทำการพยากรณ์ในวิธีต่างๆ ด้วยความหลากหลายของสินค้าและบริการ การวางแผนพยากรณ์ ต้องทำการพยากรณ์แยกออกจากกันไม่สามารถนำมารวมแล้วพยากรณ์ ร่วมกันได้ สาเหตุที่ต้องทำการพยากรณ์บนพื้นฐานของวัตถุดิบ ไม่วางแผนบนความต้องการของ สินค้าเพราะ สินค้าในชิ้นส่วนอื่นๆ ที่ต้องมีชิ้นส่วนอิเล็กทรอนิกส์ประกอบอยู่ มีข้อตกลงในการ ผลิตเป็นแบบ Make to order ซึ่งจะทำการป้อนการสั่งซื้อวัตถุดินงไปโดยตรงในระบบ MRP ส่วน สินค้าที่มีพลาสติกประกอบเพียงอย่างเดียวหรือ สินค้าที่มีชิ้นส่วนประกอบเวลานำสั้นก็จะมีการ ผลิตที่สั้นกว่าเวลานำที่กำหนดไว้ ทำให้ต้องมีการพยากรณ์ ล่วงหน้าในส่วนชิ้นส่วนที่ต้องการ พลาสติกเพิ่มเติมนอกเหนือจากสินค้าที่มีการสั่งผลิตในเวลานำที่กำหนด

ตารางที่ 4.24 แสดงการเปรียบเทียบค่า MSE ในแต่ละสูตรของวัตถุดิบด้วยการพยากรณ์ในวิธีที่ แตกต่างกัน

|     |                                |            | Material   |            |            |            |  |  |  |
|-----|--------------------------------|------------|------------|------------|------------|------------|--|--|--|
|     | Method                         | Formular 1 | Formular 2 | Formular 3 | Formular 4 | Formular 5 |  |  |  |
|     | 2-Month Moving Average         | 888.8      | 19473.5    | 46574.6    | 1130.5     | 5193.0     |  |  |  |
|     | 4-Month Moving Average         | 1013.6     | 15832.8    | 40403.2    | 11939.0    | 4886.2     |  |  |  |
|     | 4-Month Double Monving Average | 1595.5     | 22755.3    | 48057.8    | 16007.5    | 6577.5     |  |  |  |
|     | Exponential Smoothing          | 694.9      | 14783.5    | 39506.5    | 13808.9    | 5024.1     |  |  |  |
|     | Double Exponential Smoothing   | 808.1      | 14812.9    | 36321.2    | 11876.6    | 4556.1     |  |  |  |
|     | Seasonal model                 | 1006.2     | 20285.1    | 34728.1    | 19463.6    | 6684.2     |  |  |  |
|     | Holt-Winter's method           | 699.8      | 20931.3    | 34142.3    | 14016.0    | 7102.1     |  |  |  |
| MSE | Min                            | 694.9      | 14783.5    | 34142.3    | 1130.5     | 4556.1     |  |  |  |

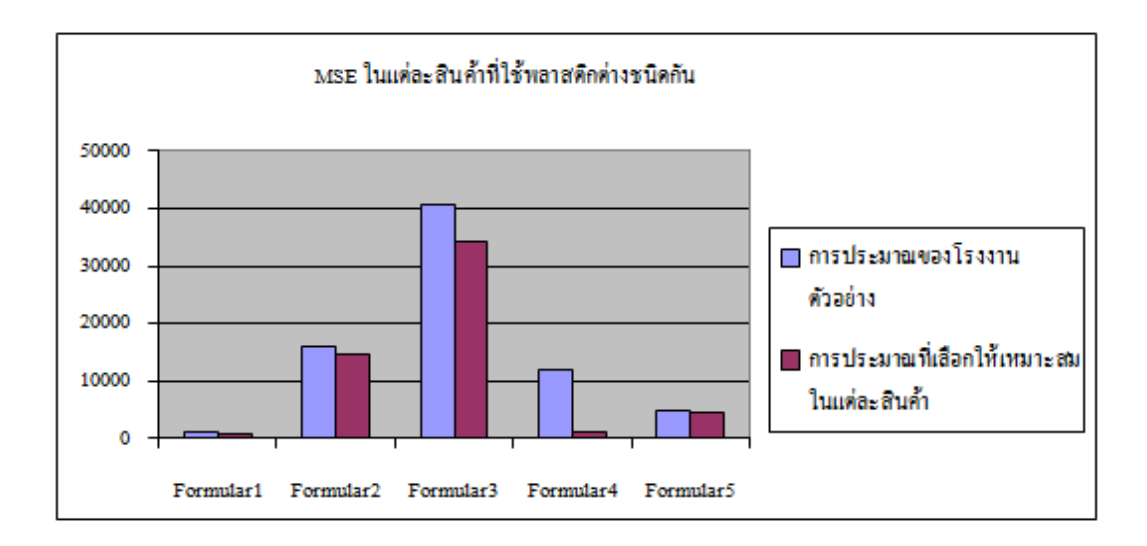

ภาพที่ 4.15 แสดงกราฟเปรียบเทียบ MSE ของการพยากรณ์แต่ละสูตรวัตถุดิบ

ตารางที่ 4.25 แสดงการเปรียบเทียบค่า MSE ในแต่ละสูตรของวัตถุดิบของกรณีศึกษาและการ พยากรณ์ที่เหมาะสม

|             | การพยากรณ์ของกรณีศึกษา | การพยากรณ์ของการวิจัย |
|-------------|------------------------|-----------------------|
| สูตร1       | 1013.6                 | 694.9                 |
| สูตร2       | 15832.8                | 14783.5               |
| สูตร3       | 40403.2                | 34142.3               |
| สูตร4       | 11939                  | 1130.5                |
| สูตร5       | 4886.2                 | 4556.1                |
| ผลรวม       | 74074.8                | 55307.3               |
| ผลต่างอัตรา | ส่วน                   | 25.3%                 |

#### 4.2 การวางแผนกำลังการผลิต

การวางแผนทรัพยากรการผลิตในส่วนของกำลังคนและเครื่องจักรของกรณีศึกษาเป็น การประเมิน โดยใช้ Rough-cut capacity planning (RCCP) แบบ Capacity Planning Using Overall Factor โดยคำนวณจากปริมาณงานที่ต้องการผลิตและเวลามาตรฐานของกระบวนการณ์ในแต่ละ กระบวนการ และการประเมินทรัพยากรแบบละเอียดสุดในแบบรายสัปดาห์ จากตารางเป็นการ พยากรณ์ที่เกิดขึ้นในแต่ละสัปดาห์การทำงานเพื่อเตรียมเครื่องมือ เครื่องจักร กำลังคน พบว่าใน กระบวนการหมายเลข 4 ต้องการเครื่องจักรมากสุดที่17 เครื่องในสัปดาห์ที่ 6 และ 8

| WK#           |         |                 | Wk05    | Wk06    | Wk07    | Wk08    | Wk09    | Wk10    | Wk11    | Wk12   | Wk13   | Wk14   |
|---------------|---------|-----------------|---------|---------|---------|---------|---------|---------|---------|--------|--------|--------|
| Qty Total     |         |                 | 361,707 | 434,600 | 392,600 | 374,800 | 322,410 | 235,820 | 109,640 | 78,120 | 68,160 | 91,300 |
| Process No.1  | Machine | LaserMarker     | 1       | 1       | 1       | 1       | 1       | 1       | 0       | 0      | 1      | 2      |
|               | Man     |                 | 2       | 2       | 2       | 2       | 2       | 2       | 0       | 0      | 2      | 4      |
| Process No.2  | Machine | Lamp            | 2       | 3       | 2       | 1       | 3       | 2       | 1       | 1      | 1      | 1      |
|               | Man     |                 | 4       | 6       | 4       | 2       | 6       | 4       | 2       | 2      | 2      | 2      |
| Process No.3  | Machine | Lamp            | 1       | 2       | 1       | 1       | 2       | 2       | 1       | 1      | 1      | 1      |
|               | Man     |                 | 2       | 4       | 2       | 2       | 4       | 4       | 2       | 2      | 2      | 2      |
| Process No.4  | Machine | LM              | 15      | 17      | 15      | 17      | 13      | 14      | 7       | 6      | 5      | 7      |
|               | Man     |                 | 60      | 68      | 60      | 68      | 52      | 56      | 28      | 24     | 20     | 28     |
| Process No.5  | Machine | Oven            | 8       | 11      | 8       | 9       | 8       | 9       | 4       | 4      | 3      | 4      |
|               | Man     |                 | 8       | 8       | 8       | 8       | 8       | 8       | 8       | 8      | 8      | 8      |
| Process No.6  | Machine | Magnifier       | 39      | 46      | 38      | 39      | 31      | 32      | 17      | 10     | 9      | 14     |
|               | Man     |                 | 78      | 92      | 76      | 78      | 62      | 64      | 34      | 20     | 18     | 28     |
| Process No.7  | Machine | Microscope      | 6       | 6       | 6       | 15      | 5       | 14      | 9       | 8      | 7      | 9      |
|               | Man     |                 | 12      | 12      | 12      | 30      | 10      | 28      | 18      | 16     | 14     | 18     |
| Process No.8  | Machine |                 | 1       | 1       | 1       | 2       | 2       | 1       | 0       | 1      | 1      | 1      |
|               | Man     |                 | 10      | 10      | 10      | 20      | 20      | 10      | 0       | 10     | 10     | 10     |
| Process No.9  | Machine |                 | 1       | 1       | 0       | 0       | 1       | 1       | 1       | 0      | 1      | 0      |
|               | Man     |                 | 2       | 2       | 0       | 0       | 2       | 2       | 2       | 0      | 2      | 0      |
| Process No.10 | Machine |                 | 2       | 1       | 1       | 1       | 2       | 2       | 1       | 1      | 1      | 0      |
|               | Man     |                 | 4       | 2       | 2       | 2       | 4       | 4       | 2       | 2      | 2      | 0      |
| Process No.11 | Machine | E-Checker, Lamp | 6       | 8       | 5       | 8       | 4       | 5       | 3       | 3      | 2      | 3      |
|               | Man     |                 | 12      | 16      | 10      | 16      | 8       | 10      | 6       | 6      | 4      | 6      |

ตารางที่ 4.26 แสดงการคำนวณความต้องการเครื่องจักรของกรณีศึกษา

Summary of Man-Machine-Equipment Need

71

## ตารางที่ 4.26 (ต่อ)

| Process No.12 | Machine | WashingMachine    | 1   | 1   | 1   | 1   | 1   | 1   | 0   | 1   | 0   | 0   |
|---------------|---------|-------------------|-----|-----|-----|-----|-----|-----|-----|-----|-----|-----|
|               | Man     |                   | 4   | 4   | 4   | 4   | 4   | 4   | 4   | 4   | 4   | 4   |
| Process No.13 | Machine | Lamp              | 3   | 6   | 3   | 2   | 6   | 4   | 2   | 1   | 1   | 2   |
|               | Man     |                   | 6   | 12  | 6   | 4   | 12  | 8   | 4   | 2   | 2   | 4   |
| Process No.14 | Machine | Lamp              | 9   | 14  | 9   | 8   | 17  | 13  | 7   | 1   | 1   | 5   |
|               | Man     |                   | 18  | 28  | 18  | 16  | 34  | 26  | 14  | 2   | 2   | 10  |
| Process No.15 | Machine | Magnifier         | 14  | 21  | 18  | 18  | 19  | 14  | 3   | 2   | 3   | 4   |
|               | Man     |                   | 28  | 42  | 36  | 36  | 38  | 28  | 6   | 4   | 6   | 8   |
| Process No.16 | Machine | IPA Set           | 2   | 3   | 3   | 9   | 0   | 11  | 10  | 9   | 7   | 9   |
|               | Man     |                   | 4   | 6   | 6   | 18  | 0   | 22  | 20  | 18  | 14  | 18  |
| Process No.17 | Machine | Magnifier         | 2   | 3   | 3   | 9   | 0   | 11  | 10  | 9   | 7   | 9   |
|               | Man     |                   | 4   | 6   | 6   | 18  | 0   | 22  | 20  | 18  | 14  | 18  |
| Process No.18 | Machine | Microscope        | 9   | 13  | 9   | 18  | 4   | 14  | 10  | 9   | 7   | 9   |
|               | Man     |                   | 18  | 26  | 18  | 36  | 8   | 28  | 20  | 18  | 14  | 18  |
| Process No.19 | Machine | Microscope, Lamp  | 42  | 48  | 38  | 45  | 29  | 30  | 14  | 12  | 10  | 12  |
|               | Man     |                   | 84  | 96  | 76  | 90  | 58  | 60  | 28  | 24  | 20  | 24  |
| Process No.20 | Machine | Microscope, Lamp, | 17  | 20  | 18  | 17  | 15  | 13  | 5   | 4   | 4   | 5   |
|               | Man     |                   | 34  | 40  | 36  | 34  | 30  | 26  | 10  | 8   | 8   | 10  |
| Process No.21 | Machine | Microscope, Lamp  | 9   | 8   | 11  | 9   | 6   | 8   | 5   | 4   | 4   | 5   |
|               | Man     |                   | 18  | 16  | 22  | 18  | 12  | 16  | 10  | 8   | 8   | 10  |
| Process No.22 | Machine |                   | 0   | 0   | 0   | 0   | 0   | 0   | 0   | 0   | 0   | 0   |
|               | Man     |                   | 32  | 36  | 26  | 28  | 26  | 24  | 10  | 6   | 6   | 8   |
| Manpower Ne   | ed      |                   | 498 | 582 | 494 | 586 | 448 | 508 | 304 | 260 | 240 | 294 |
| Microscope    |         |                   | 83  | 95  | 82  | 104 | 59  | 79  | 43  | 37  | 32  | 40  |
| Magnifier     |         |                   | 87  | 107 | 92  | 100 | 78  | 84  | 42  | 31  | 28  | 39  |
| Lamp          |         |                   | 86  | 103 | 84  | 89  | 76  | 73  | 36  | 26  | 23  | 32  |
| Manpower Ba   | lance   | 590               | 92  | 8   | 96  | 4   | 142 | 82  | 286 | 330 | 350 | 296 |
|               |         |                   |     |     |     |     |     |     |     |     |     |     |

ข้อมูลข้างต้นเป็นการประมาณกำลังการผลิตเบื้องต้างากการพยากรณ์ในแต่ละสัปดาห์ เมื่อได้รับคำสั่งซื้อจริงจากลูกก้าจึงทำการออกตารางการส่งสินก้าและจำนวนสิน้ำในวันต่างๆ และ ทำการประมาณงาน Oulput ที่จำเป็นต้องได้ในแต่ละวัน

| 2    | Line IMA 1 of 4 LI | INE (I       | MA, I | MB, I  | MC, I    | MD)      |          |      |      | -    |      |          |          | -         | _        |     | 1   | -    |        |          |     |       | _    |
|------|--------------------|--------------|-------|--------|----------|----------|----------|------|------|------|------|----------|----------|-----------|----------|-----|-----|------|--------|----------|-----|-------|------|
| Item |                    |              | Mon   | Tue    | Wed      | Thu      | Fri      | Sat  | Sun  | Mon  | Tue  | Wed      | Thu      | Fri       | Sat      | Sun | Mon | Tue  | Wed    | Thu      | Fri | Sat   | Su   |
|      | Model              |              | 25    | 26     | 27       | 28       | 29       | 30   | 31   | 1    | 2    | 3        | 4        | 5         | 6        | 14  | 8   | 0    | 10     | 11       | 12  | 13    | 14   |
| 1    | HC1002             | Plan         |       |        |          |          |          |      |      |      |      |          |          | -         |          |     |     |      |        |          |     |       |      |
|      |                    | Act.         | 1     | t      | t        | <b>†</b> | t        | 1    |      |      | t    | t        |          | t         | <b>†</b> |     |     | t    | •••••• |          |     |       |      |
|      |                    | Bal.         | 0.0   | 0.0    | 0.0      | 0.0      | 0.0      | 0.0  | 0.0  | 0.0  | 0.0  | 0.0      | 0.0      | 0.0       | 0.0      | 0.0 | 0.0 | 0.0  | 0.0    | 0.0      | 0.0 | 0.0   | 0.0  |
| 2    | HC0302             | Plan         |       |        |          |          |          |      |      |      |      |          |          | 1000      |          |     |     |      |        |          |     |       |      |
|      | 1                  | Act.         |       |        |          |          |          |      |      |      |      |          |          |           |          |     |     |      |        |          |     |       |      |
|      |                    | Bal.         | 1     | 1      | 1        | 1        | 1        |      |      | 0.0  | 0.0  | 0.0      | 0.0      | 0.0       | 0.0      | 0.0 | 0.0 | 0.0  | 0.0    | 0.0      | 0.0 | 0.0   |      |
| 3    | HC0402             | Plan         | 12    | 33     | 32       | 35       | 33       | 1    | -    | SA 3 |      | 25 8     | 2        | 8 1       | 1        |     |     | 3. 3 |        | 85 - S   | -   |       | 2    |
|      |                    | Act.         | 1     | 1      | 1        | 1        | 1        | 1    |      |      | 1    | 1        |          | 1         | 1        |     |     | 1    | 1      | 1        | 1   |       |      |
|      |                    | Bai.         |       |        |          |          |          |      |      | 0.0  | 0.0  | 0.0      | 0.0      | 0.0       | 0.0      | 0.0 | 0.0 | 0.0  | 0.0    | 0.0      | 0.0 | 0.0   |      |
| 4    | HC5002             | Plan         |       | 120000 |          | Salari   | Salah    |      |      | 2.0  |      | 3-10-15  | 52020020 | Reference |          |     |     | 3.2  |        | Second 3 | 4.8 |       |      |
|      |                    | Act.         |       |        |          |          |          | 2.0  |      |      |      |          |          |           | 2.0      |     | 1.2 | 2.0  | 2.0    | 0.8      |     |       |      |
|      |                    | Bal.         | 0.0   | 0.0    | 0.0      | 0.0      | 0.0      | 2.0  | 2.0  | 0.0  | 0.0  | 0.0      | 0.0      | 0.0       | 2.0      | 2.0 | 3.2 | 2.0  | 4.0    | 4.8      | 0.0 | 0.0   | 0.0  |
| 5    | HC6002             | Plan         |       |        |          |          |          |      |      |      |      |          |          |           |          |     |     |      |        | 23 X     |     |       |      |
|      |                    | Act.         |       |        |          |          |          |      |      |      |      |          |          |           |          |     |     |      |        |          |     |       |      |
|      |                    | Bal.         | 0.0   | 0.0    | 0.0      | 0.0      | 0.0      | 0.0  | 0.0  | 0.0  | 0.0  | 0.0      | 0.0      | 0.0       | 0.0      | 0.0 | 0.0 | 0.0  | 0.0    | 0.0      | 0.0 | 0.0   | 0.0  |
| 6    | HC0702             | Plan         |       |        |          |          |          |      |      |      |      |          |          |           |          |     |     |      |        |          |     |       |      |
|      |                    | Act.         | ļ     | ļ      | ļ        | ļ        |          |      |      |      |      | ļ        |          |           |          |     | -   |      |        |          |     |       |      |
|      |                    | Bal.         | 2     | 2      | 2        | 3        | 2        | 4    |      | 0.0  | 0.0  | 0.0      | 0.0      | 0.0       | 0.0      | 0.0 | 0.0 | 0.0  | 0.0    | 0.0      | 0.0 | 0.0   | 1    |
| 7    | HC0802             | Plan         |       | ļ      | ļ        | ļ        |          |      |      |      |      | ļ        |          |           |          |     |     | L    |        |          |     |       |      |
|      |                    | Act.         |       |        |          |          |          |      |      |      |      |          |          |           |          |     |     |      |        |          |     |       |      |
|      |                    | Bal.         |       |        |          |          |          |      |      | 0.0  | 0.0  | 0.0      | 0.0      | 0.0       | 0.0      | 0.0 | 0.0 | 0.0  | 0.0    | 0.0      | 0.0 | 0.0   |      |
| 8    | HC0902             | Plan         |       |        |          |          |          |      |      |      |      |          |          |           |          |     |     |      |        |          |     |       |      |
|      |                    | Act.         |       | ļ      | ļ        | ļ        | ļ        |      |      |      |      | ļ        |          | ļ         | l        |     |     | ļ    |        |          |     |       |      |
| -    |                    | Bal.         | 1.5   | 1      | 10000    | 1        | 3        | 1    | 5    | 0.0  | 0.0  | 0.0      | 0.0      | 0.0       | 0.0      | 0.0 | 0.0 | 0.0  | 0.0    | 0.0      | 0.0 | 0.0   | -    |
| 9    | HC1002             | Plan         |       | ļ      | ļ        | ļ        | ļ        |      |      |      |      | ļ        |          | ļ         |          |     |     | ļ    |        |          |     |       |      |
|      |                    | Act.         |       |        |          |          |          |      |      |      |      |          |          |           |          |     |     |      |        |          |     |       |      |
| 10   | 1101100            | Bal.         | ~     | ~      | ~        | ~        |          | -    |      | 0.0  | 0.0  | 0.0      | 0.0      | 0.0       | 0.0      | 0.0 | 0.0 | 0.0  | 0.0    | 0.0      | 0.0 | 0.0   |      |
| 10   | FDCG               | Pian         | +     | ł      | <u>+</u> | <b>+</b> |          |      |      |      |      | <b>.</b> |          |           |          |     |     |      |        |          |     |       |      |
|      | rpcd               | Act.         |       |        |          |          |          | 0.0  |      | 0.0  |      |          |          |           | 0.0      |     |     |      |        |          |     | ~ ~ ~ | ~~~  |
| 11   | HC1202             | Dal.<br>Dian | 0.0   | 0.0    | 0.0      | 0.0      | 0.0      | 0.0  | 0.0  | 0.0  | 11.7 | 0.0      | 0.0      | 0.0       | 0.0      | 0.0 | 0.0 | 0.0  | 0.0    | 0.0      | 0.0 | 0.0   | 0.00 |
|      | FDCG               | Act          |       |        |          |          | 5.0      | 67   |      |      |      |          | •••••    |           |          |     |     |      |        |          |     |       |      |
|      | rred               | Ref.         | 0.0   | 0.0    | 0.0      | 0.0      | 5.0      | 11.7 | 11.7 | 11.7 | 0.0  | 0.0      | 0.0      | 0.0       | 0.0      | 0.0 | 0.0 | 0.0  | 0.0    | 0.0      | 0.0 | 0.0   | 0.00 |
| 12   | HC1302             | Dian.        | 0.0   | 0.0    | 0.0      | 0.0      | 2.0      | 11.7 | 11.7 | 11.7 | 0.0  | 0.0      | 0.0      | 0.0       | 0.0      | 0.0 | 0.0 | 0.0  | 0.0    | 6.3      | 0.0 | 0.0   | 0.00 |
|      | Antenna Gasket     | Act          | +     | t      | <u>+</u> | t        |          |      |      |      |      |          |          |           |          |     |     | 63   |        |          |     |       |      |
|      |                    |              |       |        |          |          |          |      | ~ ~  |      |      |          |          |           |          |     |     |      |        |          |     |       |      |
| 12   | 1101402            | Dal.         | 0.0   | 0.0    | 0.0      | 0.0      | 0.0      | 0.0  | 0.0  | 0.0  | 0.0  | 0.0      | 0.0      | 0.0       | 0.0      | 0.0 | 0.0 | 0.5  | 0.5    | 0.0      | 0.0 | 0.0   | 0.00 |
| 15   | EDC Astrony Carly  | Pian         | +     | ł      | <u>+</u> | ł        |          |      |      |      |      |          |          |           |          |     |     |      |        |          |     |       |      |
|      | PPC America Gask   | Pet          |       |        |          |          |          |      |      | 0.0  |      |          |          |           | 0.0      |     |     |      |        |          |     | 0.0   |      |
| 14   | HC1502             | Dian         | -     |        | -        |          |          |      |      | 1.2  | 0.0  | 0.0      | 0.0      | 0.0       | 0.0      | 0.0 | 0.0 | 0.0  | 0.0    | 0.0      | 0.0 | 0.0   |      |
| 14   | FDC Antenna Gastr  | Act          |       |        |          |          | 1 3      |      |      | 1.5  |      |          |          |           |          |     |     |      |        |          |     |       |      |
|      | rancina Gask       | Bat          | 0.0   | 0.0    | 0.0      | 0.0      | 13       | 13   | 1.3  | 0.0  | 0.0  | 0.0      | 0.0      | 0.0       | 0.0      | 0.0 | 0.0 | 0.0  | 0.0    | 0.0      | 0.0 | 0.0   | 0.04 |
| 15   | HC1602             | Dian.        | 0.0   | 0.0    | 0.0      | 0.0      |          | 1.2  | -1.5 | 0.0  | 0.0  | 0.0      | 0.0      | 0.0       | 0.0      | 0.0 | 0.0 | 0.0  | 0.0    | v.v      | 0.0 | 0.0   | 0.00 |
|      | FPCG               | Act          | +     | t      | t        | t        |          |      |      |      |      | <b> </b> |          |           |          |     |     |      |        |          |     |       |      |
|      |                    | Bat          |       |        |          |          |          |      |      | 0.0  | 0.0  | 0.0      | 0.0      | 0.0       | 0.0      | 0.0 | 0.0 | 0.0  | 0.0    | 0.0      | 0.0 | 0.0   |      |
| 16   | HC1702             | Plan         | -     |        |          |          |          |      |      | 0.0  | 0.0  | 0.0      | 0.0      | 1.5       | 0.0      | 0.0 | 0.0 | 0.0  | 0.0    | 0.0      | 0.0 | 0.0   |      |
|      | FPC Antenna Gasta  | Act          |       |        |          |          |          |      |      |      |      | 15       |          |           |          |     |     |      |        |          |     |       |      |
|      | rancina Gask       | Bat          | 0.0   | 0.0    | 0.0      | 0.0      | 0.0      | 0.0  | 0.0  | 0.0  | 0.0  | 15       | 15       | 0.0       | 0.0      | 0.0 | 0.0 | 0.0  | 0.0    | 0.0      | 0.0 | 0.0   | 0.04 |
| 17   | HC1802             | Plan         | 0.0   | 0.0    | 0.0      | 0.0      | 0.0      | 0.0  | 0.0  | 0.0  | 0.0  | 1.2      | 1.5      | 0.0       | 0.0      | 0.0 | 0.0 | 0.0  | 0.0    | 0.0      | 7.0 | 0.0   | 0.00 |
|      | FPCG               | Act          | t     | t      | t        | t        | <b> </b> |      |      |      |      | <b> </b> |          | <b> </b>  |          |     |     | 34   | 3.6    |          | 7.0 |       |      |
|      |                    | Det          | 0.0   | 0.0    | 0.0      | 0.0      | 0.0      | 0.0  | 0.0  | 0.0  | 0.0  | 0.0      | 0.0      | 0.0       | 0.0      | 0.0 | 0.0 | 2.4  | 7.0    | 7.0      |     | 0.0   | 0.00 |

#### Shipment Plan

# ตารางที่ 4.27 (ต่อ)

| 18   | HC1902            | Plan         |          |          |          |      |      |      |      |      |      |      |      |          |      |      | 2.5  |      | 4.7  | 4.7 |       |     |      |
|------|-------------------|--------------|----------|----------|----------|------|------|------|------|------|------|------|------|----------|------|------|------|------|------|-----|-------|-----|------|
|      | FPCG              | Act.         | <b>.</b> | <b>.</b> | <b>.</b> |      |      |      |      |      |      |      |      | 2.5      | 3.4  |      | 3.4  | 2.6  |      |     |       |     |      |
|      |                   | Ba1.         | 0.0      | 0.0      | 0.0      | 0.0  | 0.0  | 0.0  | 0.0  | 0.0  | 0.0  | 0.0  | 0.0  | 2.5      | 5.9  | 5.9  | 6.8  | 9.4  | 4.7  | 0.0 | 0.0   | 0.0 | 0.00 |
| 19   | HC2002            | Plan         | ļ        | <b>.</b> |          |      |      |      |      |      |      |      |      | 4.4      |      |      | 8.6  |      |      |     |       |     |      |
|      | FPC Antenna Gaske | Act.         |          |          |          |      |      |      |      | 3.8  | 3.8  | 3.8  | 1.7  |          |      |      |      |      |      |     |       |     |      |
|      |                   | Ba1.         | 0.0      | 0.0      | 0.0      | 0.0  | 0.0  | 0.0  | 0.0  | 3.8  | 7.6  | 11.4 | 13.1 | 8.7      | 8.7  | 8.7  | 0.1  | 0.1  | 0.1  | 0.1 | 0.1   | 0.1 | 0.06 |
| 20   | HC2002            | Plan         |          |          |          |      |      |      |      |      |      |      |      |          |      |      |      |      |      |     |       |     |      |
|      | FPC Antenna Gaske | Act.         | <b>.</b> | <b> </b> |          |      |      |      |      |      |      |      |      |          |      |      |      |      |      |     |       |     |      |
| - 21 | 1100100           | Bal.         | <u> </u> | <u> </u> |          |      |      |      |      | 0.0  | 0.0  | 0.0  | 0.0  | 0.0      | 0.0  | 0.0  | 0.0  | 0.0  | 0.0  | 0.0 | 0.0   | 0.0 | -    |
| - 21 | HC2102            | Plan         |          | <b> </b> |          |      |      |      |      | 8.4  |      |      | 8.4  |          |      |      |      | 18.9 |      |     |       |     |      |
|      | Antenna Gasket    | Act.         |          |          |          |      | 8.4  | 0 4  | 0.4  | 0.0  | 8.4  | 16.0 | 16.0 | 10.0     | 10.0 | 10.0 | 19.0 |      |      |     |       | 0.0 | 0.00 |
| 22   | HC2202            | Dai.<br>Diao | 0.0      | 0.0      | 0.0      | 0.0  | 0.4  | 0.4  | 0.4  | 0.0  | 0.4  | 10.8 | 10.8 | 10.9     | 16.9 | 16.9 | 16.9 | 0.0  | 0.0  | 0.0 | 0.0   | 0.0 | 0.00 |
|      | FDCG              | Act          |          | 3.4      | 3.4      | 3.4  | 3.4  | 3.4  |      | 3.4  | 3.4  | 9.0  | 3.4  | 9.0      | 3.4  |      | 9.0  |      | 9.0  |     |       |     |      |
|      |                   | Ref.         | 0.0      | 3.4      | 6.8      | 10.2 | 13.6 | 17.0 | 17.0 | 20.4 | 23.8 | 17.6 | 21.0 | 14.8     | 18.2 | 18.2 | 0.6  | 0.6  | 0.0  | 0.0 | 0.0   | 0.0 | 0.00 |
| 23   | HC2302A           | Plan         | 0.0      |          | 0.0      |      |      |      | 1    | 1.3  | 1.3  |      | 2.6  | 2.6      | 2.6  |      | 6.6  |      | 7.9  | 0.0 |       | 4.0 | 0.00 |
|      | FPCG              | Act.         | t        | t        |          | 5.1  | 5.1  | 5.1  |      | 5.1  | 4.7  |      |      |          |      |      |      |      |      |     |       | 4.0 |      |
|      |                   | Ba1.         | 0.0      | 0.0      | 0.0      | 5.1  | 10.2 | 15.3 | 15.3 | 19.1 | 22.4 | 22.4 | 19.8 | 17.2     | 14.5 | 14.5 | 7.9  | 7.9  | 0.0  | 0.0 | 0.0   | 0.0 | 0.00 |
| 24   | HC2302B           | Plan         |          |          |          |      |      |      |      | 5.3  |      |      | 5.3  | 2.6      | 5.3  |      | 4.0  |      |      |     |       |     |      |
|      | FPCG              | Act.         |          |          |          | 5.1  | 5.1  | 5.1  | 5.1  | 2.1  |      |      |      |          |      |      |      |      |      |     | ••••• |     |      |
|      |                   | Ba1.         | 0.0      | 0.0      | 0.0      | 5.1  | 10.2 | 15.3 | 20.4 | 17.2 | 17.2 | 17.2 | 11.9 | 9.3      | 4.0  | 4.0  | 0.0  | 0.0  | 0.0  | 0.0 | 0.0   | 0.0 | 0.01 |
| 25   | HC2402            | Plan         |          |          |          |      |      |      |      |      |      |      |      | 6.3      |      |      |      |      |      |     |       |     |      |
|      | FPCG              | Act.         |          | [        |          |      |      |      |      | 3.4  | 2.9  |      |      |          |      |      |      |      |      |     |       |     |      |
|      |                   | Bai.         | 0.0      | 0.0      | 0.0      | 0.0  | 0.0  | 0.0  | 0.0  | 3.4  | 6.3  | 6.3  | 6.3  | 0.0      | 0.0  | 0.0  | 0.0  | 0.0  | 0.0  | 0.0 | 0.0   | 0.0 | 0.00 |
| 26   | HC2502            | Plan         |          |          |          |      |      |      |      |      |      | 27.0 |      | 27.0     |      |      |      |      | 36.0 |     |       |     |      |
|      | FPCG              | Act.         | <b>.</b> | <b>.</b> |          | 15.4 | 15.4 | 15.4 |      | 7.7  | 7.7  | 7.7  | 7.7  | 7.7      | 5.3  |      |      |      |      |     |       |     |      |
|      |                   | Ba1.         | 0.0      | 0.0      | 0.0      | 15.4 | 30.8 | 46.2 | 46.2 | 53.9 | 61.6 | 42.3 | 50.0 | 30.7     | 36.0 | 36.0 | 36.0 | 36.0 | 0.0  | 0.0 | 0.0   | 0.0 | 0.00 |
| 27   | HC2602            | Plan         | ļ        | <b> </b> | ļ        |      |      |      |      |      |      |      |      | <b>.</b> |      |      |      |      |      |     |       |     |      |
|      | FPCG              | Act.         |          |          |          |      |      |      |      |      |      |      |      |          |      |      |      |      |      |     |       |     |      |
|      |                   | Bal.         | 0.0      | 0.0      | 0.0      | 0.0  | 0.0  | 0.0  | 0.0  | 0.0  | 0.0  | 0.0  | 0.0  | 0.0      | 0.0  | 0.0  | 0.0  | 0.0  | 0.0  | 0.0 | 0.0   | 0.0 | 0.00 |
| 28   | HC2/02            | Plan         |          |          |          |      |      |      |      |      |      |      | 4.0  | 4.5      | 4.0  |      |      |      |      |     |       |     |      |
|      | FPCG              | Act.         |          |          |          |      |      | 5.1  |      | 5.1  | 2.3  | 10.6 |      |          |      |      |      |      |      |     |       |     | 0.00 |
| 20   | TIC 2802          | Dai.         | 0.0      | 0.0      | 0.0      | 0.0  | 0.0  | 5.1  | 5.1  | 10.2 | 12.5 | 12.5 | 8.5  | 4.0      | 0.0  | 0.0  | 0.0  | 0.0  | 0.0  | 0.0 | 0.0   | 0.0 | 0.00 |
| - 29 | Actorna Castrat   | Pian         | <b> </b> | <u>+</u> |          | 5 1  | 5 1  | 5 1  |      | 2.2  |      | 10.0 |      | <b> </b> |      |      |      |      |      | 8.2 |       |     |      |
|      | Antenna Gasket    | Ref.         | 0.0      | 0.0      | 0.0      | 5.1  | 10.2 | 15.2 | 15.3 | 19.5 | 19.5 | 05   | 05   | 0.5      | 05   | 05   |      | 05   | 0.5  | 0.0 | 0.0   | 0.0 | 0.00 |
| 30   | HC2002            | Dian.        | 0.0      | 0.0      | 0.0      | 2.1  | 10.2 | 15.5 | 15.5 | 10.5 | 8.5  | 0.5  | 0.5  | 0.5      | 10.0 | 0.5  | 0.5  | 0.5  | 10.0 | 0.0 | 0.0   | 0.0 | 0.00 |
|      | Antenna Gasket    | Act          |          | 60       | 60       | 60   | 60   | 14   |      |      |      |      |      |          |      |      |      |      |      |     |       |     |      |
|      |                   | Ba1.         | 0.0      | 6.9      | 13.8     | 20.7 | 27.6 | 29.0 | 29.0 | 29.0 | 20.5 | 20.5 | 20.5 | 20.0     | 10.0 | 10.0 | 10.0 | 10.0 | 0.0  | 0.0 | 0.0   | 0.0 | 0.00 |
| 31   | HC3002            | Plan         |          |          |          |      |      |      |      |      |      |      |      | 0.5      | 10.5 |      | 10.0 |      |      |     |       |     |      |
|      | Antenna Gasket    | Act.         | t        | t        | t        | İ    | 6.9  | 6.9  |      | 6.9  | 0.3  |      |      | 1        |      |      |      |      |      |     |       |     |      |
|      |                   | Ba1.         | 0.0      | 0.0      | 0.0      | 0.0  | 6.9  | 13.8 | 13.8 | 20.7 | 21.0 | 21.0 | 21.0 | 20.5     | 10.0 | 10.0 | 0.0  | 0.0  | 0.0  | 0.0 | 0.0   | 0.0 | 0.00 |
| 33   | HC3202            | Plan         |          |          |          |      |      |      |      |      |      |      |      |          |      |      |      |      |      |     |       |     |      |
|      | Antenna Gasket    | Act.         |          |          |          |      |      |      |      |      |      |      |      |          |      |      |      |      |      |     |       |     |      |
|      |                   | Ba1.         | 0.0      | 0.0      | 0.0      | 0.0  | 0.0  | 0.0  | 0.0  | 0.0  | 0.0  | 0.0  | 0.0  | 0.0      | 0.0  | 0.0  | 0.0  | 0.0  | 0.0  | 0.0 | 0.0   | 0.0 | 0.00 |
| 32   | HC0152            | Plan         |          |          |          |      |      |      |      | 1.5  |      |      |      | 4.0      |      |      |      |      | 4.0  |     |       |     |      |
|      | Rear Cover Plate  | Act.         |          |          |          | 5.1  | 4.4  |      |      |      |      |      |      |          |      |      |      |      |      |     |       |     |      |
|      |                   | Ba1.         | 0.0      | 0.0      | 0.0      | 5.1  | 9.5  | 9.5  | 9.5  | 8.0  | 8.0  | 8.0  | 8.0  | 4.0      | 4.0  | 4.0  | 4.0  | 4.0  | 0.0  | 0.0 | 0.0   | 0.0 | 0.00 |
| 33   | HC0252            | Plan         |          |          |          |      |      |      |      |      |      |      |      |          |      |      |      |      |      |     |       |     |      |
|      | Rear Cover Plate  | Act.         | [        | T        | [        | [    | [    |      |      |      | [    |      |      | [        |      |      |      |      | [    |     |       | [   | [    |
|      |                   | Ba1.         |          |          |          |      |      |      |      | 0.0  | 0.0  | 0.0  | 0.0  | 0.0      | 0.0  | 0.0  | 0.0  | 0.0  | 0.0  | 0.0 | 0.0   | 0.0 | -    |
| 34   | HC0352            | Plan         |          |          |          |      |      |      |      |      |      |      |      |          |      |      |      |      |      |     |       |     |      |
|      | Gasket            | Act.         |          |          |          |      |      |      |      |      |      |      |      |          |      |      |      |      |      |     |       |     |      |
|      |                   | Bai.         | I        | Γ        | I        | [    | [    | l .  |      | 0.0  | 0.0  | 0.0  | 0.0  | 0.0      | 0.0  | 0.0  | 0.0  | 0.0  | 0.0  | 0.0 | 0.0   | 0.0 | -    |

# ตารางที่ 4.27 (ต่อ)

| 35    | HC0452            | Plan         |          |          |          |          |          |          |      |      |          |      |          |          |          |      |      |          |          |          |          |          |       |
|-------|-------------------|--------------|----------|----------|----------|----------|----------|----------|------|------|----------|------|----------|----------|----------|------|------|----------|----------|----------|----------|----------|-------|
|       | Rear Cover Plate  | Act.         | 1        | 1        | t        |          | t        | 1        |      |      |          |      |          |          |          |      |      |          |          |          |          |          |       |
|       |                   | Bal.         | 0.0      | 0.0      | 0.0      | 0.0      | 0.0      | 0.0      | 0.0  | 0.0  | 0.0      | 0.0  | 0.0      | 0.0      | 0.0      | 0.0  | 0.0  | 0.0      | 0.0      | 0.0      | 0.0      | 0.0      | 0.00  |
| 36    | HC0552            | Plan         |          |          |          |          |          |          |      |      |          |      |          |          |          |      |      |          |          |          |          |          |       |
|       | Gasket            | Act          | ·        |          |          |          |          |          |      |      |          |      |          |          |          |      |      |          |          |          |          |          |       |
| ••••• |                   | Bal          | t        | t        | t        |          | ł        | <b>†</b> |      | 0.0  | 0.0      | 0.0  | 0.0      | 0.0      | 0.0      | 0.0  | 0.0  | 0.0      | 0.0      | 0.0      | 0.0      | 0.0      | ••••• |
|       |                   |              |          | -        | -        |          | -        |          |      | 0.0  | 0.0      | 0.0  | 0.0      | 0.0      | 0.0      | 0.0  | 0.0  | 0.0      | 0.0      | 0.0      | 0.0      | 0.0      |       |
| 37    | HC0652            | Plan         |          |          |          |          |          |          |      |      |          |      |          |          |          |      |      |          |          |          |          |          |       |
|       | Gasket            | Act.         | ļ        | ļ        | ļ        |          | ļ        |          |      |      |          |      |          |          |          |      |      |          |          |          |          |          |       |
|       |                   | Bal.         | 0.0      | 0.0      | 0.0      | 0.0      | 0.0      | 0.0      | 0.0  | 0.0  | 0.0      | 0.0  | 0.0      | 0.0      | 0.0      | 0.0  | 0.0  | 0.0      | 0.0      | 0.0      | 0.0      | 0.0      | 0.00  |
| 38    | HC0752            | Plan         |          |          |          |          |          |          |      |      |          |      |          |          |          |      |      |          |          |          |          |          |       |
|       | Gasket            | Act.         | l        |          |          |          |          |          |      |      |          |      |          |          |          |      |      |          |          |          |          |          |       |
|       |                   | Bal.         |          |          |          |          |          |          |      | 0.0  | 0.0      | 0.0  | 0.0      | 0.0      | 0.0      | 0.0  | 0.0  | 0.0      | 0.0      | 0.0      | 0.0      | 0.0      | -     |
| 39    | HC0852            | Plan         |          |          |          |          |          |          |      |      |          |      |          |          |          |      | 8.4  |          |          |          |          |          |       |
|       | Gasket            | Act.         | T        | Ī        | Ī        | [        | Ī        | Ī        |      |      |          | 4.9  | 3.5      | [        | [        |      |      |          |          |          |          | [        |       |
|       |                   | Bal.         | 0.0      | 0.0      | 0.0      | 0.0      | 0.0      | 0.0      | 0.0  | 0.0  | 0.0      | 4.9  | 8.4      | 8.4      | 8.4      | 8.4  | 0.0  | 0.0      | 0.0      | 0.0      | 0.0      | 0.0      | 0.00  |
| 40    | HC08952           | Pian         |          |          |          |          |          |          |      |      |          |      |          |          |          |      |      |          |          |          |          |          |       |
|       | Rear Cover Plate  | Act.         |          |          |          |          |          |          |      |      |          |      |          |          |          |      |      |          |          |          |          |          |       |
| ••••• |                   | Bal.         | 0.0      | 0.0      | 0.0      | 0.0      | 0.0      | 0.0      | 0.0  | 0.0  | 0.0      | 0.0  | 0.0      | 0.0      | 0.0      | 0.0  | 0.0  | 0.0      | 0.0      | 0.0      | 0.0      | 0.0      | 0.00  |
| 41    | HC1052            | Plan         |          |          |          |          |          |          |      |      |          |      |          | 4.5      |          |      |      |          |          |          |          |          |       |
|       | Gasket            | Act.         | t        | t        | t        |          | t        | 1        |      |      |          | 4.5  |          |          |          |      |      |          |          |          |          |          |       |
| ••••• |                   | Bal.         | 0.0      | 0.0      | 0.0      | 0.0      | 0.0      | 0.0      | 0.0  | 0.0  | 0.0      | 4.5  | 4.5      | 0.0      | 0.0      | 0.0  | 0.0  | 0.0      | 0.0      | 0.0      | 0.0      | 0.0      | 0.00  |
| 42    | HC1152            | Plan         |          |          |          |          |          |          |      |      |          |      |          |          |          |      |      |          |          |          |          |          |       |
|       | Gasket            | Act          |          |          |          |          |          |          |      |      |          |      |          |          |          |      |      | •••••    |          |          |          |          |       |
| ••••• | Culler            | Ref          | t        | ł        | t        |          | <u>+</u> | <b> </b> |      | 0.0  | 0.0      | 0.0  | 0.0      | 0.0      | 0.0      | 0.0  | 0.0  | 0.0      | 0.0      | 0.0      | 0.0      | 0.0      | ••••• |
| 43    | HC1252            | Dian         |          | -        | -        |          |          |          |      | 18.0 | 0.0      | 0.0  | 18.0     | 2.4      | 0.0      | 0.0  | 14.4 | 2.4      | 14.4     | 0.0      | 12.0     | 0.0      |       |
|       | Page Course Diato | Act          | +        | <b>+</b> | 10.2     | 10.2     | 10.2     | 10.2     |      | 10.0 | 5 1      | 5 1  | 5 1      | 5.1      | 5 1      |      | 5 1  | 4.7      | 14.4     |          | 12.0     |          | •     |
|       | Real Cover Plate  | Del          | 0.0      |          | 10.2     | 20.4     | 20.6     | 40.0     | 40.9 | 22.0 | 201      | 42.2 | 20.2     | 22.0     | 20.1     | 20.1 | 2.1  | 26.4     | 12.0     | 12.0     |          | 0.0      | 0.00  |
| 44    | 1001262           | Dal.<br>Dien | 0.0      | 0.0      | 10.2     | 20.4     | 50.0     | 40.8     | 40.6 | 55.0 | 20.1     | 42.2 | 30.5     | 33.0     | 20.1     | 20.1 | 20.0 | 20.4     | 12.0     | 12.0     | 0.0      | 0.0      | 0.00  |
|       | Tute Centre       | Plan         |          |          |          |          |          |          |      | 2.8  |          |      |          |          |          |      |      |          |          |          |          |          |       |
|       | Tube Gasket       | Act.         | -        |          | 3.4      | 3.4      | 1.0      |          | ~ ~  |      |          | ~ ~  |          |          | 2.0      | ~ ~  | ~ ~  | ~ ~      |          |          |          | 2.0      | 2.04  |
| 45    | 1021452           | Bal.         | 0.0      | 0.0      | 5.4      | 0.8      | 7.8      | 7.8      | 7.8  | 2.0  | 2.0      | 2.0  | 2.0      | 2.0      | 2.0      | 2.0  | 2.0  | 2.0      | 2.0      | 2.0      | 2.0      | 2.0      | 2.04  |
| 40    | HC1452            | Plan         |          | +        | ł        | <b> </b> | <b> </b> | •        |      |      |          |      | <b> </b> | <b> </b> | <b> </b> |      |      |          | <b> </b> | <b> </b> | <b> </b> | •        |       |
|       | Gasket            | Act.         |          |          |          |          |          |          |      |      |          |      |          |          |          |      |      |          |          |          |          |          |       |
|       |                   | Bal.         | -        |          |          | <u> </u> | <u> </u> |          |      | 0.0  | 0.0      | 0.0  | 0.0      | 0.0      | 0.0      | 0.0  | 0.0  | 0.0      | 0.0      | 0.0      | 0.0      | 0.0      | -     |
| 40    | HC1552            | Plan         |          |          |          |          |          |          |      |      |          |      |          |          |          |      |      |          |          |          | 7.2      |          |       |
|       | Gasket            | Act.         |          | +        | +        |          |          |          |      |      |          |      |          |          |          |      | 4.9  | 2.3      |          | +        |          |          |       |
|       |                   | Bal.         | 0.0      | 0.0      | 0.0      | 0.0      | 0.0      | 0.0      | 0.0  | 0.0  | 0.0      | 0.0  | 0.0      | 0.0      | 0.0      | 0.0  | 4.9  | 7.2      | 7.2      | 7.2      | 0.0      | 0.0      | 0.00  |
| 47    | HC1652            | Plan         |          | <b>.</b> | <b> </b> | <b> </b> | <b> </b> | <b>.</b> |      |      | <b>.</b> |      | <b> </b> | <b> </b> | <b> </b> |      |      |          | <b> </b> | <b> </b> | <b> </b> |          |       |
|       | Gasket            | Act.         |          |          |          |          |          |          |      |      |          |      |          |          |          |      |      |          |          |          |          |          |       |
|       |                   | Bal.         | -        | <b> </b> |          |          |          |          |      | 0.0  | 0.0      | 0.0  | 0.0      | 0.0      | 0.0      | 0.0  | 0.0  | 0.0      | 0.0      | 0.0      | 0.0      | 0.0      | -     |
| 48    | HC1752            | Plan         |          |          | ]        |          |          |          |      |      | 0.3      | 12.0 | <b>]</b> |          |          |      | 15.0 |          |          | <b> </b> | <b>.</b> |          |       |
|       | Gasket            | Act.         |          | ļ        | <b> </b> | 4.9      | 4.9      | 4.9      |      | 4.9  | 4.9      | 2.8  | <b>.</b> | <b> </b> | <b>.</b> |      |      |          | <b> </b> | <b> </b> | <b> </b> |          |       |
|       |                   | Bal.         | 0.0      | 0.0      | 0.0      | 4.9      | 9.8      | 14.7     | 14.7 | 19.6 | 24.2     | 15.0 | 15.0     | 15.0     | 15.0     | 15.0 | 0.0  | 0.0      | 0.0      | 0.0      | 0.0      | 0.0      | 0.00  |
| 49    | HC1852            | Plan         | <b>.</b> | ļ        | ļ        | <b>.</b> | <b> </b> | <b>.</b> |      |      | <b>.</b> |      | <b>.</b> | <b>.</b> | <b>.</b> |      |      | ļ        | <b>.</b> | <b>.</b> | <b>.</b> | <b>.</b> |       |
|       | Rear Cover Plate  | Act.         |          |          | ļ        | <b>.</b> |          |          |      |      |          |      |          |          |          |      |      |          |          |          |          |          |       |
|       |                   | Bal.         |          |          |          |          |          |          |      | 0.0  | 0.0      | 0.0  | 0.0      | 0.0      | 0.0      | 0.0  | 0.0  | 0.0      | 0.0      | 0.0      | 0.0      | 0.0      | -     |
| 50    | HC1952            | Plan         |          |          |          |          |          |          |      |      |          |      |          | 25.2     |          |      |      |          |          |          | 27.3     |          |       |
|       | Gasket            | Act.         | <b>_</b> | ļ        | 4.9      | 4.9      | 4.9      | 4.9      |      | 4.9  | 4.9      | 4.9  | 4.9      | 4.9      | 4.9      |      | 3.5  | <b>.</b> | ļ        | <b>.</b> | <b>.</b> |          |       |
|       |                   | Bal.         | 0.0      | 0.0      | 4.9      | 9.8      | 14.7     | 19.6     | 19.6 | 24.5 | 29.4     | 34.3 | 39.2     | 18.9     | 23.8     | 23.8 | 27.3 | 27.3     | 27.3     | 27.3     | 0.0      | 0.0      | 0.00  |
| 51    | HC2052            | Plan         | <b>.</b> | <b>.</b> | ļ        | <b>.</b> | <b>.</b> |          |      |      | <b>_</b> |      | <b>_</b> | 7.9      | L        |      |      | 7.9      | l        | <b>.</b> | <b>.</b> |          |       |
|       | Gasket            | Act.         |          |          |          | <b>.</b> |          |          |      | 4.9  | 4.9      | 4.9  | 1.2      |          |          |      |      |          |          |          |          |          |       |
|       |                   | Bal.         | 0.0      | 0.0      | 0.0      | 0.0      | 0.0      | 0.0      | 0.0  | 4.9  | 9.8      | 14.7 | 15.9     | 8.0      | 8.0      | 8.0  | 8.0  | 0.1      | 0.1      | 0.1      | 0.1      | 0.1      | 0.06  |
| 52    | HC2152            | Plan         |          |          |          |          |          |          |      |      |          |      |          |          |          |      |      |          |          |          | 21.6     |          |       |
|       | Gasket            | Act.         |          |          |          |          |          |          |      |      |          |      | 4.9      | 4.9      | 4.9      |      | 4.9  | 2.0      |          |          |          |          |       |
|       |                   | Bal.         | 0.0      | 0.0      | 0.0      | 0.0      | 0.0      | 0.0      | 0.0  | 0.0  | 0.0      | 0.0  | 4.9      | 9.8      | 14.7     | 14.7 | 19.6 | 21.6     | 21.6     | 21.6     | 0.0      | 0.0      | 0.00  |
| 53    | HC2252            | Plan         |          |          |          |          |          |          |      |      | 14.4     |      |          | 10.8     |          |      |      |          |          |          |          |          |       |
|       | Rear Cover Plate  | Act.         | T        | 5.1      | 5.1      | 5.1      | 5.1      | 4.8      |      |      | Γ        | [    | Ī        | Ī        | I        |      |      | [        | Ī        | Ī        | Ī        | I        |       |
|       |                   | Bal.         | 0.0      | 5.1      | 10.2     | 15.3     | 20.4     | 25.2     | 25.2 | 25.2 | 10.8     | 10.8 | 10.8     | 0.0      | 0.0      | 0.0  | 0.0  | 0.0      | 0.0      | 0.0      | 0.0      | 0.0      | 0.00  |
| 54    | HC2352            | Plan         |          |          |          |          |          |          |      |      |          | 22.0 |          | 0.5      |          |      |      | 14.0     |          |          |          |          |       |
|       | Gasket            | Act.         | 1        | 4.9      | 4.9      | 4.9      | 4.9      | 4.9      |      | 4.9  | 4.9      | 2.2  |          |          |          |      |      |          |          |          |          |          |       |
|       |                   | Bat          | 0.0      | 4.0      | 9.8      | 14.7     | 19.6     | 24.5     | 24.5 | 20.4 | 34.3     | 14.5 | 14.5     | 14.0     | 14.0     | 14.0 | 14.0 | 0.0      | 0.0      | 0.0      | 0.0      | 0.0      | 0.00  |
|       |                   |              |          |          | 1.00     |          | 1        |          |      |      |          |      |          |          |          |      |      |          |          |          |          |          |       |

## ตารางที่ 4.27 (ต่อ)

| 55 | HC2452           | Plan | -             | 1     | 1              |        |          | -    |      |       | 1 d           |            | 11 - C        |                    |       |       | 10 - 10<br>1 |           | 11 d       |             | <u> </u>       | -   |      |
|----|------------------|------|---------------|-------|----------------|--------|----------|------|------|-------|---------------|------------|---------------|--------------------|-------|-------|--------------|-----------|------------|-------------|----------------|-----|------|
|    | Gasket           | Act. |               | t     | •••••          |        |          |      |      |       | •             | t          | t             | t                  |       |       |              | •••••     |            |             |                |     |      |
|    |                  | Bal. | 0.0           | 0.0   | 0.0            | 0.0    | 0.0      | 0.0  | 0.0  | 0.0   | 0.0           | 0.0        | 0.0           | 0.0                | 0.0   | 0.0   | 0.0          | 0.0       | 0.0        | 0.0         | 0.0            | 0.0 | 0.00 |
| 56 | HC2552           | Plan | Second Second |       |                |        | formal a |      | hand |       | Second Second | Économo de | Second Second | É.                 |       |       | Second       | é.        | Second .   |             | Barrest        |     |      |
|    | Gasket           | Act. |               |       |                |        |          |      |      |       |               |            |               |                    |       |       |              |           |            |             |                |     |      |
|    |                  | Bal. | 0.0           | 0.0   | 0.0            | 0.0    | 0.0      | 0.0  | 0.0  | 0.0   | 0.0           | 0.0        | 0.0           | 0.0                | 0.0   | 0.0   | 0.0          | 0.0       | 0.0        | 0.0         | 0.0            | 0.0 | 0.00 |
| 57 | HC2652           | Plan |               |       |                |        |          |      |      |       |               |            |               |                    |       |       |              |           |            |             |                |     |      |
|    | Gasket           | Act. | 1             | 1     |                |        |          |      |      |       | 1             | 1          | 1             | 1                  |       |       |              | 1         |            |             |                |     |      |
|    |                  | Bal. | 0.0           | 0.0   | 0.0            | 0.0    | 0.0      | 0.0  | 0.0  | 0.0   | 0.0           | 0.0        | 0.0           | 0.0                | 0.0   |       | 0.0          | 0.0       | 0.0        | 0.0         | 0.0            | 0.0 | 0:00 |
| 58 | HC2752           | Plan |               |       | 8 . S          |        |          |      |      | 6.3   | 3             |            | 1             |                    | 4.2   | 1     | S - 5        |           |            | 6.3         | 6              |     | 9    |
|    | Gasket           | Act. |               | 4.9   | 4.9            | 4.9    | 2.1      |      |      |       |               |            |               |                    |       |       |              |           |            |             |                |     |      |
|    |                  | Bal. | 0.0           | 4.9   | 9.8            | 14.7   | 16.8     | 16.8 | 16.8 | 10.5  | 10.5          | 10.5       | 10.5          | 10.5               | 6.3   | 6.3   | 6.3          | 6.3       | 6.3        | 0.0         | 0.0            | 0.0 | 0.00 |
| 59 | HC2852           | Plan |               |       | and the second |        | ana ana  |      |      |       | 100000        |            |               |                    |       |       |              |           |            |             | and the second |     |      |
|    | Gasket           | Act. |               | 1     |                |        |          |      |      |       |               | 1          |               | 1                  |       |       |              |           |            |             |                |     |      |
|    |                  | Bal. | 0.0           | 0.0   | 0.0            | 0.0    | 0.0      | 0.0  | 0.0  | 0.0   | 0.0           | 0.0        | 0.0           | 0.0                | 0.0   | 0.0   | 0.0          | 0.0       | 0.0        | 0.0         | 0.0            | 0.0 | 0.00 |
| 60 | HC3052           | Plan |               |       |                |        |          |      |      |       |               |            |               |                    |       |       |              |           |            |             |                |     |      |
|    | Rear Cover Plate | Act. |               |       |                |        |          |      |      |       |               |            |               |                    |       |       |              |           |            |             |                |     |      |
|    |                  | Ba1. | 0.0           | 0.0   | 0.0            | 0.0    | 0.0      | 0.0  | 0.0  | 0.0   | 0.0           | 0.0        | 0.0           | 0.0                | 0.0   | 0.0   | 0.0          | 0.0       | 0.0        | 0.0         | 0.0            | 0.0 | 0.00 |
| 61 | HC3152           | Plan |               | 2 2   | с — 8          | 3      | i î      | -    | 5 F  | 5     | 35 3<br>3     | 5          | 85 3<br>1     |                    | 3 - N | 2     | 35           |           | 35 - 3     | -           | 68 P           |     |      |
|    | Gasket           | Act. |               | 1     | [              |        |          |      |      |       | 1             | 1          | 1             | 1                  |       |       |              | [         |            |             |                |     |      |
|    |                  | Bal. | 0.0           | 0.0   | 0.0            | 0.0    | 0.0      | 0.0  | 0.0  | 0.0   | 0.0           | 0.0        | 0.0           | 0.0                | 0.0   | 0.0   | 0.0          | 0.0       | 0.0        | 0.0         | 0.0            | 0.0 | 0.00 |
| 62 | HC3252           | Plan |               | 20205 | 000000         | 000000 | montes   |      |      | 3-1   | Status 1      | 1000000    | statutes      | and a local of the |       |       | Status (S    | 620020020 | - tri ri s | 520 20 20 C | den ande       |     |      |
|    | Rear Cover Plate | Act. |               |       |                |        |          |      |      |       |               |            |               |                    |       |       |              |           |            |             |                |     |      |
|    |                  | Bal. | 0.0           | 0.0   | 0.0            | 0.0    | 0.0      | 0.0  | 0.0  | 0.0   | 0.0           | 0.0        | 0.0           | 0.0                | 0.0   |       | 0.0          | 0.0       | 0.0        | 0.0         | 0.0            | 0.0 | 0.00 |
|    |                  | Plan |               |       |                |        |          |      |      | 49.9  | 36.2          | 80.6       | 38.3          | 114.9              | 36.6  | 0.0   | 79.1         | 46.4      | 86.6       | 25.8        | 79.9           | 4.0 | -    |
|    |                  | Act. |               | Ι     | I              |        |          |      |      | 70.5  | 58.2          | 54.1       | 40.8          | 30.6               | 29.0  | 0.0   | 24.0         | 18.6      | 5.6        | 0.8         | 0.0            | 4.0 | -    |
|    |                  | Bal. |               |       |                |        |          |      |      | 365.0 | 387.0         | 360.4      | 362.9         | 278.6              | 271.0 | 271.0 | 215.9        | 188.1     | 107.1      | 82.1        | 2.2            | 2.2 | 2.2  |
|    |                  | Plan |               |       |                |        |          |      | 2    |       | 166.7         |            | 31            |                    |       | 401.9 |              |           |            |             | 10             | 9.6 |      |
|    |                  | Act. |               |       |                |        |          |      |      |       | 182.7         | 8          | 2             |                    |       | 148.6 |              |           |            |             | 4              | .8  |      |
|    |                  | Bal. |               |       |                |        |          |      |      |       | 360.4         | 2          |               |                    |       | 107.1 |              |           |            |             | 88             | 3.6 |      |

การกรอกข้อมูลแต่ละรายการลงระบบเพื่อทำการประมวลผล ต้องใช้เวลามากระบบ ดังกล่าวใช้การอ่านข้อมูลจากตาราง spread sheet เข้าไปในระบบเพื่อลดเวลาการกรอกข้อมูล กระบวนทำงานดังกล่าวได้แสดงดังกาพ

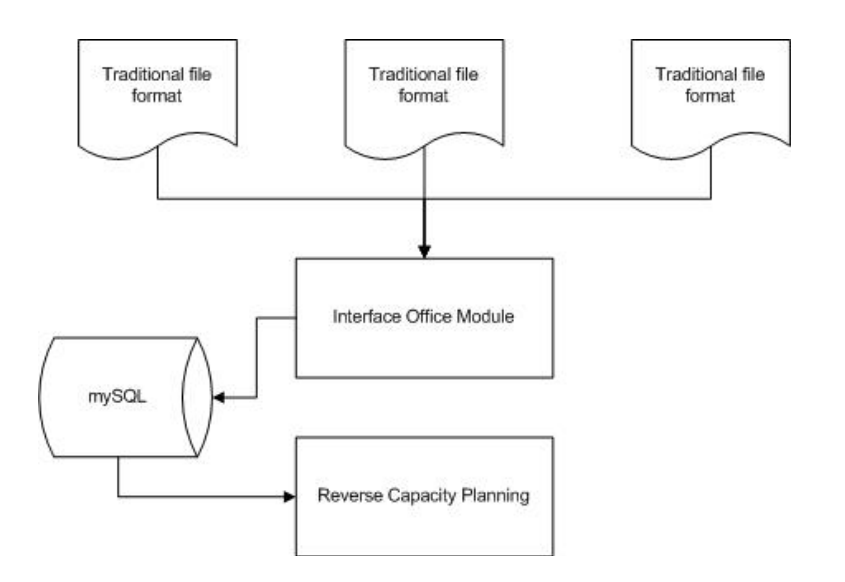

ภาพที่ 4.16 แสดงการอินเตอร์เฟสของระบบโดยการนำเข้าข้อมูลจากโปรแกรมspread sheet

| ne 🛓                                     |                                                     |                                               |                                                                                                    |
|------------------------------------------|-----------------------------------------------------|-----------------------------------------------|----------------------------------------------------------------------------------------------------|
| Schedule                                 | Data Plan                                           | 🛃 Process                                     |                                                                                                    |
| ed                                       |                                                     | Update                                        | Browse.                                                                                                    |
| 4                                        |                                                     |                                               |                                                                                                    |
| Look In: 📋                               | ProductionSche                                      | dule                                          |                                                                                                    |
| 📄 Batch Flex<br>D appframe<br>D assignou | xible Flow shop<br>work-1.0.3.jar<br>tputperday.xls | ☐ dailyoutput.xls<br>☐ fg.xls<br>☐ GRATT1.txt | <ul> <li>job.xls</li> <li>pi</li> <li>LEKIN ERROR.xlsx</li> <li>pc</li> <li>machine.xls</li> <li>pr</li> </ul> |
| BreakTim                                 | e.xls<br>I.xlsx                                     | jcommon-1.0.15.jar 📄 jfreechart-1.0.12.jar    | 🕒 model.xls 📄 Re<br>🗋 mysql-connector-java-5.0.0-beta-bin.jar 📄 Re                                             |
| •                                        |                                                     |                                               | ) ).                                                                                                    |
| File Name:                               | _                                                   |                                               |                                                                                                    |
| Files of Type:                           | All Files                                           |                                               |                                                                                                    |
|                                          |                                                     |                                               | <u>Open</u> <u>Cancel</u>                                                                                      |

ภาพที่ 4.17 แสดงโปรแกรม interface ระบบนำเข้าไฟล์โปรแกรมspread sheet

การประมวลผลการวางกำลังการผลิตผ่านวิธี Resource Profile Technique โดยการนำ เวลานำของการผลิตแล้วประมวลผลย้อนหลัง **ต**ดงผลการประมวลในตารางภาคผนวก ง พบว่า ใน วันที่ 26 มกราคม 2010 ต้องการเครื่องจักรที่กระบวนการหมายเลข 4 จำนวน 20 เครื่อง ซึ่งจากการ พยากรณ์ต้องการเครื่องจักรมากสุดที่ 17 เครื่อง ซึ่งในกรณีศึกษามีเครื่องจักรที่กระบวนการ หมายเลข 4 มากที่สุด 17 เครื่องเช่นเดียวกัน ดังนั้นรายงานดังกล่าวจำเป็นที่ต้องการกระจายกำลัง การผลิตไปล่วงหน้า

|                                                                                                    | chine) Column                                                                                                    | n Labels                                                                                 |                                                                                          |                                                                         |                                                                             |                                                               |                                                                         |                                                                                  |                                                    |                     |                      |                    |                                                                                                    |
|----------------------------------------------------------------------------------------------------|----------------------------------------------------------------------------------------------------|------------------------------------------------------------------------------------------|------------------------------------------------------------------------------------------|-------------------------------------------------------------------------|-----------------------------------------------------------------------------|---------------------------------------------------------------|-------------------------------------------------------------------------|----------------------------------------------------------------------------------|----------------------------------------------------|---------------------|----------------------|--------------------|----------------------------------------------------------------------------------------------------|
| Row Labels                                                                                                    | · 22-31.91                                                                                                    |                                                                                          | 23-1                                                                                     | I.A. 24-                                                                | N.A. 25                                                                     | ม.ด. 26                                                       | -ม.ค. 2                                                                 | า.ม.ค. 2                                                                         | 8-ม.ศ. 2                                           | -ม.ค. 3             | )-ม.ศ. 3             | 1-ม.ค. 1           |                                                                                                    |
| P1                                                                                                    |                                                                                                    |                                                                                          |                                                                                          |                                                                         | 3                                                                           | 2                                                             |                                                                         |                                                                                  |                                                    |                     |                      |                    |                                                                                                    |
| P10                                                                                                    |                                                                                                    |                                                                                          |                                                                                          |                                                                         | 1                                                                           | 2                                                             | 1                                                                       | 4                                                                                | 3                                                  | 3                   |                      | 3                  |                                                                                                    |
| P11                                                                                                    |                                                                                                    |                                                                                          |                                                                                          |                                                                         | 1                                                                           | 5                                                             | 7                                                                       | 10                                                                               | 4                                                  | 1                   | 10                   | 7                  |                                                                                                    |
| P12                                                                                                    |                                                                                                    |                                                                                          |                                                                                          |                                                                         |                                                                             | 1                                                             | 2                                                                       | 3                                                                                | 4                                                  | 3                   |                      | 3                  |                                                                                                    |
| P13                                                                                                    |                                                                                                    |                                                                                          |                                                                                          |                                                                         |                                                                             | 4                                                             | 7                                                                       | 7                                                                                | 7                                                  | 7                   |                      | 3                  |                                                                                                    |
| P14                                                                                                    |                                                                                                    |                                                                                          |                                                                                          |                                                                         |                                                                             | 11                                                            | 15                                                                      | 26                                                                               | 26                                                 | 12                  | 11                   | 26                 |                                                                                                    |
| P16                                                                                                    |                                                                                                    |                                                                                          |                                                                                          |                                                                         |                                                                             |                                                               | 2                                                                       | 4                                                                                |                                                    |                     |                      | 2                  |                                                                                                    |
| P17                                                                                                    |                                                                                                    |                                                                                          |                                                                                          |                                                                         |                                                                             |                                                               | 2                                                                       | 4                                                                                |                                                    |                     |                      |                    |                                                                                                    |
| P18                                                                                                    |                                                                                                    |                                                                                          |                                                                                          |                                                                         |                                                                             |                                                               | 15                                                                      | 17                                                                               | 19                                                 | 4                   | 10                   | 7                  |                                                                                                    |
| P19                                                                                                    |                                                                                                    |                                                                                          |                                                                                          |                                                                         |                                                                             | 10                                                            | 13                                                                      | 31                                                                               | 48                                                 | 48                  | 4                    | 36                 |                                                                                                    |
| P2                                                                                                    |                                                                                                    |                                                                                          | 1                                                                                        | 4                                                                       | 4                                                                           | 6                                                             | 7                                                                       | 3                                                                                | з                                                  | 3                   | 2                    | 2                  |                                                                                                    |
| P3                                                                                                    |                                                                                                    |                                                                                          |                                                                                          | 1                                                                       | 3                                                                           | 3                                                             | 4                                                                       | 4                                                                                |                                                    | 2                   | 1                    | 1                  |                                                                                                    |
| P4                                                                                                    |                                                                                                    |                                                                                          | 3                                                                                        | 7                                                                       | 15                                                                          | 17                                                            | 20                                                                      | 12                                                                               | 10                                                 | 15                  | 12                   | 11                 |                                                                                                    |
| P5                                                                                                    |                                                                                                    |                                                                                          |                                                                                          | 2                                                                       | 9                                                                           | 11                                                            | 14                                                                      | 16                                                                               | 10                                                 | 7                   | 12                   | 10                 |                                                                                                    |
| P6                                                                                                    |                                                                                                    |                                                                                          |                                                                                          | 5                                                                       | 27                                                                          | 46                                                            | 55                                                                      | 67                                                                               | 37                                                 | 22                  | 40                   | 29                 |                                                                                                    |
| 97                                                                                                    |                                                                                                    |                                                                                          |                                                                                          |                                                                         |                                                                             | 12                                                            | 12                                                                      | 10                                                                               | 5                                                  | 7                   | 4                    | 2                  |                                                                                                    |
| P8                                                                                                    |                                                                                                    |                                                                                          |                                                                                          |                                                                         | 1                                                                           | з                                                             | 3                                                                       | 3                                                                                | 3                                                  | 1                   | 1                    | 3                  |                                                                                                    |
| 00                                                                                                    |                                                                                                    |                                                                                          |                                                                                          |                                                                         | 1                                                                           | 1                                                             |                                                                         | 1                                                                                |                                                    |                     |                      |                    |                                                                                                    |
| 19                                                                                                    |                                                                                                    |                                                                                          |                                                                                          |                                                                         |                                                                             |                                                               |                                                                         |                                                                                  |                                                    |                     | 100.000              |                    |                                                                                                    |
| Grand Total                                                                                                    |                                                                                                    |                                                                                          | 4                                                                                        | 19                                                                      | 65                                                                          | 134                                                           | 179                                                                     | 222                                                                              | 179                                                | 135                 | 107                  | 145                |                                                                                                    |
| Grand Total<br>Sum of max(c.qtymach                                                                                                    | line)                                                                                                    |                                                                                          | 4                                                                                        | 19                                                                      | 65                                                                          | 134                                                           | 179                                                                     | 222                                                                              | 179                                                | 135                 | 107                  | 145                |                                                                                                    |
| Grand Total<br>Sum of max(c.qtymach<br>Row Labels                                                                                                    | iine)<br>1-ຄ.พ. 2                                                                                                    | -n.w. 3                                                                                  | 4<br>-n.w.                                                                               | 19<br>4-ก.พ. 9                                                          | 65<br>i-n.w. (                                                              | 134<br>5-n.w. 7                                               | 179<br>-n.w. 8                                                          | 222<br>n.w. 9                                                                    | 179<br>n.w. 10-                                    | 135<br>n.w. 11      | 107<br>n.w. 12       | 145                | and Tota                                                                                                    |
| Grand Total<br>Sum of max(c.qtymach<br>Row Labels<br>P1                                                                                                    | ine)<br>1-n.w. 2                                                                                                    | -n.w. 3                                                                                  | 4<br>-n.w.                                                                               | 19<br>4-ก.พ. 1                                                          | 65<br>i-n.w. (                                                              | 134<br>5-n.w. 7                                               | 179<br>-n.พ. 8                                                          | 222<br>-ก.พ. 9-                                                                  | 179<br>ก.พ. 10-                                    | 135<br>n.w. 11      | 107<br>n.w. 12       | 145<br>-11.14. Gri | and Tota                                                                                                    |
| Grand Total<br>Sum of max(c.qtymach<br>Row Labels<br>P1<br>P10                                                                                                    | line)<br>∑1-n.w. 2<br>2                                                                                                    | -п.н. 3<br>1                                                                             | 4<br>-n.พ.                                                                               | 19<br>4-n.w. 9<br>1                                                     | 65<br>5-л.พ. (                                                              | 134<br>5-n.w. 7                                               | 179<br>-ก.พ. 8                                                          | 222<br>-n.w. 9-<br>1                                                             | 179<br>n.w. 10-                                    | 135<br>ก.พ. 11      | 107<br>ก.พ. 12       | 145<br>-n.w. Gra   | and Tota                                                                                                    |
| Grand Total<br>Sum of max(c.qtymach<br>Row Labels<br>P1<br>P10<br>P11                                                                                                    | line)<br>∑1-n.w. 2<br>2<br>6                                                                                                    | -п.н. 3<br>1<br>5                                                                        | 4<br>-n.w.                                                                               | 19<br>4-n.w. 5<br>1<br>4                                                | 65<br>i-n.w. (<br>2                                                         | 134<br>5-n.w. 7<br>2                                          | 179<br>-n.w. 8<br>2                                                     | 222<br>-n.w. 9-<br>1<br>2                                                        | 179<br>n.w. 10-<br>1                               | 135<br>n.w. 11      | 107<br>n.w. 12<br>1  | 145<br>-n.w. Gri   | and Tota<br>2<br>7                                                                                                    |
| Grand Total<br>Grand Total<br>Sum of max(c.qtymach<br>Row Labels<br>P1<br>P10<br>P11<br>P12                                                                                                    | line)<br>1-n.w. 2<br>2<br>6<br>4                                                                                                    | -n.w. 3                                                                                  | 4<br>-n.w.<br>3<br>4                                                                     | 19<br>4-n.w. 9<br>1<br>4<br>3                                           | 65<br>6-10.141. (<br>2<br>2                                                 | 134<br>5-n.w. 7<br>2                                          | 179<br>-n.w. 8<br>2<br>3                                                | 222<br>-n.w. 9-<br>1<br>2<br>3                                                   | 179<br>n.w. 10-<br>1                               | 135<br>ก.พ. 11      | 107<br>n.w. 12<br>1  | 145<br>-n.w. Gra   | ind Tota<br>2<br>7<br>4                                                                                                    |
| Grand Total<br>Grand Total<br>Sum of max(c.qtymach<br>Row Labels<br>P1<br>P10<br>P11<br>P12<br>P13                                                                                                    | line)<br>1-n.w. 2<br>2<br>6<br>4<br>2                                                                                                    | -п.н. 3<br>1<br>5<br>6<br>2                                                              | 4<br>• n.w.<br>3<br>4<br>2                                                               | 19<br>4-n.m. 9<br>1<br>4<br>3<br>2                                      | 65<br>i-n.w. (<br>2<br>2<br>2                                               | 134<br>5-n.w. 7<br>2                                          | 179<br>-n.w. 8<br>2<br>3<br>2                                           | 222<br>n.w. 9-<br>1<br>2<br>3                                                    | 179<br>n.w. 10-<br>1                               | 135<br>n.w. 11      | 107<br>•n.w. 12<br>1 | 145<br>-n.w. Gra   | ind Tota<br>2<br>7<br>4<br>4                                                                                                    |
| Grand Total<br>Grand Total<br>Sum of max(c.qtymach<br>Row Labels<br>P1<br>P10<br>P11<br>P12<br>P13<br>P13<br>P14                                                                                                    | ine)<br>1-n.w. 2<br>6<br>4<br>2<br>23                                                                                                    | -п.н. 3<br>1<br>5<br>6<br>2<br>22                                                        | 4<br>-n.w.<br>3<br>4<br>2<br>12                                                          | 19<br>4-n.w. 5<br>1<br>4<br>3<br>2<br>8                                 | 65<br>i-п.w. (<br>2<br>2<br>2<br>8                                          | 134<br>5-n.w. 7<br>2                                          | 179<br>-n.w. 8<br>2<br>3<br>2<br>11                                     | 222<br>-n.w. 9-<br>1<br>2<br>3<br>4                                              | 179<br>ก.พ. 10-<br>1                               | 135<br>n.w. 11      | 107<br>n.w. 12<br>1  | 145<br>- n. n. Gri | and Tota<br>2<br>7<br>4<br>4<br>21                                                                                                    |
| Grand Total<br>Grand Total<br>Sum of max(c.qtymach<br>Row Labels<br>P1<br>P1<br>P1<br>P1<br>P1<br>P1<br>P1<br>P1<br>P1<br>P1<br>P1<br>P1<br>P1                                                                                                    | line)<br>2<br>6<br>4<br>2<br>23                                                                                                    | - <b>п.н. 3</b><br>1<br>5<br>6<br>2<br>22                                                | 4<br>-n.w.<br>3<br>4<br>2<br>12<br>4                                                     | 19<br>4-n.w. 5<br>1<br>4<br>3<br>2<br>8                                 | 65<br>- n.w. (<br>2<br>2<br>2<br>8<br>3                                     | 134<br>5-n.w. 7<br>2<br>4                                     | 179<br>-n.w. 8<br>2<br>3<br>2<br>11<br>4                                | 222<br>n.w. 9-<br>1<br>2<br>3<br>4<br>2                                          | 179<br>n.w. 10-<br>1                               | 135<br>ก.พ. 11      | 107<br>•n.w. 12<br>1 | 145<br>-n.w. Gri   | and Tota<br>2<br>7<br>4<br>4<br>21<br>2                                                                                                    |
| Grand Total<br>Grand Total<br>Sum of max(c.qtymach<br>Row Labels<br>P1<br>P10<br>P11<br>P12<br>P13<br>P14<br>P13<br>P14<br>P16<br>P17                                                                                                    | line)<br>▼1-n.w. 2<br>2<br>6<br>4<br>2<br>23<br>23                                                                                              | нл. <b>н.</b> 3<br>1<br>5<br>6<br>2<br>22                                                | 4<br>-n.w.<br>3<br>4<br>2<br>12<br>4<br>4                                                | 19<br>4-n.w. 9<br>1<br>4<br>3<br>2<br>8                                 | 65<br>- n.w. (<br>2<br>2<br>2<br>8<br>3                                     | 134<br>5-n.w. 7<br>2<br>4<br>7                                | 179<br>-n.w. 8<br>2<br>3<br>2<br>11<br>4<br>4                           | 222<br>n.w. 9-<br>1<br>2<br>3<br>4<br>2                                          | 179<br>n.w. 10-<br>1                               | 135<br>n.w. 11      | 107<br>n.w. 12<br>1  | 145<br>-n.w. Gri   | and Tota<br>2<br>7<br>4<br>4<br>21<br>2<br>2                                                                                                    |
| Grand Total<br>Sum of max(c.qtymach<br>Row Labels<br>P1<br>P10<br>P11<br>P12<br>P13<br>P14<br>P15<br>P16<br>P17<br>P18                                                                                                    | ine)<br>▼1-n.w. 2<br>2<br>6<br>4<br>2<br>23<br>2<br>6                                                                                           | н <b>л. н. 3</b><br>1<br>5<br>6<br>2<br>22<br>4                                          | 4<br>-n.w.<br>3<br>4<br>2<br>12<br>4<br>4<br>4<br>4                                      | 19<br>1-n.w. 9<br>1<br>4<br>3<br>2<br>8<br>7                            | 65<br>- n.w. (<br>2<br>2<br>2<br>8<br>3                                     | 134<br>5-n.w. 7<br>2<br>4<br>7<br>3                           | 179<br>-n.w. 8<br>2<br>3<br>2<br>11<br>4<br>4<br>4                      | 222<br>•n.w. 9-<br>1<br>2<br>3<br>4<br>2<br>4                                    | 179<br>n.w. 10-<br>1<br>2<br>2                     | 135<br>n.w. 11      | 107<br>n.w. 12<br>1  | 145<br>-n.w. Gra   | and Tota<br>2<br>7<br>4<br>21<br>2<br>2<br>2<br>10                                                                                                    |
| Grand Total<br>Grand Total<br>Sum of max(c.qtymach<br>Row Labels<br>P1<br>P10<br>P10<br>P11<br>P12<br>P13<br>P14<br>P15<br>P17<br>P17<br>P18<br>P19                                                                                                    | ine)<br>*1-n.w. 2<br>2<br>6<br>4<br>2<br>23<br>2<br>6<br>30                                                                                     | - <b>n.w. 3</b><br>1<br>5<br>6<br>2<br>22<br>4<br>23                                     | 4<br>.n.w.<br>3<br>4<br>2<br>12<br>4<br>4<br>4<br>4<br>17                                | 19<br>4-n.w. 9<br>1<br>4<br>3<br>2<br>8<br>7<br>13                      | 65<br>- n.w. 0<br>2<br>2<br>2<br>8<br>3<br>15                               | 134<br>5-n.w. 7<br>2<br>4<br>7<br>3                           | 179<br>-n.w. 8<br>2<br>3<br>2<br>11<br>4<br>4<br>4<br>7                 | 222<br>•n.w. 9-<br>1<br>2<br>3<br>4<br>2<br>4<br>2<br>4<br>11                    | 179<br>n.w. 10-<br>1<br>2<br>2<br>7                | 135<br>n.w. 11      | 107<br>n.w. 12<br>1  | 145<br>-n.w. Gri   | and Tota<br>2<br>7<br>4<br>4<br>21<br>2<br>2<br>10<br>31                                                                                                    |
| Grand Total<br>Grand Total<br>Sum of max(c.qtymach<br>Row Labels<br>P1<br>P10<br>P11<br>P12<br>P13<br>P14<br>P16<br>P17<br>P18<br>P19<br>P2                                                                                                    | line)<br>2<br>2<br>6<br>4<br>2<br>23<br>2<br>6<br>30<br>3                                                                                       | -n.w. 3<br>1<br>5<br>6<br>2<br>22<br>4<br>23<br>1                                        | 4<br>n.w.<br>3<br>4<br>2<br>12<br>4<br>4<br>4<br>4<br>17<br>1                            | 19<br>4-n.w. 5<br>1<br>4<br>3<br>2<br>8<br>7<br>13<br>1                 | 65<br>- n.w. (<br>2<br>2<br>2<br>8<br>3<br>15                               | 134<br>5-n.w. 7<br>2<br>4<br>7<br>3                           | 179<br>-n.w. 8<br>2<br>3<br>2<br>11<br>4<br>4<br>4<br>7                 | 222<br>n.w. 9-<br>1<br>2<br>3<br>4<br>2<br>4<br>11                               | 179<br>n.w. 10-<br>1<br>2<br>2<br>7                | 135<br>n.w. 11<br>2 | 107<br>n.w. 12<br>1  | 145<br>-n.w. Gra   | and Tota<br>2<br>7<br>4<br>4<br>21<br>2<br>2<br>10<br>311<br>4                                                                                                    |
| Grand Total<br>Grand Total<br>Sum of max(c.qtymach<br>Row Labels<br>P1<br>010<br>P11<br>P12<br>P13<br>P14<br>P14<br>P16<br>P17<br>P18<br>P19<br>P2<br>P3                                                                                                    | line)<br><u>×</u> 1-n.w. 2<br>2<br>6<br>4<br>2<br>23<br>2<br>6<br>30<br>3<br>1                                                                  | н. м. 3<br>1<br>5<br>6<br>2<br>22<br>4<br>23<br>1<br>1                                   | 4<br>-n.w.<br>3<br>4<br>2<br>12<br>4<br>4<br>4<br>4<br>17<br>1<br>1                      | 19<br>4-n.w. 9<br>1<br>4<br>3<br>2<br>8<br>7<br>13<br>1                 | 65<br>                                                                      | 134<br>5-n.w. 7<br>2<br>4<br>7<br>3                           | 179<br>-n.w. 8<br>2<br>3<br>2<br>11<br>4<br>4<br>4<br>7                 | 222<br>n.w. 9-<br>1<br>2<br>3<br>4<br>2<br>4<br>11                               | 179<br>n.w. 10-<br>1<br>2<br>2<br>7                | 135<br>n.w. 11<br>2 | 107<br>n.w. 12<br>1  | 145<br>-n.w. Gri   | and Tota<br>2<br>4<br>4<br>21<br>2<br>2<br>10<br>31<br>4<br>2<br>10<br>31<br>4<br>2                                                                                                    |
| Grand Total<br>Sum of max(c.qtymach<br>Row Labels<br>P1<br>P10<br>P11<br>P12<br>P13<br>P14<br>P14<br>P14<br>P15<br>P15<br>P17<br>P18<br>P19<br>P2<br>P3<br>P4                                                                                                    | line)<br>▼1-n.w. 2<br>2<br>6<br>4<br>2<br>23<br>2<br>6<br>30<br>3<br>1<br>12                                                                    | -л.พ. 3<br>1<br>5<br>6<br>2<br>22<br>4<br>23<br>1<br>1<br>7                              | 4<br>-n.w.<br>3<br>4<br>2<br>12<br>4<br>4<br>4<br>17<br>1<br>1<br>7                      | 19<br>4-n.w. 9<br>1<br>4<br>3<br>2<br>8<br>7<br>13<br>1<br>1<br>2       | 65<br>i.n.w. (<br>2<br>2<br>2<br>3<br>15<br>1<br>6                          | 134<br>5-n.w. 7<br>2<br>4<br>7<br>3                           | 179<br>-n.w. 8<br>2<br>3<br>2<br>11<br>4<br>4<br>4<br>7<br>5            | 222<br>n.w. 9-<br>1<br>2<br>3<br>4<br>2<br>4<br>2<br>4<br>11                     | 179<br>n.w. 10-<br>1<br>2<br>7<br>7                | 135<br>n.w. 11<br>2 | 107<br>n.m. 12<br>1  | 145<br>•n.w. Gra   | and Tota<br>2<br>7<br>4<br>21<br>2<br>2<br>10<br>31<br>4<br>2<br>10<br>31<br>2<br>10<br>31<br>10<br>31<br>10<br>31<br>10<br>31<br>10<br>10<br>10<br>10<br>10<br>10<br>10<br>10<br>10<br>10<br>10<br>10<br>10 |
| Grand Total<br>Grand Total<br>Sum of max(c.qtymach<br>Row Labels<br>P1<br>P10<br>P11<br>P12<br>P13<br>P14<br>P16<br>P17<br>P18<br>P19<br>P2<br>P3<br>P4<br>P5                                                                                                    | line)<br>2<br>6<br>4<br>2<br>23<br>2<br>6<br>30<br>3<br>1<br>12<br>12                                                                           | - <b>п.н.</b> 3<br>1<br>5<br>6<br>2<br>22<br>4<br>23<br>1<br>1<br>7<br>7                 | 4<br>-n.w.<br>3<br>4<br>2<br>12<br>4<br>4<br>4<br>4<br>17<br>1<br>1<br>7<br>8            | 19<br>1 n.w. 9<br>1<br>4<br>3<br>2<br>8<br>7<br>13<br>1<br>2<br>6       | 65<br>i.n.w. (<br>2<br>2<br>2<br>3<br>15<br>1<br>6<br>1                     | 134<br>5-n.w. 7<br>2<br>4<br>7<br>3<br>2<br>6                 | 179<br>-n.w. 8<br>2<br>3<br>2<br>11<br>4<br>4<br>4<br>7<br>5<br>6       | 222<br>n.w. 9-<br>1<br>2<br>3<br>4<br>2<br>4<br>11                               | 179<br>n.w. 10-<br>1<br>2<br>2<br>7                | 135<br>n.w. 11<br>2 | 107<br>n.m. 12<br>1  | 145<br>•n.w. Gra   | and Tota<br>2<br>7<br>4<br>21<br>2<br>2<br>10<br>31<br>31<br>4<br>2<br>16<br>14                                                                                                    |
| P3<br>Grand Total<br>Sum of max(c.qtymach<br>Row Labels<br>P1<br>P10<br>P11<br>P12<br>P13<br>P14<br>P15<br>P14<br>P16<br>P17<br>P18<br>P19<br>P19<br>P22<br>P3<br>P4<br>P5<br>P6                                                                                                    | line)<br>× 1-n.w. 2<br>2<br>6<br>4<br>2<br>23<br>2<br>6<br>30<br>3<br>1<br>12<br>13<br>15<br>15<br>15<br>15<br>15<br>15<br>15<br>15<br>15<br>15 | - <b>п.н.</b> 3<br>1<br>5<br>6<br>2<br>22<br>4<br>23<br>1<br>1<br>7<br>7<br>20           | 4<br>-n.w.<br>3<br>4<br>2<br>2<br>12<br>4<br>4<br>4<br>4<br>17<br>1<br>1<br>7<br>8<br>20 | 19<br>1 n.w. 9<br>1<br>4<br>3<br>2<br>8<br>7<br>13<br>1<br>2<br>6<br>19 | 65<br>2<br>2<br>2<br>3<br>15<br>1<br>6<br>1<br>4                            | 134<br>5-n.w. 7<br>2<br>4<br>7<br>3<br>2<br>6<br>14           | 179<br>-n.n. 8<br>2<br>3<br>2<br>11<br>4<br>4<br>4<br>7<br>5<br>6       | 222<br>n.w. 9-<br>1<br>2<br>3<br>4<br>2<br>4<br>11                               | 179<br>n.w. 10-<br>1<br>2<br>2<br>7<br>1<br>1<br>2 | 135<br>n.w. 11<br>2 | 107<br>n.w. 12<br>1  | 145<br>-n.w. Gra   | and Tota<br>2<br>7<br>4<br>4<br>21<br>2<br>2<br>10<br>31<br>31<br>4<br>2<br>16<br>16                                                                                                    |
| Grand Total<br>Grand Total<br>Sum of max(c.qtymach<br>Row Labels<br>P1<br>010<br>P11<br>P12<br>P13<br>P14<br>P13<br>P14<br>P16<br>P17<br>P18<br>P19<br>P2<br>P2<br>P2<br>P3<br>P4<br>P5<br>P6<br>P7                                                                                            | line)<br>× 1-n.w. 2<br>2<br>6<br>4<br>2<br>23<br>2<br>6<br>30<br>3<br>1<br>12<br>13<br>32                                                       | - <b>n.n.</b> 3<br>1<br>5<br>6<br>2<br>22<br>4<br>23<br>1<br>1<br>7<br>7<br>7<br>20<br>2 | 4<br>7.W.<br>3<br>4<br>2<br>12<br>4<br>4<br>4<br>17<br>1<br>1<br>7<br>8<br>20            | 19<br>1                                                                 | 65<br>2<br>2<br>2<br>3<br>3<br>15<br>1<br>6<br>1<br>4<br>4                  | 134<br>5-n.w. 7<br>2<br>4<br>7<br>3<br>2<br>6<br>14<br>2      | 179<br>-n.w. 8<br>2<br>3<br>2<br>11<br>4<br>4<br>4<br>7<br>5<br>6<br>12 | 222<br>n.w. 9-<br>1<br>2<br>3<br>4<br>2<br>4<br>11                               | 179<br>n.w. 10-<br>1<br>2<br>2<br>7<br>1<br>1<br>2 | 135<br>n.w. 11<br>2 | 107<br>n.w. 12<br>1  | 145<br>-n.m. Gra   | and Tota<br>2<br>7<br>4<br>4<br>21<br>2<br>2<br>2<br>10<br>31<br>4<br>2<br>16<br>14<br>14<br>5<br>5                                                                                                    |
| Grand Total<br>Grand Total<br>Sum of max(c.qtymach<br>Row Labels<br>P1<br>010<br>P11<br>P12<br>P13<br>P14<br>P14<br>P16<br>P17<br>P18<br>P19<br>P2<br>P2<br>P3<br>P3<br>P4<br>P5<br>P5<br>P6<br>P7<br>P88                                                                                      | line)<br><u>×</u> 1-n.w. 2<br>2<br>6<br>4<br>2<br>23<br>2<br>6<br>30<br>3<br>1<br>12<br>13<br>32<br>2                                           | - <b>n.n.</b> 3<br>1<br>5<br>6<br>2<br>22<br>4<br>23<br>1<br>1<br>7<br>7<br>20<br>2<br>2 | 4<br>-n.w.<br>3<br>4<br>2<br>12<br>12<br>4<br>4<br>4<br>4<br>17<br>7<br>8<br>20          | 19<br>1                                                                 | 65<br>2<br>2<br>2<br>3<br>15<br>1<br>6<br>1<br>4<br>4                       | 134<br>5-n.w. 7<br>2<br>4<br>7<br>3<br>2<br>6<br>14<br>2<br>2 | 179<br>-n.w. 8<br>2<br>3<br>2<br>11<br>4<br>4<br>4<br>7<br>5<br>6<br>12 | 222<br>n.w. 9-<br>1<br>2<br>3<br>4<br>2<br>4<br>11<br>1<br>4<br>1<br>1<br>4<br>1 | 179<br>n.w. 10-<br>1<br>2<br>2<br>7<br>1<br>1<br>2 | 135<br>n.w. 11<br>2 | 107<br>n.w. 12<br>1  | 145<br>-n.w. Gra   | and Tota<br>2<br>7<br>4<br>21<br>2<br>2<br>10<br>31<br>4<br>2<br>10<br>31<br>4<br>4<br>2<br>16<br>14<br>4<br>5<br>6<br>6                                                                                     |
| Grand Total<br>Grand Total<br>Sum of max(c.qtymach<br>Row Labels<br>P1<br>010<br>0210<br>0211<br>0213<br>0214<br>0213<br>0214<br>0215<br>0217<br>0218<br>0217<br>0218<br>0219<br>0219<br>022<br>023<br>024<br>025<br>026<br>027<br>028<br>029<br>029<br>029<br>029<br>029<br>029<br>029<br>029 | line)<br>× 1-n.w. 2<br>6<br>4<br>2<br>23<br>2<br>6<br>30<br>3<br>1<br>12<br>13<br>32<br>3                                                       | - <b>п.н.</b> 3<br>1<br>5<br>6<br>2<br>22<br>4<br>23<br>1<br>1<br>7<br>7<br>20<br>2<br>3 | 4<br>                                                                                    | 19<br>1                                                                 | 65<br>i.n.w. (<br>2<br>2<br>2<br>3<br>3<br>15<br>1<br>6<br>1<br>4<br>4<br>4 | 134<br>5-n.w. 7<br>2<br>4<br>7<br>3<br>2<br>6<br>14<br>2<br>1 | 179<br>-n.w. 8<br>2<br>3<br>2<br>11<br>4<br>4<br>4<br>7<br>5<br>6<br>12 | 222<br>n.w. 9<br>1<br>2<br>3<br>4<br>2<br>4<br>11<br>1<br>4<br>1<br>1            | 179<br>n.w. 10-<br>1<br>2<br>2<br>7<br>1<br>1<br>2 | 135<br>n.w. 11<br>2 | 107<br>n.w. 12<br>1  | 145<br>-n.w. Gri   | and Tota<br>2<br>7<br>4<br>211<br>2<br>2<br>100<br>311<br>4<br>2<br>16<br>14<br>4<br>5<br>6<br>6<br>2<br>3                                                                                                   |

ภาพที่ 4.18 แสดงกำลังการผลิตที่ต้องการในแต่ละกระบวนการ

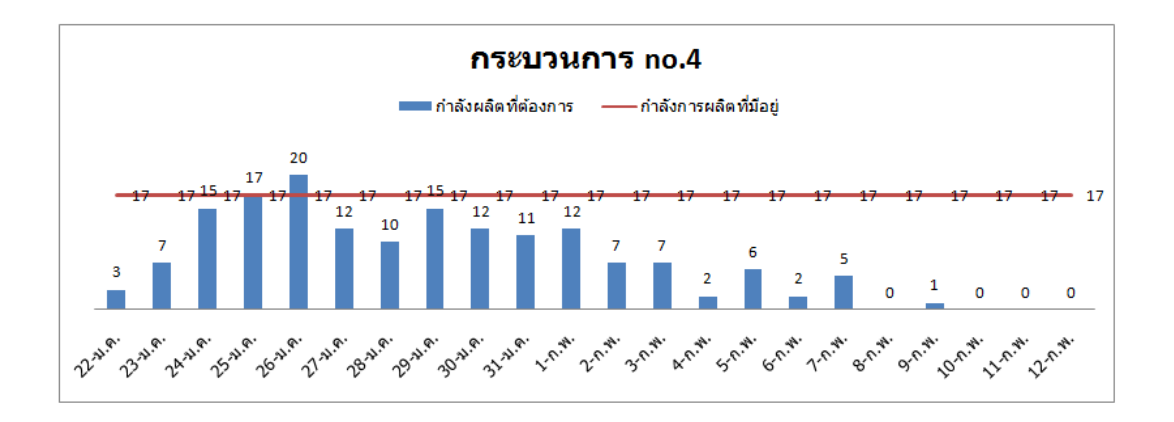

ภาพที่ 4.19 แสดงกราฟกำลังการผลิตที่ต้องการและที่มีอยู่ของกระบวนการหมายเลข4

#### 4.3 การปรับปรุงข้อมูลบัญชีรายการวัตถุดิบในกรณีศึกษา

การวางแผนทรัพยากรการผลิตในส่วนของวัตถุดิบจำเป็นต้องใช้ข้อมูลการประเมิน บัญชีรายการวัตถุดิบที่มีความแม่นยำเพียงพอที่จะไม่ทำให้การสั่งซื้อวัตถุดิบมีความคลาดเคลื่อน มากจนเกินไป จนทำให้วัตถุดิบไม่เพียงพอต่อความต้องการหรือมากจนมีวัตถุดิบคงคลังมาก จนเกินไป ในกรณีที่วัตถุดิบดังกล่าวมีช่วงอายุในการจัดเก็บ การสั่งซื้อที่มากเกินไปทำให้เกิดการ สูญเสียกรณีที่วัตถุดิบดังกล่าวมีการหมดอายุ จนต้องกำจัดทิ้งในกรณีศึกษาปัญหาที่พบเกิดจาก วัตถุดิบที่มีอัตราการระเหยเช่น กาว ที่ต้องทำการทาบนชิ้นงานการเก็บข้อมูลวัตถุดิบโดยใช้การชั่ง น้ำหนักหลังจากพีกาวแล้วเป็นวิธีที่ไม่เหมาะสมเพราะปริมาณสารเคมีที่ใช้ไปจริงมีค่ามากกว่าที่ ชั่งปริมาณสารเคมีบนชิ้นงาน โดยในปริมาณน้ หนักกาวเฉลี่ยบนชิ้นงานเท่ากับ1.04 mg

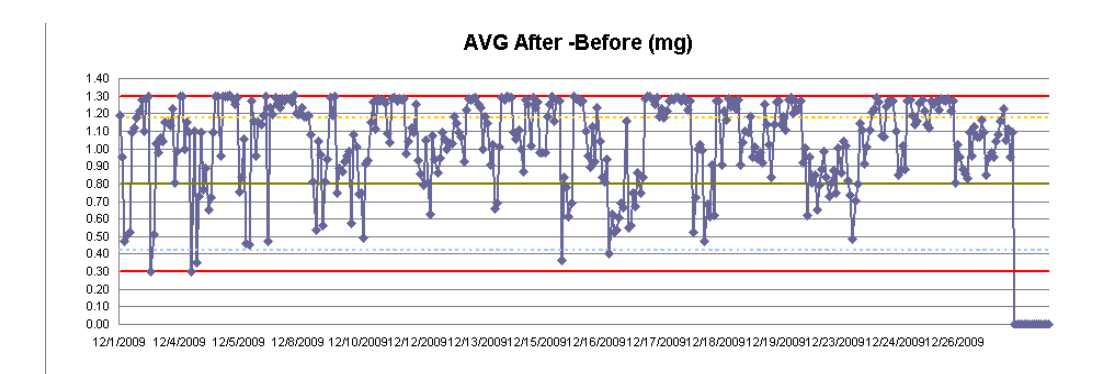

ภาพที่ 4.20 แสดงน้ำหนักกาวเฉลี่ยบนชิ้นงานหลังฉีดกาว

การประเมินข้อมูลวัตถุดิบกรณีที่วัตถุดิบมีอัตราการระเหยทั้งในระหว่างกระบวนการ และตัวชิ้นงานหลังจากมีการใช้ไปแล้วในกรณีศึกษา ใช้วิธีเฉลี่ยปริมาณงานทั้งหมดเทียบกับ วัตถุดิบที่ใช้ไป โดยมีการชั่งน้ำหนักกาวก่อนเริ่มทำการผลิตแล้วทำการใช้จนหมดแล้วบันทึก ปริมาณงานที่สามารถใช้ได้ ดังตาราง
| Chemical | В      |                        |        |
|----------|--------|------------------------|--------|
|          | Mixed  | Total Input            |        |
| Can No.  | times  |                        |        |
| 67       | 35     | 37989                  |        |
| 68       | 59     | 64544                  |        |
| total    | 94     |                        |        |
| Lot No   | In put | Mix Lot                | Can No |
| BAL0811B | 1300   | 1035, 1036             | 67     |
| BAL0833B | 1314   | 1036, 1037, 1035, 1038 | 67     |
| BAL0677C | 1309   | 1067, 1038             | 67     |
| BAL0782B | 1303   | 1039, 1037,1038,1040   | 67     |
| BAL0783B | 1315   | 1039, 1040             | 67     |
| BAL0784C | 1302   | 1039, 1046             | 67     |
| BAL0786C | 720    | 1041, 1042             | 67     |
| BAL0786C | 580    | 1041, 1042             | 67     |
| BAL0805B | 1314   | 1041, 4042             | 67     |
| BAL0806C | 1302   | 1041, 1042             | 67     |
| BAL0807B | 1315   | 1041, 1042             | 67     |
| BAL0808C | 1310   | 1043, 1044             | 67     |
| BAL0853B | 144    | 1044, 1045             | 67     |
| BAL0853B | 1168   | 1044, 1045             | 67     |
| BAL0813B | 1314   | 1044, 1045             | 67     |
| BAL0834B | 1315   | 1048, 1049             | 67     |
| BAL0854B | 672    | 1048, 1049             | 67     |
| BAL0854B | 644    | 1045, 1049             | 67     |
| BAL0835B | 1317   | 1048, 1049, 1050, 1051 | 67     |
| BAL0855B | 1314   | 1050, 1051,            | 67     |
| BAL0856B | 1315   | 1052, 1053, 1050, 1051 | 67     |
| BBA0065B | 515    | 1052, 1053,            | 67     |
| BBA0065B | 791    | 1057, 1058             | 67     |

ตารางที่ **4.28** แสดงการเก็บบันทึกปริมาณงานกับการผสมน้ำยา

ตารางที่ **4.28 (**ต่อ)

| Lot No   | In put | Mix Lot                | Can No |
|----------|--------|------------------------|--------|
| BBA0064B | 1313   | 1057, 1058             | 67     |
| BBA0066B | 1305   | 1057, 1058, 1059, 1060 | 67     |
| BBA0067B | 1311   | 1059, 1060             | 67     |
| BBA0068B | 1312   | 1059, 1060,1061, 1062  | 67     |
| BBA0069B | 290    | 1061, 1062             | 67     |
| BBA0069B | 1021   | 1061, 1062             | 67     |
| BBA0075B | 1307   | 1061, 1062             | 67     |
| BBA0076B | 1318   | 1062, 1063             | 67     |
| BBA0077B | 1287   | 1062, 1063, 1064       | 67     |
| BBA0078C | 1008   | 1064, 1065             | 67     |
| BBA0078C | 310    | 1064, 1065             | 67     |
| BBA0079C | 1314   | 1065, 1066             | 67     |
| BBA0080C | 1304   | 1065, 1066             | 68     |
| BBA0081B | 1309   | 1067, 1068             | 68     |
| BBA0082B | 1315   | 1067, 1068, 1069       | 68     |
| BBA0083B | 146    | 1068, 1069             | 68     |
| BBA0083B | 1168   | 1068, 1069, 1070       | 68     |
| BBA0084C | 1310   | 1069, 1070             | 68     |
| BBA0085B | 1308   | 1069, 1070, 1071       | 68     |
| BBA0086B | 1314   | 1070, 1071, 1072       | 68     |
| BBA0087B | 720    | 1071, 1072             | 68     |
| BBA0087B | 585    | 1071, 1072             | 68     |
| BBA0088B | 1311   | 1071,1072, 1073        | 68     |
| BBA0089B | 1312   | 1072, 1073             | 68     |
| BBA0090B | 1302   | 1072, 1073, 1074, 1075 | 68     |
| BBA0097B | 1310   | 1074, 1075             | 68     |
| BBA0098B | 1011   | 1074, 1075             | 68     |

ตารางที่ **4.28 (**ต่อ)

| Lot No        | In put | Mix Lot                | Can No |
|---------------|--------|------------------------|--------|
| BBA0098B      | 212    | 1075, 1076             | 68     |
| BBA0099B 1306 |        | 1075, 1076, 1077       | 68     |
| BBA0113B      | 1307   | 1076, 1077             | 68     |
| BBA0114B      | 1307   | 1076, 1077, 1078       | 68     |
| BBA0115B      | 1307   | 1077, 1078             | 68     |
| BBA0118B      | 1311   | 1080, 1081             | 68     |
| BBA0117B      | 1303   | 1080, 1081             | 68     |
| BBA0119B      | 1202   | 1080, 1081             | 68     |
| BBA0120B      | 1305   | 1080, 1081             | 68     |
| BBA0121B      | 288    | 1080, 1081             | 68     |
| BBA0121B      | 1024   | 1080, 1081, 1082,1083  | 68     |
| BBA0122B      | 1314   | 1082, 1083             | 68     |
| BBA0123B      | 1309   | 1083, 1084, 1085       | 68     |
| BBA0124B      | 1315   | 1086, 1085             | 68     |
| BBA0125B      | 1310   | 1085, 1086             | 68     |
| BBA0126C      | 240    | 1085, 1086             | 68     |
| BBA0126C      | 1056   | 1085, 1086, 1082,1088  | 68     |
| BBA0143B      | 1313   | 1087, 1088             | 68     |
| BBA0144B      | 1315   | 1087, 1088             | 68     |
| BBA0145B      | 1313   | 1089, 1090             | 68     |
| BBA0147B      | 1314   | 1089, 1090             | 68     |
| BBA0148B      | 1312   | 1089, 1090, 1091, 1092 | 68     |
| BBA0159C      | 1307   | 1091, 1092             | 68     |
| BBA0160C      | 1306   | 1091, 1092             | 68     |
| BBA0161B      | 528    | 1091, 1092, 1093       | 68     |
| BBA0161B      | 778    | 1093                   | 68     |
| BBA0162C      | 552    | 1093, 1094             | 68     |

ตารางที่ **4.28 (**ต่อ**)** 

| Lot No   | In put | Mix Lot                | Can No |
|----------|--------|------------------------|--------|
| BBA0163B | 1302   | 1093, 1094             | 68     |
| BBA0164B | 1308   | 1095, 1093             | 68     |
| BBA0167B | 293    | 1093, 1095             | 68     |
| BBA0167B | 1019   | 1095, 1096             | 68     |
| BBA0168C | 1302   | 1095, 1096             | 68     |
| BBA0169C | 1306   | 1095, 1096, 1097       | 68     |
| BBA0178B | 1313   | 1097, 1098             | 68     |
| BBA0176C | 388    | 1098, 1099             | 68     |
| BBA0176C | 928    | 1098, 1099             | 68     |
| BBA0179B | 1317   | 1098, 1099             | 68     |
| BBA0177B | 1315   | 1098, 1099, 1101, 1100 | 68     |
| BBA0180B | 1316   | 1100, 1101             | 68     |
| BBA0181B | 432    | 1100, 1101             | 68     |
| BBA0181B | 882    | 1100, 1101, 1102,1103  | 68     |
| BBA0182C | 1316   | 1102, 1103             | 68     |
| BBA0183C | 1312   | 1102, 1103             | 68     |
| BBA0189C | 1316   | 1102, 1103             | 68     |

จากตารางสามารถนำมาประเมินปริมาณการใช้วัตถุดิบต่อชิ้นงานได้ดังต่อไปนี้

| Adhesive Chemical name             | А          | В         |
|------------------------------------|------------|-----------|
| Mixed Ratio /Mixed Lot (g)         | 20         | 3         |
| บรรจุภัณฑ์( <b>g)</b>              | 800        | 500       |
| จำนวนครั้งที่ผสง                   | 94         | 94        |
| ปริมาณสารเคมีที่ใช้ (g)            | 1880       | 282       |
| จำนวนชิ้นงานที่ผลิต                | 102533     | 102533    |
| จำนวนเฉลี่ยน้ำหนักกาวต่อชิ้นงาน(g) |            |           |
| /pcs                               | 0.01833556 | 0.0027503 |

ตารางที่ 4.29 การประเมินวัสดุที่ใช้ของสารเกมีแบบระเหยโดยเทียบยอดเฉลี่ยที่ผลิต

น้ำหนักกาวเฉลี่ยจากการชั่งชิ้นงาน1.04 mg น้ำหนักจากการคำนวณขอดผลิตต่อน้ำยา A+B = 0.01833556+0.0027503 = 0.021086 g = 21.086 mg พบว่า การเก็บข้อมูลน้ำยาด้วยวิธีชั่ง เพื่อนำไปใส่ในข้อมูลบัญชีรายการวัตถุดิบด้วยวิธีการชั่งไม่เหมาะสมกับสารเกมีที่มีอัตราการระเหย โดยเฉพาะสารเกมีที่มีอัตราการระเหยสูงซึ่งอาจทำให้การวางแผนความต้องการวัตถุดิบมีความ ผิดพลาดและในกรณีศึกษาก็พบอยู่บ่อยครั้ง และได้ทำกา**ป**ลี่ยนแปลงเป็นการเก็บข้อมูลโดยเทียบ กับน้ำหนัดเละปริมาณที่ผลิตแล้วเฉลี่ยออกมา ผลที่ได้ พบว่า การวางแผนทรัพยากรการผลิต เป็นไปตามที่กำหนดไม่ต้องมีการนำเข้าวัตถุดิบโดยการลดเวลานำแทน

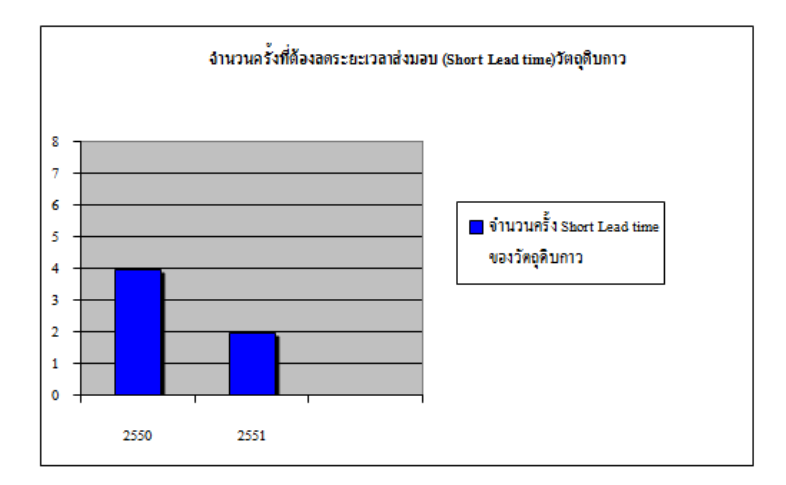

ภาพที่ 4.21 แสดงจำนวนครั้งShort lead time ของปี 2552 ที่ลดลง

#### 4.4 การมอบหมายงานโดยใช้วิธีฮังกาเรียน

ในการมอบหมายงานเป็นส่วนหนึ่งในกระบวนการจัดการการผลิต เพื่อให้งานมี กุณภาพในการผลิต พนักงานที่ทำงานในกระบวนการนั้นๆต้องได้รับการฝึกอบรม ที่ถูกต้องและ กรบถ้วน โดยข้อมูลที่ต้องใช้ในการประมวลผลประกอบไปด้วย ข้อมูลการฝึกอบรมของพนักงาน ในแต่ละกระบวนการ ยอดงานผลิตต่อชั่วโมงของพนักงานแต่ละคนแต่ละกระบวนการที่ได้ทำการ ฝึกอบรม กำสั่งการผลิตในแต่ละวันในการทำงาน จากนั้นำข้อมูลข้างต้นมาประมวลผล

สาเหตุที่กระบวนการตัดสินใจมีความซับซ้อนเพิ่มขึ้นมาจากการยืดหยุ่นของการผลิต จำนวนพนักงานมีจำนวนมาก และคำสั่งการผลิตเป็นไปตามคำสั่งซื้อ(make to order) และแต่ละ สินค้ามีกระบวนการที่ไม่เหมือนกันจึงเป็นไปไม่ได้ที่จะให้พนักงานคนเดียวกันทำงานกระบวนการ เดิมได้ตลอดเวลาและที่กระบวนการเดียวกันเวลาในการผลิตก์มีความแตกต่าง ในการมอบหมาย งานระบบจะมอบหมายเพื่อให้ยอดการผลิตมีค่ามากที่สุด เมื่อเทียบกับอัตราส่วนมาตรฐานของเวลา การผลิตในแต่ละสินค้า โดยการมอบหมายมีรายละเอียดดังนี้

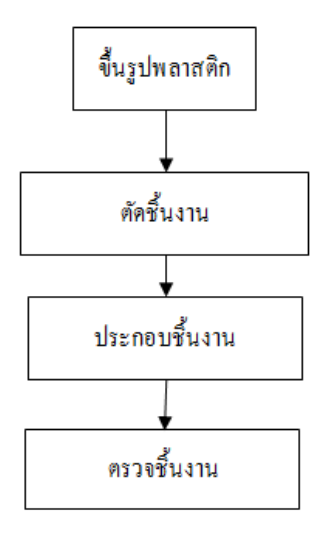

ภาพที่ 4.22 แสดงตัวอย่างกระบวนการผลิตของชิ้นส่วนอิเล็กทรอนิกส์ผลิตภัณฑ์หนึ่ง

# ตารางที่ 4.30 แสดงข้อมูลเวลาที่พนักงานทำการผลิตแต่ละชิ้นงานในแต่ละกระบวนการของ อุปกรณ์อิเล็กทรอนิกส์โมเคลหนึ่ง

|                | กระบวนการ(วินาที) |            |               |             |  |  |  |
|----------------|-------------------|------------|---------------|-------------|--|--|--|
| หมายเลขพนักงาน | ขึ้นรูปพลาสติก    | ตัดชิ้นงาน | ประกอบชิ้นงาน | ตรวจชิ้นงาน |  |  |  |
| D10001         | 10                | 8          | 22            | 55          |  |  |  |
| D10002         | 9                 | 7          | 17            | 50          |  |  |  |
| D10003         | 12                | 8          | 18            | 62          |  |  |  |
| D10004         | 13                | 9          | 19            | 48          |  |  |  |
| D10005         | 12                | 10         | 22            | 67          |  |  |  |
| D10006         | 10                | 7          | 24            | 58          |  |  |  |
| D10007         | 9                 | 8          | 20            | 52          |  |  |  |
| D10008         | 10                | 7          | 19            | 62          |  |  |  |
| D10009         | 12                | 9          | 24            | 59          |  |  |  |
| D10010         | 12                | 11         | 23            | 49          |  |  |  |

ตารางที่ 4.31 แสดงคำสั่งการผลิตในช่วงเวลา11/1/2553-15/1/2553ของโมเคลข้างต้น

| วันที่     | 11/1/53 | 12/1/53 | 13/1/53 | 14/1/53 | 15/1/53 |
|------------|---------|---------|---------|---------|---------|
| จำนวน(pcs) | 5000    | 0       | 5000    | 0       | 5000    |

การคำนวณการมอบหมายงาน

ขั้นตอนที่ 1 ทำการลบจำนวนที่น้อยที่สุดแต่ละแถวทั้งแถวจากตาราง

ตารางที่ 4.32 แสดงขั้นตอนการลบด้วยค่าที่น้อยสุดในแถวนั้นๆ

|                |                | กระบวนการ(วินาที) |               |             |  |  |  |  |
|----------------|----------------|-------------------|---------------|-------------|--|--|--|--|
| หมายเลขพนักงาน | ขึ้นรูปพลาสติก | ตัดชิ้นงาน        | ประกอบชิ้นงาน | ตรวจชิ้นงาน |  |  |  |  |
| D10001         | 2              | 0                 | 14            | 47          |  |  |  |  |
| D10002         | 2              | 0                 | 10            | 43          |  |  |  |  |
| D10003         | 4              | 0                 | 10            | 54          |  |  |  |  |
| D10004         | 4              | 0                 | 10            | 39          |  |  |  |  |
| D10005         | 2              | 0                 | 12            | 57          |  |  |  |  |
| D10006         | 3              | 0                 | 17            | 51          |  |  |  |  |
| D10007         | 1              | 0                 | 12            | 44          |  |  |  |  |
| D10008         | 3              | 0                 | 12            | 55          |  |  |  |  |
| D10009         | 3              | 0                 | 15            | 50          |  |  |  |  |
| D10010         | 1              | 0                 | 12            | 38          |  |  |  |  |

ขั้นตอนที่2 ทำการลบในแต่ละคอลัมน์ด้วยจำนวนน้อยที่สุดในคอลัมม์ทั้งคอลัมน์นั้นๆ ทั้งหมดและลากเส้นดูรอยตัด ตารางที่ 4.33 แสดงขั้นตอนหักลบคอลัมน์ด้วยค่าที่น้อยที่สุดในแต่ละคอลัมน์นั้นทุละลากเส้นให้ น้อยที่สุดและผ่านศูนย์ทุกตัว

|                | กระบวนการ(วินาที) |            |               |             |  |  |  |  |
|----------------|-------------------|------------|---------------|-------------|--|--|--|--|
| หมายเลขพนักงาน | ขึ้นรูปพลาสติก    | ตัดชิ้นงาน | ประกอบชิ้นงาน | ตรวจชิ้นงาน |  |  |  |  |
| D10001         | ſ                 | Q          | 4             | ş           |  |  |  |  |
| D10002         | 1                 | þ          | þ             | 5           |  |  |  |  |
| D10003         | β                 | þ          | 0             | 16          |  |  |  |  |
| D10004         | В                 | þ          | 0             | 1           |  |  |  |  |
| D10005         | 1                 | þ          | 2             | 19          |  |  |  |  |
| D10006         | 2                 | þ          | 1             | 13          |  |  |  |  |
| D10007         | þ                 | þ          | 2             | 6           |  |  |  |  |
| D10008         | 2                 | þ          | 2             | 17          |  |  |  |  |
| D10009         | 2                 | þ          | 5             | 12          |  |  |  |  |
| D10010         | 6                 | b          | 2             | Ó           |  |  |  |  |

แสดงการหักลบด้วยค่าที่น้อยสุดของแต่ละคอลัมน์และพบว่า เส้นที่ลากมาที่ค่าศูนย์ให้ เส้นน้อยที่สุด แล้วเส้นมีจำนวนเท่ากับแถวหรือจำนวนคอลัมน์แสดงว่าได้กำตอบแ**ล้**ไม่ต้องผ่าน กระบวนการใดๆ ต่อไป โดย พบว่า

กระบวนตรวจชิ้นงานได้มอบหมายให้พนักงานรหัส D10010 ซึ่งมีเวลาการตรวจ ชิ้นงานที่ 49 วินาทีและกระบวนการขึ้นรูปพลาสติกให้กับพนักงาน D10007 ซึ่งมีเวลาขึ้นรูป พลาสติกที่ 9 วินาทีต่อชิ้นงาน

ตารางที่ 4.34 แสดงพนักงานที่เหลือที่ยังไม่ได้ถูกมอบหมายให้ทำงานในกระบวนการใดๆ

|                | กระบวนการ(วินาที) |            |               |             |  |  |  |
|----------------|-------------------|------------|---------------|-------------|--|--|--|
| หมายเลขพนักงาน | ขึ้นรูปพลาสติก    | ตัดชิ้นงาน | ประกอบชิ้นงาน | ตรวจชิ้นงาน |  |  |  |
| D10001         | ſ                 | Q          | 4             | Ŷ           |  |  |  |
| D10002         | 1                 | þ          | þ             | 5           |  |  |  |
| D10003         | β                 | þ          | þ             | 16          |  |  |  |
| D10004         | β                 | ф          | þ (           | 1           |  |  |  |
| D10005         | 1                 | φ          | 2             | 19          |  |  |  |
| D10006         | 2                 | φ          | 1             | 13          |  |  |  |
|                |                   |            |               |             |  |  |  |
| D10008         | 2                 | ф          | 2             | 17          |  |  |  |
| D10009         |                   |            | 5             | 12          |  |  |  |
|                |                   |            |               |             |  |  |  |

กระบวนการประกอบชิ้นงานมีค่าศูนย์อยู่จำนวน3 คน คือพนักงาน D10002 มีเวลาในการประกอบชิ้นงานอยู่ที่ 17 วินาที D10003 มีเวลาในการประกอบชิ้นงานอยู่ที่18 วินาที D10004 มีเวลาในการประกอบชิ้นงานอยู่ที่19 วินาที โดยเวลารวมที่น้อยที่สุดเป็นผลมาจากการรวมเวลาการทำงานระหว่างกระบวนการ ประกอบและกระบวนการตัดชิ้นงานซึ่งมีค่าเป็นศูนย์หมดทุกคน ดังนั้นพนักงานD10008 มีเวลา น้อยที่สุดในการตัดชิ้นงานอยู่ที่ 7 วินาที ทำให้ D10008 มีเวลาตัดชิ้นงานอยู่ที่ 7 วินาที และ D10002 มีเวลาประกอบชิ้นงานอยู่ที่ 17 วินาที เวลาที่ใช้โดยรวมในการมอบหมายงานนี้ อยู่ที่ 49 +9+7+17 = 82 วินาที เป็นเวลารวมที่ใช้น้อยเกือบที่สุด เพื่อมอบหมายให้พนักงานทำงาน แต่ ปัญหาที่ยังคงพบอยู่จากการมอบหมายข้างต้นคือการไม่สมดุลของสายการผลิต

ธวัชชัย สุวรรณบุตรวิภา (2009) ได้อธิบายถึงปัญหาที่เกิดขึ้นจากการไม่สมดุลของ สายการผลิตไว้ว่าอุตสาหกรรมการผลิต มักจะประสบปัญหาการผลิตที่ไม่สมดุลอยู่เสมอซึ่งมีผลมา จาก ความต้องการของลูกค้าที่เปลี่ยนแปลงไป ในแต่ละเดือน ซึ่งโรงงานหรือสายการประกอบ จะต้องมีความสามารถในการยึดหยุ่นต่อความต้องการนั้นๆได้ มักมีความเข้าใจผลิตอยู่เสมอว่าการ จัดสมดุลสายการผลิตนั้นทำครั้งเดียวก็พอให้มี Productivity สูงๆ เข้าไว้ทำให้เกิดover production ขึ้นบางจุดประกอบกับเกิดการรอกอยงานบางจุดทำจนไม่มีเวลาพักนี่คือสิ่งบ่งซี้แรกของความไม่ สมดุล

ผลของการไม่สมคุลของสายการผลิตส่งผลให้

1. หาก Cycle time เร็วกว่า Takt time มากๆ ก็จะเกิดการว่างงาน

2. หาก Cycle time สูงกว่า Takt time ก็จะทำให้ส่งสินค้าไม่ทันด้องทำโอทีเพิ่มเพราะ กำลังการผลิต่ไม่สอดกล้องกับความด้องการของลูกค้า

จังหวะความต้องการของลูกค้า(Takt time)

จังหวะความต้องการของลูกค้านั้นเป็นสิ่งสำคัญพราะเป็นตัวกำหนดว่าลูกค้าต้องการ สินค้าที่กี่นาทีต่อชิ้นจุดมุ่งหมายนี้ก็เพื่อลดปริมาณสินค้าคลังจากคลังสินค้าโดยมีสูตรดังนี้

Takt Time = Available time / Customer Demand

ตัวอย่างลูกก้าต้องการสินก้า 10,000 ชิ้น/เดือน โดยเรามีเวลาทำการผลิต 8 ชั่วโมงต่อ วันเวลาเบรกเช้าและเย็นรวมแล้ว 30 นาที ดังนั้นTakt time = [(8 ชม.x 60 นาที)-30 นาที]x 22 วัน /10,000 ชิ้นต่อเดือนเท่ากับ 1 นาทีต่อชิ้น นี่คือจังหวะที่ลูกก้าต้องการ โดยถือว่า สิ่งนี้ คือเป้าหมาย ดังนั้นต้องทำให้tycle time เท่ากับ 0.9xTakt time = 0.9 นาที สาเหตุที่ใช้ 0.9 x Takt time ก็เพราะว่า ต้องทำให้จังหวะการผลิต (Cycle time) น้อยกว่าของลูกก้า 10% เพื่อที่จะผลิตให้ทัน และเผื่อการ Break Down ต่างๆ โดย Michel Baudin กำหนดว่าจะต้องบวกลบ 5% แต่ในกรณีนี้ประมานความ น่าเชื่อถือ (Reliability) ของเครื่องจักร จะต้องอยู่ในเกณฑ์ที่ดี จึงจะเหมาะสมในการใช้ตัวเลขนี้ โดยทั่วไป10% ถือว่าเหมาะสม

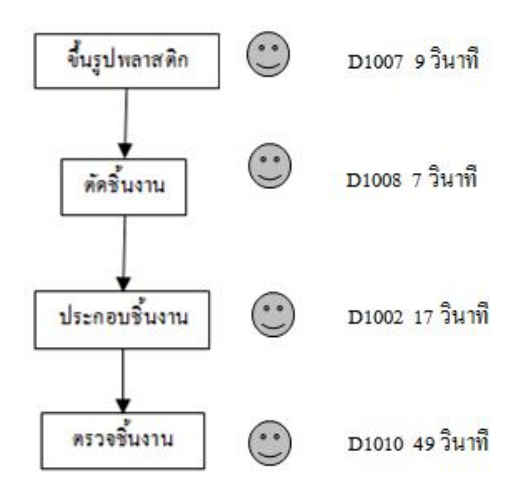

#### จากการจัดการมอบหมายงานข้างต้นสามารถจัดสายการผลิตได้ตามภาพ

ภาพที่ 4.23 แสดงการมอบหมายงานให้กับพนักงานในแต่ละกระบวนการเพื่อให้เวลารวมของการ ทำงานของพนักงานมีค่าน้อยที่สุด

พบว่า กระบวนการตัดชิ้นงานต้องมีเวลาว่างงานเนื่องจากต้องรอให้กระบวนการขึ้นรูป พลาสติกเสร็จก่อน หลังจากนั้นพบว่า ที่กระบวนการตรวจชิ้นงานจะมีงานก้างกระบวนการมาก ที่สุดเนื่องจากมีเวลามากที่สุด เพื่อลดความสูญเสียที่เกิดขึ้นจึงจำเป็นต้องการจัดความสมคุลของ กระบวนการข้างต้นหลังจากจัดกระบวนการแล้วจะได้

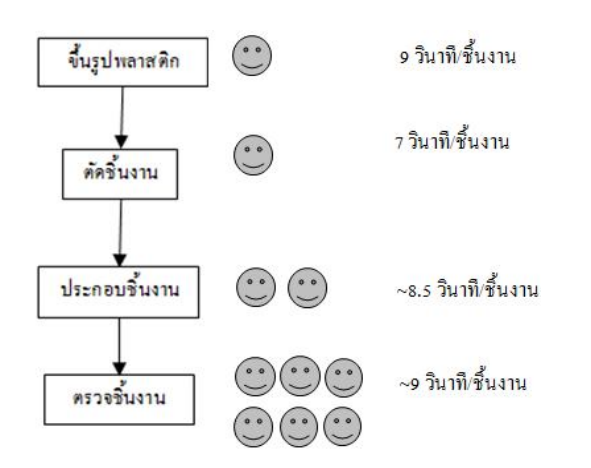

ภาพที่ 4.24 แสดงจำนวนคนแต่ละกระบวนการเพื่อจัดสมดุลของสายการผลิต จากการจัดสมดุลสายการผลิตด้วยจำนวนพนักงานข้างต้น จะแบ่งกระบวนการ ประกอบชิ้นงานเป็นการประกอบชิ้นงาน1 และการประกอบชิ้นงาน2 และแบ่งกระบวนการตรวจ

# ชิ้นงานเป็นกระบวนการตรวจชิ้น1 กระบวนการตรวจชิ้นงาน 2 และ 3,4,5,6 ตามลำคับ โดยแบ่ง ตามจำนวนที่จัดให้มีในแต่ละกระบวนการ สามารถจัดตารางการมอบหมายงานได้ดังนี้

### ตารางที่ 4.35 แสดงการแบ่งกระบวนการตามการจัดสมดุลของสายการผลิต

|                |                | กระบวนการ(วินาที) |                |                |              |              |              |              |              |              |
|----------------|----------------|-------------------|----------------|----------------|--------------|--------------|--------------|--------------|--------------|--------------|
| หมายเลขพนักงาน | ขึ้นรูปพลาสติก | ตัดชิ้นงาน        | ประกอบชิ้นงาน1 | ประกอบชิ้นงาน2 | ตรวจชิ้นงาน1 | ตรวจชิ้นงาน2 | ตรวจชิ้นงาน3 | ตรวจชิ้นงาน4 | ตรวจชิ้นงาน5 | ตรวจชิ้นงาน6 |
| D10001         | 10             | 8                 | 22             | 22             | 55           | 55           | 55           | 55           | 55           | 55           |
| D10002         | 9              | 7                 | 17             | 17             | 50           | 50           | 50           | 50           | 50           | 50           |
| D10003         | 12             | 8                 | 18             | 18             | 62           | 62           | 62           | 62           | 62           | 62           |
| D10004         | 13             | 9                 | 19             | 19             | 48           | 48           | 48           | 48           | 48           | 48           |
| D10005         | 12             | 10                | 22             | 22             | 67           | 67           | 67           | 67           | 67           | 67           |
| D10006         | 10             | 7                 | 24             | 24             | 58           | 58           | 58           | 58           | 58           | 58           |
| D10007         | 9              | 8                 | 20             | 20             | 52           | 52           | 52           | 52           | 52           | 52           |
| D10008         | 10             | 7                 | 19             | 19             | 62           | 62           | 62           | 62           | 62           | 62           |
| D10009         | 12             | 9                 | 24             | 24             | 59           | 59           | 59           | 59           | 59           | 59           |
| D10010         | 12             | 11                | 23             | 23             | 49           | 49           | 49           | 49           | 49           | 49           |

## ตารางที่ 4.36 แสดงการลบแถวด้วยค่าที่น้อยที่สุดของแต่ละแถว

|                |                |            |                |                | กระบวนการ(   | (วินาที)     |              |              |              |              |
|----------------|----------------|------------|----------------|----------------|--------------|--------------|--------------|--------------|--------------|--------------|
| หมายเลขพนักงาน | ขึ้นรูปพลาสติก | ตัดชิ้นงาน | ประกอบชิ้นงาน1 | ประกอบชิ้นงาน2 | ตรวจชิ้นงาน1 | ตรวจชิ้นงาน2 | ตรวจชิ้นงาน3 | ตรวจชิ้นงาน4 | ตรวจชิ้นงาน5 | ตรวจชิ้นงาน6 |
| D10001         | 2              | 0          | 14             | 14             | 47           | 47           | 47           | 47           | 47           | 47           |
| D10002         | 2              | 0          | 10             | 10             | 43           | 43           | 43           | 43           | 43           | 43           |
| D10003         | 4              | 0          | 10             | 10             | 54           | 54           | 54           | 54           | 54           | 54           |
| D10004         | 4              | 0          | 10             | 10             | 39           | 39           | 39           | 39           | 39           | 39           |
| D10005         | 2              | 0          | 12             | 12             | 57           | 57           | 57           | 57           | 57           | 57           |
| D10006         | 3              | 0          | 17             | 17             | 51           | 51           | 51           | 51           | 51           | 51           |
| D10007         | 1              | 0          | 12             | 12             | 44           | 44           | 44           | 44           | 44           | 44           |
| D10008         | 3              | 0          | 12             | 12             | 55           | 55           | 55           | 55           | 55           | 55           |
| D10009         | 3              | 0          | 15             | 15             | 50           | 50           | 50           | 50           | 50           | 50           |
| D10010         | 1              | 0          | 12             | 12             | 38           | 38           | 38           | 38           | 38           | 38           |

#### ตารางที่ 4.37 แสดงการลบคอลัมน์ด้วยค่าที่น้อยที่สุดของแต่ละคอลัมน์

|                |                |            |                |                | กระบวนการ(   | (วินาที)     |              |              |              |              |
|----------------|----------------|------------|----------------|----------------|--------------|--------------|--------------|--------------|--------------|--------------|
| หมายเลขพนักงาน | ขึ้นรูปพลาสติก | ตัดชิ้นงาน | ประกอบชิ้นงาน1 | ประกอบชิ้นงาน2 | ตรวจชิ้นงาน1 | ตรวจชิ้นงาน2 | ตรวจชิ้นงาน3 | ตรวจชิ้นงาน4 | ตรวจชิ้นงาน5 | ตรวจชิ้นงาน6 |
| D10001         | 1              | 0          | 4              | 4              | 9            | 9            | 9            | 9            | 9            | 9            |
| D10002         | 1              | 0          | 0              | 0              | 5            | 5            | 5            | 5            | 5            | 5            |
| D10003         | 3              | 0          | 0              | 0              | 16           | 16           | 16           | 16           | 16           | 16           |
| D10004         | 3              | 0          | 0              | 0              | 1            | 1            | 1            | 1            | 1            | 1            |
| D10005         | 1              | 0          | 2              | 2              | 19           | 19           | 19           | 19           | 19           | 19           |
| D10006         | 2              | 0          | 7              | 7              | 13           | 13           | 13           | 13           | 13           | 13           |
| D10007         | 0              | 0          | 2              | 2              | 6            | 6            | 6            | 6            | 6            | 6            |
| D10008         | 2              | 0          | 2              | 2              | 17           | 17           | 17           | 17           | 17           | 17           |
| D10009         | 2              | 0          | 5              | 5              | 12           | 12           | 12           | 12           | 12           | 12           |
| D10010         | 0              | 0          | 2              | 2              | 0            | 0            | 0            | 0            | 0            | 0            |

### ตารางที่ 4.38 แสดงการถากเส้นผ่านค่าศูนย์ด้วยจำนวนเส้นที่น้อยที่สุด

|                |                |         |      |        |          |        |          | กระบวนการ(   | (วินาที)     |              |              |              |              |
|----------------|----------------|---------|------|--------|----------|--------|----------|--------------|--------------|--------------|--------------|--------------|--------------|
| หมายเลขพนักงาน | ขึ้นรูปพลาสติก | ตัดชิ้เ | แงาน | ประกอบ | ชั้นงาน1 | ประกอบ | ชั้นงาน2 | ตรวจชิ้นงาน1 | ตรวจชิ้นงาน2 | ตรวจชิ้นงาน3 | ตรวจชิ้นงาน4 | ตรวจชิ้นงาน5 | ตรวจชิ้นงาน6 |
| D10001         | 1              |         |      | 4      |          | 4      |          | 9            | 9            | 9            | 9            | 9            | 9            |
| D10002         | 1              | 0       |      | 0      |          | 0      |          | 5            | 5            | 5            | 5            | 5            | 5            |
| D10003         | 3              | 0       |      | 0      |          | 0      |          | 16           | 16           | 16           | 16           | 16           | 16           |
| D10004         | 3              | 0       |      | 0      |          | 0      |          | 1            | 1            | 1            | 1            | 1            | 1            |
| D10005         | 1              |         |      | 2      |          | 1      |          | 19           | 19           | 19           | 19           | 19           | 19           |
| D10006         | 2              |         |      | 7      |          | 7      |          | 13           | 13           | 13           | 13           | 13           | 13           |
| D10007         | <u>0</u>       |         | -    | 2      |          |        |          | 6            | 6            | 6            | - 6          | 6            | 6            |
| D10008         | 2              | 0       |      | 14     |          | 14     |          | 17           | 17           | 17           | 17           | 17           | 17           |
| D10009         | 2              | 0       |      | 9      |          | 6      |          | 12           | 12           | 12           | 12           | 12           | 12           |
| D10010         |                |         | -    |        | -        |        |          | 0            | 0            | - 0          | - 0          | - 0          |              |

ตารางที่ 4.39 แสดงการหักก่า 1 เป็นก่าน้อยที่สุดที่ไม่ได้อยู่บนเส้นที่ลากผ่านทำการลบก่าทั้งหมดที่ ไม้ได้ลากผ่านด้วย1 และบวกตรงจุดตัดของเส้นด้วย1

|                |                |       |       |        |          |        |          | กระบวนการ(   | วินาที)      |              |              |              |              |
|----------------|----------------|-------|-------|--------|----------|--------|----------|--------------|--------------|--------------|--------------|--------------|--------------|
| หมายเลขพนักงาน | ขึ้นรูปพลาสติก | ตัดชื | ้นงาน | ประกอบ | ชิ้นงาน1 | ประกอบ | ชิ้นงาน2 | ตรวจชิ้นงาน1 | ตรวจชิ้นงาน2 | ตรวจชิ้นงาน3 | ตรวจชิ้นงาน4 | ตรวจชิ้นงาน5 | ตรวจชิ้นงาน6 |
| D10001         | 0              |       | þ     | 4      |          | 4      |          | 8            | 8            | 8            | 8            | 8            | 8            |
| D10002         | 0              |       | þ     | d      |          | 0      |          | 4            | 4            | 4            | 4            | 4            | 4            |
| D10003         | 2              |       | þ     | d      |          | 0      |          | 15           | 15           | 15           | 15           | 15           | 15           |
| D10004         | 2              |       | þ     | C      |          | 0      |          | 0            | 0            | 0            | 0            | 0            | 0            |
| D10005         | 0              |       | þ     | 2      |          | 2      |          | 18           | 18           | 18           | 18           | 18           | 18           |
| D10006         | 1              |       | þ     | 7      |          | 7      |          | 12           | 12           | 12           | 12           | 12           | 12           |
| D10007         | 0              |       |       |        |          |        |          | 6            | 6            | 6            | 6            | 6            | 6            |
| D10008         | 1              |       | þ     | 2      |          | 2      |          | 16           | 16           | 16           | 16           | 16           | 16           |
| D10009         | 1              |       | þ —   | 5      |          | 5      |          | 11           | 11           | 11           | 11           | 11           | 11           |
| D10010         |                |       |       | 3      |          |        |          | 0            | 0            | - 0          | 0            | 0            |              |

### ตารางที่ 4.40 แสดงการถากเส้นผ่านก่าศูนย์ด้วยจำนวนเส้นที่น้อยที่สุด

|                |           |       |        |       |        |          |        |          | กระบวนการ(   | วินาที)      |              |              |              |              |
|----------------|-----------|-------|--------|-------|--------|----------|--------|----------|--------------|--------------|--------------|--------------|--------------|--------------|
| หมายเลขพนักงาน | ขึ้นรูปพล | าสติก | ตัดชื่ | ้นงาน | ประกอบ | ชิ้นงาน1 | ประกอบ | ชั้นงาน2 | ตรวจชิ้นงาน1 | ตรวจชิ้นงาน2 | ตรวจชิ้นงาน3 | ตรวจชิ้นงาน4 | ตรวจชิ้นงาน5 | ตรวจชิ้นงาน6 |
| D10001         | P         |       |        | þ     | 4      |          | 4      |          | 8            | 8            | 8            | 8            | 8            | 8            |
| D10002         | þ         |       | I      | þ     | 0      |          | 0      |          | 4            | 4            | 4            | 4            | 4            | 4            |
| D10003         | 2         |       | -      | þ     | 0      |          | 0      |          | 15           | 15           | 15           | 15           | 15           | 15           |
| D10004         |           |       |        |       |        |          |        |          |              | 0            | 0            |              | 0            |              |
| D10005         | 0         |       | I      | þ     | 2      |          | 2      |          | 18           | 18           | 18           | 18           | 18           | 18           |
| D10006         | 1         |       |        | þ     | 7      |          | 7      |          | 12           | 12           | 12           | 12           | 12           | 12           |
| D10007         | þ         |       |        |       | 0      |          | 0      |          | 6            | 6            | 6            | 6            | 6            | 6            |
| D10008         | 1         |       | I      | þ     | 2      |          | 2      |          | 16           | 16           | 16           | 16           | 16           | 16           |
| D10009         | 1         |       |        | þ     | 9      |          | 9      |          | 11           | 11           | 11           | 11           | 11           | 11           |
| D10010         |           | _     |        | -     | 3      |          |        |          | 0            | 0            | 0            | - 0          | 0            |              |

## ตารางที่ 4.41 แสดงการหักก่า 4 เป็นก่าน้อยที่สุดที่ไม่ได้อยู่บนเส้นที่ลากผ่านทำการลบก่าทั้งหมดที่ ไม้ได้ลากผ่านด้วย4 และบวกตรงจุดตัดของเส้นด้วย4

|                |                |            |                |                | กระบวนการ(   | (วินาที)     |              |              |              |              |
|----------------|----------------|------------|----------------|----------------|--------------|--------------|--------------|--------------|--------------|--------------|
| หมายเลขพนักงาน | ขึ้นรูปพลาสติก | ตัดชิ้นงาน | ประกอบชิ้นงาน1 | ประกอบชิ้นงาน2 | ตรวจชิ้นงาน1 | ตรวจชิ้นงาน2 | ตรวจชิ้นงาน3 | ตรวจชิ้นงาน4 | ตรวจชิ้นงาน5 | ตรวจชิ้นงาน6 |
| D10001         | p              | þ          | 4              | 4              | 4            | 4            | 4            | 4            | 4            | 4            |
| D10002         | þ              | 0          | d              | d              | 0            | 0            | 0            | 0            | 0            | 0            |
| D10003         | 2              | 0          | d              | d              | 11           | 11           | 11           | 11           | 11           | 11           |
| D10004         |                | + +        | 4              | 4              | 0            | 0            | 0            |              | 0            | -            |
| D10005         | þ              | 0          | 2              | 2              | 14           | 14           | 14           | 14           | 14           | 14           |
| D10006         | 1              | 0          | 7              | 7              | 8            | 8            | 8            | 8            | 8            | 8            |
| D10007         | þ              |            | 9              | 3              | 2            | 2            | 2            | 2            | 2            | 2            |
| D10008         | 1              | 0          | 2              | 2              | 12           | 12           | 12           | 12           | 12           | 12           |
| D10009         | 1              | 0          | 9              | 9              | 7            | 7            | 7            | 7            | 7            | 7            |
| D10010         |                | 5          | 7              | 7              | 0            | 0            | 0            | - 0          | 0            |              |

# ตารางที่ 4.42 แสดงการถากเส้นผ่านค่าศูนย์ด้วยจำนวนเส้นที่น้อยที่สุด

|                |                |            |                |                | กระบวนการ(   | (วินาที)     |              |              |              |              |
|----------------|----------------|------------|----------------|----------------|--------------|--------------|--------------|--------------|--------------|--------------|
| หมายเลขพนักงาน | ขึ้นรูปพลาสติก | ตัดชิ้นงาน | ประกอบชิ้นงาน1 | ประกอบชิ้นงาน2 | ตรวจชิ้นงาน1 | ตรวจชิ้นงาน2 | ตรวจชิ้นงาน3 | ตรวจชิ้นงาน4 | ตรวจชิ้นงาน5 | ตรวจชิ้นงาน6 |
| D10001         | p              | p          | 4              | 4              | 4            | 4            | 4            | 4            | 4            | 4            |
| D10002         |                | - 0        |                | 4              | 0            | 0            | 0            | 0            | 0            |              |
| D10003         | 2              | 0          | d d            | l d            | 11           | 11           | 11           | 11           | 11           | 11           |
| D10004         |                | +          | 4              | 4              | 0            | 0            | 0            | - 0          | 0            | -            |
| D10005         | þ              | 0          | 4              | 2              | 14           | 14           | 14           | 14           | 14           | 14           |
| D10006         | 1              | 0          | 7              | 7              | 8            | 8            | 8            | 8            | 8            | 8            |
| D10007         | þ              |            | 3              | 3              | 2            | 2            | 2            | 2            | 2            | 2            |
| D10008         | 1              | 0          | 4              | 2              | 12           | 12           | 12           | 12           | 12           | 12           |
| D10009         | 1              | 0          | 9              | 9              | 7            | 7            | 7            | 7            | 7            | 7            |
| D10010         |                |            | 1              | 1              | 0            | 0            | 0            | - 0          | - 0          | -            |

### ตารางที่ 4.43 แสดงการหักก่า 2 เป็นก่าน้อยที่สุดที่ไม่ได้อยู่บนเส้นที่ลากผ่านทำการลบก่าทั้งหมดที่ ไม้ได้ลากผ่านด้วย2 และบวกตรงจุดตัดของเส้นด้วย2

|                |                |            |                |                | กระบวนการเ   | (วินาที)     |              |              |              |              |
|----------------|----------------|------------|----------------|----------------|--------------|--------------|--------------|--------------|--------------|--------------|
| หมายเลขพนักงาน | ขึ้นรูปพลาสติก | ตัดชิ้นงาน | ประกอบชิ้นงาน1 | ประกอบชิ้นงาน2 | ตรวจชิ้นงาน1 | ตรวจชิ้นงาน2 | ตรวจชิ้นงาน3 | ตรวจชิ้นงาน4 | ตรวจชิ้นงาน5 | ตรวจชิ้นงาน6 |
| D10001         | Q Q            | 0          | 4              | 4              | 2            | 2            | 2            | 2            | 2            | 2            |
| D10002         | 6              | 6          |                | 6              | 0            | 0            | 0            | -0           | 0            |              |
| D10003         | 2              | 0          |                | d              | 4            | 4            | 4            | 4            | 4            | 4            |
| D10004         | 12             | 10         | 10             | 10             | 0            | 0            | 0            |              | 0            |              |
| D10005         | þ              | 0          | 2              | 2              | 8            | 8            | 8            | 8            | 8            | 8            |
| D10006         | 1              | 0          | 7              | 7              | 2            | 2            | 2            | 2            | 2            | 2            |
| D10007         | þ              |            |                | 9              | 0            | 0            | 0            | 0            | 0            | 0            |
| D10008         | 1              | l (        | 2              | 2              | 6            | 6            | 6            | 6            | 6            | 6            |
| D10009         |                | 0          | 4              | 4              | 1            | 1            | 1            | 1            | 1            | 1            |
| D10010         | 10             | 11         | 18             | 18             | 0            | 0            | - 0          |              | 0            |              |

ตารางที่ 4.44 แสดงการถากเส้นผ่านค่าศูนย์ด้วยจำนวนเส้นที่น้อยที่สุด

|                |            |      |         |          |                |                | กระบวนการ(   | วินาที)      |              |              |              |              |
|----------------|------------|------|---------|----------|----------------|----------------|--------------|--------------|--------------|--------------|--------------|--------------|
| หมายเลขพนักงาน | ขึ้นรูปพลา | สติก | ตัดชิ้เ | แงาน     | ประกอบชิ้นงาน1 | ประกอบชิ้นงาน2 | ตรวจชิ้นงาน1 | ตรวจชิ้นงาน2 | ตรวจชิ้นงาน3 | ตรวจชิ้นงาน4 | ตรวจชิ้นงาน5 | ตรวจชิ้นงาน6 |
| D10001         | p          |      | (       | )        | 4              | 4              | 2            | 2            | 2            | 2            | 2            | 2            |
| D10002         | 6          |      | -       | <u> </u> | 6              | 6              | 0            | 0            | 0            | •            | 0            |              |
| D10003         |            |      | -       | )        | 0              | 0              | 4            | 4            | 4            |              | 4            | 4            |
| D10004         | - 12       |      | - 1     | 0        | 10             | 10             | 0            | 0            | 0            | 0            | 0            |              |
| D10005         | 0          |      | (       | )        | 2              | 2              | 8            | 8            | 8            | 8            | 8            | 8            |
| D10006         | 1          |      | (       | )        | 7              | 7              | 2            | 2            | 2            | 2            | 2            | 2            |
| D10007         |            |      |         |          | 3              | 3              | 0            | 0            | 0            | 0            | 0            | 0            |
| D10008         |            |      | (       | )        | 2              | 2              | 6            | 6            | 6            | 6            | 6            | 6            |
| D10009         |            |      |         | )        | 5              | 5              | 1            | 1            | 1            | 1            | 1            | 1            |
| D10010         |            | _    | - 1     |          | 13             | 13             | 0            | 0            |              |              |              |              |

# ตารางที่ 4.45 แสดงการหักก่า 1 เป็นก่าน้อยที่สุดที่ไม่ได้อยู่บนเส้นที่ลากผ่านทำการลบก่าทั้งหมดที่ ไม้ได้ลากผ่านด้วย1 และบวกตรงจุดตัดของเส้นด้วย1

|             |       |           |        |        |      |                |                | กระบวนการ(   | วินาที)      |              |              |              |              |
|-------------|-------|-----------|--------|--------|------|----------------|----------------|--------------|--------------|--------------|--------------|--------------|--------------|
| หมายเลขพนัก | างานใ | ขึ้นรูปพล | ลาสติก | ตัดชื่ | นงาน | ประกอบชิ้นงาน1 | ประกอบชิ้นงาน2 | ตรวจชิ้นงาน1 | ตรวจชิ้นงาน2 | ตรวจชิ้นงาน3 | ตรวจชิ้นงาน4 | ตรวจชิ้นงาน5 | ตรวจชิ้นงาน6 |
| D10001      |       | p         | _      | - (    | þ    | 3              | 3              | 1            | 1            | 1            | 1            | 1            | 1            |
| D10002      |       | 6         |        | Ī      |      | 6              | 6              | 0            | 0            | 0            | •            | 0            |              |
| D10003      |       |           |        |        |      | 0              | 0              | 4            | 4            | 4            | 4            | 4            | 4            |
| D10004      |       |           | 2      | - 1    | 0    | 10             | 10             | 0            | 0            | 0            | 0            | 0            |              |
| D10005      |       | þ         | _      |        | )    | 1              | 1              | 7            | 7            | 7            | 7            | 7            | 7            |
| D10006      |       | 1         |        |        | )    | 6              | 6              | 1            | 1            | 1            | 1            | 1            | 1            |
| D10007      |       |           |        |        |      | 3              | 3              | 0            | 0            | 0            | 0            | 0            |              |
| D10008      |       | 1         |        |        | )    | 1              | 1              | 5            | 5            | 5            | 5            | 5            | 5            |
| D10009      |       | 1         |        |        | )    | 4              | 4              | 0            | 0            | 0            | 0            | 0            | 0            |
| D10010      |       |           |        | 1      | Ļ    | 13             | 13             | 0            | 0            | 0            |              |              |              |

### ตารางที่ 4.46 แสดงการถากเส้นผ่านก่าศูนย์ด้วยจำนวนเส้นที่น้อยที่สุด

|                |          |         |       |      |                |                | กระบวนการ(   | (วินาที)     |              |              |              |              |
|----------------|----------|---------|-------|------|----------------|----------------|--------------|--------------|--------------|--------------|--------------|--------------|
| หมายเลขพนักงาน | ขึ้นรูปพ | เลาสติก | ตัดชื | นงาน | ประกอบชิ้นงาน1 | ประกอบชิ้นงาน2 | ตรวจชิ้นงาน1 | ตรวจชิ้นงาน2 | ตรวจชิ้นงาน3 | ตรวจชิ้นงาน4 | ตรวจชิ้นงาน5 | ตรวจชิ้นงาน6 |
| D10001         | (        | p       |       | þ    | 3              | 3              | 1            | 1            | 1            | 1            | 1            | 1            |
| D10002         | l        |         |       |      | 6              | 6              | 0            | 0            | 0            | 0            | 0            |              |
| D10003         |          |         |       |      | 0              | 0              | 4            | 4            | 4            |              | 4            | 4            |
| D10004         | 1        | 2       | 1     | 0    | 10             | 10             | 0            | 0            | 0            |              | 0            |              |
| D10005         |          | )       |       | þ    | 1              | 1              | 7            | 7            | 7            | 7            | 7            | 7            |
| D10006         |          | 1       |       | þ    | 6              | 6              | 1            | 1            | 1            | 1            | 1            | 1            |
| D10007         | ļ        | )       |       |      | 3              | 3              | 0            | 0            | 0            | 0            | 0            |              |
| D10008         |          |         |       | þ    | 1              | 1              | 5            | 5            | 5            | 5            | 5            | 5            |
| D10009         |          |         |       |      | 4              |                | 0            | 0            | 0            |              |              |              |
| D10010         |          | 0       | 1     |      | 13             | 13             | 0            | 0            | 0            |              |              | -            |

# ตารางที่ 4.47 แสดงการหักก่า 1 เป็นก่าน้อยที่สุดที่ไม่ได้อยู่บนเส้นที่ลากผ่านทำการลบก่าทั้งหมดที่ ไม้ได้ลากผ่านด้วย1 และบวกตรงจุดตัดของเส้นด้วย1

|                |                |              |                |                | กระบวนการ(   | วินาที)      |              |              |              |              |
|----------------|----------------|--------------|----------------|----------------|--------------|--------------|--------------|--------------|--------------|--------------|
| หมายเลขพนักงาน | ขึ้นรูปพลาสต์เ | า ตัดชิ้นงาน | ประกอบชิ้นงาน1 | ประกอบชิ้นงาน2 | ตรวจชิ้นงาน1 | ตรวจชิ้นงาน2 | ตรวจชิ้นงาน3 | ตรวจชิ้นงาน4 | ตรวจชิ้นงาน5 | ตรวจชิ้นงาน6 |
| D10001         | ρ              | l 0          | 2              | 2              | 0            | 0            | 0            | 0            | 0            | 0            |
| D10002         |                | 6            | 6              | 6              | 0            | 0            | 0            | 0            | 0            |              |
| D10003         |                |              | 0              | 0              | 4            | 4            | 4            |              | 4            | 4            |
| D10004         |                | 10           | 10             | 10             | 0            | 0            | 0            | 0            | 0            |              |
| D10005         | þ              | 0            | 0              | 0              | 6            | 6            | 6            | 6            | 6            | 6            |
| D10006         | 1              | 0            | 5              | 5              | 0            | 0            | 0            | 0            | 0            | 0            |
| D10007         | <b>b</b>       | + +          | 3              | 3              | 0            | 0            | 0            | 0            | 0            |              |
| D10008         | 1              | 0            | 0              | 0              | 4            | 4            | 4            | 4            | 4            | 4            |
| D10009         |                | - 0          | 4              | 4              | <u> </u>     | 0            | 0            |              | 0            |              |
| D10010         | 10             |              | 13             | 13             | 0            | 0            | 0            |              | 0            |              |

### ตารางที่ 4.48 แสดงการถากเส้นผ่านก่าศูนย์ด้วยจำนวนเส้นที่น้อยที่สุดและจำนวนเส้นเท่ากับ จำนวนคอลัมน์หรือจำนวนแถวแสดงว่าได้พบกำตอบของการมอบหมายงานแล้ว

|                |                |            |                |                | กระบวนการ(   | วินาที)      |              |              |              |              |
|----------------|----------------|------------|----------------|----------------|--------------|--------------|--------------|--------------|--------------|--------------|
| หมายเลขพนักงาน | ขึ้นรูปพลาสติก | ตัดชิ้นงาน | ประกอบชิ้นงาน1 | ประกอบชิ้นงาน2 | ตรวจชิ้นงาน1 | ตรวจชิ้นงาน2 | ตรวจชิ้นงาน3 | ตรวจชิ้นงาน4 | ตรวจชิ้นงาน5 | ตรวจชิ้นงาน6 |
| D10001         |                | 0          | 2              | 2              |              | 0            |              |              | 0            |              |
| D10002         | 6              | 6          | 6              |                | 0            | 0            | 0            |              | 0            | 0            |
| D10003         |                | 0          | 0              | 0              | 4            | 4            | 4            |              | 4            | 4            |
| D10004         |                | 10         | 10             | 10             | 0            | 0            | 0            |              | 0            |              |
| D10005         | 0              | 0          | 0              | 0              | 6            | 6            | 8            |              | 6            | 6            |
| D10006         | 1              | 0          | 5              | 5              | 0            | 0            | - 0          |              | 0            |              |
| D10007         |                | 1          | 3              | 3              | 0            | 0            | 0            | 0            | 0            |              |
| D10008         | 1              |            | 0              | 0              | 4            | 4            | 4            | - 4          | 4            | 4            |
| D10009         | 1              | 0          | 4              | 4              | 0            | 0            | 0            |              | 0            |              |
| D10010         | 10             | 11         | 13             | 13             | 0            | 0            | 0            |              | 0            |              |

### ตารางที่ 4.49 แสดงพนักงานที่สามารถถูกมอบหมายให้ทำงาน

|                |                | กระบวนการ(วินาที) |                |                |              |              |              |              |              |              |  |  |  |
|----------------|----------------|-------------------|----------------|----------------|--------------|--------------|--------------|--------------|--------------|--------------|--|--|--|
| หมายเลขพนักงาน | ขึ้นรูปพลาสติก | ตัดชิ้นงาน        | ประกอบชิ้นงาน1 | ประกอบชิ้นงาน2 | ตรวจชิ้นงาน1 | ตรวจชิ้นงาน2 | ตรวจชิ้นงาน3 | ตรวจชิ้นงาน4 | ตรวจชิ้นงาน5 | ตรวจชิ้นงาน6 |  |  |  |
| D10001         | 10             | 8                 | 22             | 22             | 55           | 55           | 55           | 55           | 55           | 55           |  |  |  |
| D10002         | 9              | 7                 | 17             | 17             | 50           | 50           | 50           | 50           | 50           | 50           |  |  |  |
| D10003         | 12             | 8                 | 18             | 18             | 62           | 62           | 62           | 62           | 62           | 62           |  |  |  |
| D10004         | 13             | 9                 | 19             | 19             | 48           | 48           | 48           | 48           | 48           | 48           |  |  |  |
| D10005         | 12             | 10                | 22             | 22             | 67           | 67           | 67           | 67           | 67           | 67           |  |  |  |
| D10006         | 10             | 7                 | 24             | 24             | 58           | 58           | 58           | 58           | 58           | 58           |  |  |  |
| D10007         | 9              | 8                 | 20             | 20             | 52           | 52           | 52           | 52           | 52           | 52           |  |  |  |
| D10008         | 10             | 7                 | 19             | 19             | 62           | 62           | 62           | 62           | 62           | 62           |  |  |  |
| D10009         | 12             | 9                 | 24             | 24             | 59           | 59           | 59           | 59           | 59           | 59           |  |  |  |
| D10010         | 12             | 11                | 23             | 23             | 49           | 49           | 49           | 49           | 49           | 49           |  |  |  |

แสดงพนักงานที่สามารถถูกมอบหมายงานให้ทำในกระบวนการนั้นๆ

จากตารางข้างด้นจะได้ D10005 ทำกระบวนการขึ้นรูปพลาสติกที่ 12 วินาที D10006 ทำกระบวนการตัดชิ้นงานที่7 วินาที D10003 และ D10008 ทำกระบวนการประกอบชิ้นงานที่18 และ 19 วินาทีตามลำดับ D10001 D10002 D10004 D10007 D10009 และ D10010 ทำกระบวนการตรวจชิ้นงาน ที่ 55,50,48,52,59 และ 49 วินาทีตามลำดับ โดยใช้เวลารวมในการทำงานทั้งหมด369 วินาที การมอบหมายโดยใช้โปรแกรมเชิงเส้น เพื่อหาระยะเวลารวมของการทำงานให้น้อย ที่สุดเพื่อลดต้นทุนรวมของกระบวนการผลิต โดยการเก็บข้อมูลของสายการผลิตตัวอย่างเป็น ระยะเวลาหนึ่งและเปรียบเทียบผลโดยทางทฤษฎีและเปรียบเทียบผลก่อนและหลังการมอบหมาย โดยใช้โปรแกรมเชิงเส้นโดยพบว่า

ตารางที่ 4.50 ตารางแสดงผลต่างของการมอบหมายงานระหว่างพนักงานกับกระบวนการในช่วง วันที่ 11/1/2553-15/1/2553 ในสายผลิตตัวอย่างของโรงงานในกรณีศึกษา

|                     | ก่อนใช้โปรแกรมเชิงเส้น | หลังใช้โปรแกรมเชิงเส้น |
|---------------------|------------------------|------------------------|
| เวลารวม<br>(วินาที) | 401                    | 369                    |

จากข้อมูลตารางข้างต้นพบว่าหลังจากมอบหมายโคยใช้โปรแกรมเชิงส้นแล้วผลต่าง ของเวลาที่ลคลงที่ 31 วินาที เทียบเป็น 92.0% เวลาก่อนใช้โปรแกรมเชิงเส้นทำให้ผลต่าง 8% ของ ค่าแรงพนักงานจำนวน10 คนที่ลคลงเป็นผลกำไรของบริษัทเมื่อเทียบกับค่าแรงประเมินต่อเดือนจะ ได้

ค่าแรงพนักงานต่อคนต่อเดือน 10,000 บาท จำนวนคนในสายการผลิตตัวอย่างอยู่ที่ 10 คน กิคเป็น 8% ของข้อมูลข้างต้นจะใค้100,000\*0.08 = 8,000 บาท/เดือน สายการผลิตตัวอย่างถ้าใช้การมอบหมายโคยใช้ทฤษฎีและนำมาวิเคราะห์สามารถลด ต้นทุนได้ 8000 บาท/เดือน โดยอ้างถึงข้อมูลในช่วงเวลา11/1/2553-15/1/2553

#### 4.5 การวิเคราะห์การมอบหมายงานโดยใช้ Solver ของโปรแกรม spread sheet

นำผลข้างต้นมาเปรียบเทียบกับโมเคลที่เป็นโปรแกรมเชิงเส้นเพื่อหาเวลาการทำงาน โดยรวมของพนักงานที่น้อยที่สุดโดยมี

ฟังก์ชันวัตถุประสงค์ MIN 10 X<sub>11</sub> + 9 X<sub>12</sub> + 12 X<sub>13</sub> + 13 X<sub>14</sub> + 12 X<sub>15</sub> + 10 X<sub>16</sub> + 9 X<sub>17</sub> + 10 X<sub>18</sub> + 12 X<sub>19</sub> + 12 X<sub>110</sub> + 8 X<sub>21</sub> + 7 X<sub>22</sub> + 8 X<sub>23</sub> + 9 X<sub>24</sub> + 10 X<sub>25</sub> + 7 X<sub>26</sub> + 8 X<sub>27</sub> + 7 X<sub>28</sub> + 9 X<sub>29</sub> + 11 X<sub>210</sub> + 22 X<sub>31</sub> + 17 X<sub>32</sub> + 18 X<sub>33</sub> + 19 X<sub>34</sub> + 22 X<sub>35</sub> + 24 X<sub>36</sub> + 20 X<sub>37</sub> + 19 X<sub>38</sub> + 24 X<sub>39</sub> + 23 X<sub>310</sub> + + 55 X<sub>41</sub> + 50 X<sub>42</sub> + 62 X<sub>43</sub> + 48 X<sub>44</sub> + 67 X<sub>45</sub> + 58 X<sub>46</sub> + 52 X<sub>47</sub> + 62 X<sub>48</sub> + 59 X<sub>49</sub> + 49 X<sub>410</sub> โดยมีเงื่อนไบเป็น

$$X_{11} + X_{12} + X_{13} + X_{14} + X_{15} + X_{16} + X_{17} + X_{18} + X_{19} + X_{110} = 1$$

$$X_{21}$$
+  $X_{22}$ +  $X_{23}$ +  $X_{24}$ +  $X_{25}$ +  $X_{26}$ +  $X_{27}$ +  $X_{28}$ +  $X_{29}$ +  $X_{210}$  =1

$$X_{31} + X_{32} + X_{33} + X_{34} + X_{35} + X_{36} + X_{37} + X_{38} + X_{39} + X_{310} = 2$$

$$X_{41} + X_{42} + X_{43} + X_{44} + X_{45} + X_{46} + X_{47} + X_{48} + X_{49} + X_{410} = 6$$

$$X_{11} + X_{21} + X_{31} + X_{41}$$

$$X_{12} + X_{22} + X_{32} + X_{42} = I$$

$$\Lambda_{13} + \Lambda_{23} + \Lambda_{33} + \Lambda_{43} = 1$$

$$X_{14} + X_{24} + X_{34} + X_{44} = 1$$

$$X_{47} + X_{67} + X_{67} + X_{47} = 1$$

$$X_{15} + X_{25} + X_{35} + X_{45} = 1$$

$$X_{17} + X_{27} + X_{37} + X_{47} = 1$$

$$X_{18} + X_{28} + X_{38} + X_{48} = 1$$

$$X_{19} + X_{29} + X_{39} + X_{49} = 1$$

$$X_{110} + X_{210} + X_{310} + X_{410} = 1$$

X<sub>ii ≥</sub>0;่ทั้งหมด

X<sub>แ</sub>้ เป็นจำนวนเต็ม โดยที่ İ เป็นกระบวนการ และ j เป็นพนักงาน

้จากเงื่อนไขข้างต้นได้ใช้Solver ในโปรแกรม spread sheet เพื่อคำนวณหาคำตอบได้

=1

|                |                | กระบวนการ(วินาที) |                |              |  |  |  |  |  |  |
|----------------|----------------|-------------------|----------------|--------------|--|--|--|--|--|--|
| หมายเลขพนักงาน | ขึ้นรูปพลาสติก | ตัดชิ้นงาน        | ประกอบชิ้นงาน1 | ตรวจชิ้นงาน1 |  |  |  |  |  |  |
| D10001         | 10             | 8                 | 22             | 55           |  |  |  |  |  |  |
| D10002         | 9              | 7                 | 17             | 50           |  |  |  |  |  |  |
| D10003         | 12             | 8                 | 18             | 62           |  |  |  |  |  |  |
| D10004         | 13             | 9                 | 19             | 48           |  |  |  |  |  |  |
| D10005         | 12             | 10                | 22             | 67           |  |  |  |  |  |  |
| D10006         | 10             | 7                 | 24             | 58           |  |  |  |  |  |  |
| D10007         | 9              | 8                 | 20             | 52           |  |  |  |  |  |  |
| D10008         | 10             | 7                 | 19             | 62           |  |  |  |  |  |  |
| D10009         | 12             | 9                 | 24             | 59           |  |  |  |  |  |  |
| D10010         | 12             | 11                | 23             | 49           |  |  |  |  |  |  |

### ตารางที่ 4.51 แสดงผลการจับเวลาของพนักงาน 10 คน ที่สามารถทำงานทดแทนกันได้ในทุก กระบวนการ

ทำการสร้างตารางด้านล่างขึ้นมาและทำการใส่ผลรวมแนวตั้งกับแนวนอนไว้ท้ายสุด ของคอลัมน์เพื่อตรวจสอบจำนวนคนที่ต้องใช้ในแต่ละกระบวนการ และทำการสร้างตารางอีกหนึ่ง ตารางเพื่อคำนวณผลลัพธ์รวมของเวลาการทำงานทั้งหมดที่เกิดขึ้นโดยผลลัพธ์จากการคำนวณ โปรแกรมเชิงเส้นจะแสดงออกมามีค่า 1 สำหรับพนักงานที่ต้องถูกมอบหมายให้ทำงานนั้น ส่วน พนักงานที่ไม่ได้ถูกมอบหมายจะมีค่าเข้าใกล้0 หรือมีค่าเท่ากับ0

ตารางที่ 4.52 สำหรับให้โปรแกรมเชิงเส้นระบุผลลัพธ์สำหรับพนักงานที่ถูกเลือกโดยแสดงเข้าใกส้

|                               |                | กระบวเ     |                |              |                           |
|-------------------------------|----------------|------------|----------------|--------------|---------------------------|
| หมายเลขพนักงาน                | ขึ้นรูปพลาสติก | ตัดชิ้นงาน | ประกอบชิ้นงาน1 | ตรวจชิ้นงาน1 | พนักงานที่มอบหมายให้ทำงาน |
| D10001                        |                |            |                |              | 0                         |
| D10002                        |                |            |                |              | 0                         |
| D10003                        |                |            |                |              | 0                         |
| D10004                        |                |            |                |              | 0                         |
| D10005                        |                |            |                |              | 0                         |
| D10006                        |                |            |                |              | 0                         |
| D10007                        |                |            |                |              | 0                         |
| D10008                        |                |            |                |              | 0                         |
| D10009                        |                |            |                |              | 0                         |
| D10010                        |                |            |                |              | 0                         |
| จำนวนคนที่ใช้ในแต่ละกระบวนการ | 0              | 0          | 0              | 0            |                           |

ทำการรวมเวลาที่เกิดขึ้นทั้งหมดโยการกำนวณ ตามตาราง โดยค่าในช่วง C25:F34 จะ สามารถแสดงค่า 0 หรือ 1 เท่านั้นโดยค่าเวลาที่เกิดขึ้น เกิดจากผลกูณของพนักงานที่ถูกมอบหมาย และค่ารอบเวลาในการทำงานของแต่ละกระบวนการเช่นใน C39 เกิดจากผลกูณของ C25\*C4 โดย โปรแกรม Solver จะแสดงค่าที่เกิดขึ้นให้อัติโนมัติ

| A | в                             | С                                                                                                    | D                                                                                                    | E                                                                                                    | F                                                                                                    | G                                                                                                    |
|---|-------------------------------|----------------------------------------------------------------------------------------------------|----------------------------------------------------------------------------------------------------|----------------------------------------------------------------------------------------------------|----------------------------------------------------------------------------------------------------|----------------------------------------------------------------------------------------------------|
|   |                               |                                                                                                    |                                                                                                    |                                                                                                    |                                                                                                    |                                                                                                    |
|   |                               |                                                                                                    | กระบว                                                                                                    | <u>นการ(วินาที)</u>                                                                                                    |                                                                                                    |                                                                                                    |
|   | หมายเลขพนักงาน                | ขึ้นรูปพลาสติก                                                                                                    | ตัดชิ้นงาน                                                                                                    | ประกอบชิ้นงาน1                                                                                                    | ตรวจชิ้นงาน1                                                                                                    |                                                                                                    |
|   | D10001                        | 10                                                                                                    | 8                                                                                                    | 22                                                                                                    | 55                                                                                                    |                                                                                                    |
|   | D10002                        | 9                                                                                                    | 7                                                                                                    | 17                                                                                                    | 50                                                                                                    |                                                                                                    |
|   | D10003                        | 12                                                                                                    | 8                                                                                                    | 18                                                                                                    | 62                                                                                                    |                                                                                                    |
|   | D10004                        | 13                                                                                                    | 9                                                                                                    | 19                                                                                                    | 48                                                                                                    |                                                                                                    |
|   | D10005                        | 12                                                                                                    | 10                                                                                                    | 22                                                                                                    | 67                                                                                                    |                                                                                                    |
|   | D10006                        | 10                                                                                                    | 7                                                                                                    | 24                                                                                                    | 58                                                                                                    |                                                                                                    |
|   | D10007                        | 9                                                                                                    | 8                                                                                                    | 20                                                                                                    | 52                                                                                                    |                                                                                                    |
|   | D10008                        | 10                                                                                                    | 7                                                                                                    | 19                                                                                                    | 62                                                                                                    |                                                                                                    |
|   | D10009                        | 12                                                                                                    | 9                                                                                                    | 24                                                                                                    | 59                                                                                                    |                                                                                                    |
|   | D10010                        | 12                                                                                                    | 11                                                                                                    | 23                                                                                                    | 49                                                                                                    |                                                                                                    |
|   |                               |                                                                                                    |                                                                                                    |                                                                                                    |                                                                                                    |                                                                                                    |
|   |                               |                                                                                                    |                                                                                                    |                                                                                                    |                                                                                                    |                                                                                                    |
|   |                               |                                                                                                    | กระบว                                                                                                    | <u>นการ(วินาที)</u>                                                                                                    |                                                                                                    |                                                                                                    |
|   | หมายเลขพนักงาน                | ขึ้นรูปพลาสติก                                                                                                    | ตัดชิ้นงาน                                                                                                    | ประกอบชิ้นงาน1                                                                                                    | ตรวจชิ้นงาน1                                                                                                    | พนักงานที่มอบหมายให้ทำงาน                                                                                                    |
|   | D10001                        |                                                                                                    |                                                                                                    |                                                                                                    |                                                                                                    | 0                                                                                                    |
|   | D10002                        |                                                                                                    |                                                                                                    |                                                                                                    |                                                                                                    | 0                                                                                                    |
|   | D10003                        |                                                                                                    |                                                                                                    |                                                                                                    |                                                                                                    | 0                                                                                                    |
|   | D10004                        |                                                                                                    |                                                                                                    |                                                                                                    |                                                                                                    | 0                                                                                                    |
|   | D10005                        |                                                                                                    |                                                                                                    |                                                                                                    |                                                                                                    | 0                                                                                                    |
|   | D10006                        |                                                                                                    |                                                                                                    |                                                                                                    |                                                                                                    | 0                                                                                                    |
|   | D10007                        |                                                                                                    |                                                                                                    |                                                                                                    |                                                                                                    | 0                                                                                                    |
|   | D10008                        |                                                                                                    |                                                                                                    |                                                                                                    |                                                                                                    | 0                                                                                                    |
|   | D10009                        |                                                                                                    |                                                                                                    |                                                                                                    |                                                                                                    | 0                                                                                                    |
|   | D10010                        |                                                                                                    |                                                                                                    |                                                                                                    |                                                                                                    | 0                                                                                                    |
|   | จำนวนคนที่ใช้ในแต่ละกระบวนการ | 0                                                                                                    | 0                                                                                                    | 0                                                                                                    | 0                                                                                                    |                                                                                                    |
|   |                               |                                                                                                    | _                                                                                                    |                                                                                                    |                                                                                                    |                                                                                                    |
|   |                               | ผลรวมขอ                                                                                                    | <u>งเวลาในก</u> า                                                                                                    | ารทำงานแต่ละกระ                                                                                                    | บวนการ                                                                                                    |                                                                                                    |
|   | หมายเลขพนักงาน                | <u>ขึ้นรูปพลาสติก</u>                                                                                                    | <u>ต์ดชินงาน</u>                                                                                                    | ประกอบชิ้นงาน1                                                                                                    | ตรวจชินงาน1                                                                                                    |                                                                                                    |
|   | D10001                        |                                                                                                    | <u>ļ 0</u>                                                                                                    | 0                                                                                                    | 0                                                                                                    |                                                                                                    |
|   | D10002                        | 0                                                                                                    | 0                                                                                                    | 0                                                                                                    | 0                                                                                                    |                                                                                                    |
|   | D10003                        | 0                                                                                                    | 0                                                                                                    | 0                                                                                                    | 0                                                                                                    |                                                                                                    |
|   | D10004                        | 0                                                                                                    | 0                                                                                                    | 0                                                                                                    | 0                                                                                                    |                                                                                                    |
|   | D10005                        | 0                                                                                                    | 0                                                                                                    | 0                                                                                                    | 0                                                                                                    |                                                                                                    |
|   | D10006                        | 0                                                                                                    | 0                                                                                                    | 0                                                                                                    | 0                                                                                                    |                                                                                                    |
|   | D10007                        | 0                                                                                                    | 0                                                                                                    | 0                                                                                                    | 0                                                                                                    |                                                                                                    |
|   | D10008                        | 0                                                                                                    | 0                                                                                                    | 0                                                                                                    | 0                                                                                                    |                                                                                                    |
|   | D10009                        | 0                                                                                                    | 0                                                                                                    | 0                                                                                                    | 0                                                                                                    |                                                                                                    |
| l | D10010                        | 0                                                                                                    | 0                                                                                                    | 0                                                                                                    | 0                                                                                                    |                                                                                                    |
|   |                               | h 41-                                                                                                    |                                                                                                    |                                                                                                    |                                                                                                    |                                                                                                    |
|   |                               | A         B           инлицачийлоги         D10001           D10002         D10003           D10003         D10004           D10005         D10006           D10007         D10008           D10009         D10001           D10001         D10002           D10002         D10003           D10003         D10001           D10001         D10002           D10002         D10003           D10005         D10005           D10006         D10007           D10005         D10003           D10006         D10007           D10008         D10009           D10001         สำนวนคนที่ใช้ในแต่ละกระบวนการ           หมายเลขหนักงาน         D10002           D10003         D10003           D10004         D10002           D10003         D10004           D10004         D10005           D10005         D10006           D10006         D10007           D10007         D10008           D10007         D10008           D10007         D10008           D10007         D10008           D10007         D10008      < | A         B         C           иыланачийлоги         ขึ้นรูปพลาสติก           D10001         10           D10002         9           D10003         12           D10004         13           D10005         12           D10006         10           D10006         10           D10007         9           D10008         10           D10009         12           D10001         12           D10002         0           D10003         0           D10004         0           D10005         0           D10006         0           D10007         0           D10003         0           D10005         0           D10006         0           D10007         0           D10008         0           D10007         0           D10008         0           D10001         =C25*C4           D10002         0           D10003         0           D10004         0           D10005         0           D10006         0 | A         B         C         D           иылыачийлали         ขึ้นรูปพลาสติก ตัดขึ้นสาน           D10001         10         8           D10002         9         7           D10003         12         8           D10005         12         10           D10006         10         7           D10005         12         10           D10006         10         7           D10007         9         8           D10009         12         9           D10001         12         11             0         0           Munsiawwinanu         ขึ้นรูปพลาสติก ตัดขึ้นสาน         0           D10001         12         11             0         0           D10003          0         0           D10004          0         0           D10005          0         0           D10007          0         0           D10008          0         0           D10007          0         0           D100003         0 | A         B         C         D         E           изливаений пали         ขัยรูปพลาสติก ตัดชื่นงาน ประกอบชื่นงาน1           D10001         10         8         22           D10002         9         7         17           D10003         12         8         18           D10005         12         10         22           D10005         12         10         22           D10006         10         7         24           D10005         12         9         24           D10006         10         7         19           D10008         10         7         19           D10001         12         11         23           Numearementionu         ขัยรูปพลาสติก ตัดชื่นงาน ประกอบชิ้นงาน1           D10001         12         11         23           Numearementionu         ขัยรูปพลาสติก ตัดชื่นงาน ประกอบชิ้นงาน1         10           D10002         0         0         0           D10003         0         0         0           D10005         0         0         0           D10005         0         0         0           D100005         0 | A         B         C         D         E         F           เกระบวนการ(วินาที)           หมายเลขพบักงาน         ขึ้นรูปพลาสติก ตัดชิ้นงาน ประกอบชิ้นงาน1         ตรวอชิ้นงาน           D10001         10         8         22         55           D10002         9         7         17         50           D10003         12         8         18         62           D10005         12         10         22         67           D10006         10         7         24         58           D10007         9         8         20         52           D10008         10         7         19         62           D10009         12         3         24         59           D10010         12         11         23         49           10002 |

# ตารางที่ 4.53 แสดงการคำนวณหาค่าผลรวมของเวลาการทำงานทั้งหมด

เลือกแถบ เครื่องมือแล้วคลิกลงบนเครื่องมือ Solver เพื่อกำหนดฟังก์ชันวัตถุประสงค์และขอบเขต

| M  | licrosoft Exc                | el - şı | ป    |               |          |                   |                                   |                      |                |               |
|----|------------------------------|---------|------|---------------|----------|-------------------|-----------------------------------|----------------------|----------------|---------------|
| 8  | แ <u>ฟ</u> ัม แ <u>ก้</u> ไร | ย ปร    | มมอง | แ <u>ท</u> รก | <u> </u> | เคร               | องมือ <u>ข้</u> อมูล <u>ห</u> น้า | ต่าง <u>วิ</u> ธีใช้ | ł              |               |
|    | 🛩 🖬 🔒                        | 9       | 6    | ð. 🌮          | X 🗈      | ABC               | การ <u>ส</u> ะกด F7               | 2 🎒                  | • <u>A</u> Z A | <b>100% -</b> |
|    | G25                          | •       | 1    | s =su         | JM(C25:F |                   | Solver                            |                      |                |               |
|    | A                            |         | В    |               |          | Add-Inc           | D                                 | E                    | F              |               |
| 11 | -                            |         |      | D100          | 08       | <u>ก่า</u> หนดเอง |                                   | 7                    | 19             | 62            |
| 12 |                              |         |      | D100          | 09       |                   |                                   | 9                    | 24             | 59            |
| 13 |                              | D10010  |      |               | ตัวเลือก | 11                | 23                                | 49                   |                |               |
| 14 |                              | 4       |      |               | )        |                   | - *                               |                      |                | 20. 20        |

ภาพที่ 4.25 แสดงใช้โปรแกรม Plug-in ใน Excel

ทำการระบุค่าวัตถุระสงค์เป็น Minimum และเลือกค่าเวลารวมของ Cycle time ที่ Cell \$D\$49 และทำการกำหนดตัวแปรตัดสินใจ \$C\$25:\$F\$34 หลังจากนั้นจึงกำหนดขอบเขตของ โปรแกรม โดยขอบเขตแรก \$C\$25:\$F\$34 <=1 เพื่อกำหนดขอบเขตว่าในแต่ละ Cell ข้อมูลมีค่า ได้มากสุดคือ 1 ขอบเขตที่สอง \$C\$25:\$F\$34 =Integer เพื่อกำหนดว่าในแต่ละ Cell สามารถเป็นได้ เฉพาะจำนวนเต็มเท่านั้นขอบเขตที่สาม \$C\$25:\$F\$34 >=0 เพื่อกำหนดว่าในแต่ละ Cell สามารถ เป็นได้เฉพาะค่าบวกขอบเขตที่สี่ \$C\$35:\$D\$35 = 1 ระบุเพื่อบอกว่ากระบวนการฉีดพลาสติกและ กระบวนการตัดต้องการพนักงานกระบวนการละ 1 คน ขอบเขตที่ห้า \$E\$35 = 2 ระบุว่า กระบวนการประกอบชิ้นงานต้องการพนักงานทั้งหมด2 คน ขอบเขตที่หก \$F\$35 = 6 ระบุว่า กระบวนการตรวจชิ้นงานต้องการพนักงานทั้งหมด6 คน

| olver Parameters                                                     | ?                 |
|----------------------------------------------------------------------|-------------------|
| Set Target Cell: 🚺 🚮                                                 | Solve             |
| Equal To: O Max O Min O Value of: 0<br>By Changing Cells:            | Close             |
| \$C\$25:\$F\$34 Guess Subject to the Constraints:                    | Options           |
| \$C\$25:\$F\$34 <= 1<br>\$C\$25:\$F\$34 = integer                    | Premium           |
| \$C\$25:\$F\$34 >= 0<br>\$C\$35:\$D\$35 = 1<br>\$E\$35 = 2<br>Delete | <u>R</u> eset All |
| I\$F\$35 = 6                                                         | Help              |

ภาพที่ 4.26 แสดงการป้อนก่าลงใน solver เพื่อหากำตอบโรแกรมเชิงเส้น

ผลการคำนวณออกมาตรงกันกับวิธีการ Assignment ข้างต้นที่ให้ผลเวลาโดยรวมของ การทำงานมีค่าน้อยที่สุด โดยระบบสารสนเทศที่ใช้ในการคำนวณก็จะมีการใช้ Model ข้างต้นเพื่อ เพื่อหาคำตอบเวลาโดยรวมสุดของการทำงานของพนักงาน โดยในตารางแรกจะแสดงค่าเท่ากับ 1 สำหรับพนักงานที่ได้รับหมอบหมาย ส่วนตารางที่สองแสดงCycle time ที่พนักงานแต่ละคนใช้ใน การผลิต และแสดงผลรวม Cycle time ทั้งหมดในการผลิตชิ้นงานแต่ละชิ้นรวมเป็นเวลาทั้งหมด 369 วินาทีซึ่งเป็นเวลาที่น้อยที่สุด

|                               |                | กระบว      | นการ(วนาท)     |              |                           |
|-------------------------------|----------------|------------|----------------|--------------|---------------------------|
| หมายเลขพนักงาน                | ขึ้นรูปพลาสติก | ตัดชิ้นงาน | ประกอบชิ้นงาน1 | ตรวจชิ้นงาน1 | พนักงานที่มอบหมายให้ทำงาน |
| D10001                        | 0              | 0          | 0              | 1            | 1                         |
| D10002                        | 0              | 0          | 1.97285E-10    | 1            | 1                         |
| D10003                        | 0              | 0          | 1              | 0            | 1                         |
| D10004                        | 0              | 0          | 0              | 1            | 1                         |
| D10005                        | 1              | 0          | 0              | 0            | 1                         |
| D10006                        | 0              | 1          | 0              | 2.6092E-10   | 1                         |
| D10007                        | 0              | 0          | 0              | 1            | 1                         |
| D10008                        | 0              | 0          | 1              | 0            | 1                         |
| D10009                        | 0              | 0          | 0              | 1            | 1                         |
| D10010                        | 0              | 0          | 0              | 1            | 1                         |
| จำนวนคนที่ใช้ในแต่ละกระบวนการ | 1              | 1          | 2              | 6            |                           |

#### ตารางที่ 4.54 แสดงผลการคำนวณโปรแกรมเชิงเส้นผ่านโปรแกรมspread sheet

|                | ผลรวมขอ        | มงเวลาในกา | ารทำงานแต่ละกระ | บวนการ       |
|----------------|----------------|------------|-----------------|--------------|
| หมายเลขพนักงาน | ขึ้นรูปพลาสติก | ตัดชิ้นงาน | ประกอบชิ้นงาน1  | ตรวจชิ้นงาน1 |
| D10001         | 0              | 0          | 0               | 55           |
| D10002         | 0              | 0          | 0               | 50           |
| D10003         | 0              | 0          | 18              | 0            |
| D10004         | 0              | 0          | 0               | 48           |
| D10005         | 12             | 0          | 0               | 0            |
| D10006         | 0              | 7          | 0               | 0            |
| D10007         | 0              | 0          | 0               | 52           |
| D10008         | 0              | 0          | 19              | 0            |
| D10009         | 0              | 0          | Ó               | 59           |
| D10010         | 0              | 0          | Ó               | 49           |
|                | Min            | 369        |                 |              |

#### 4.6 การวิเคราะห์และออกแบบระบบการมอบหมายงาน

เนื้อในส่วนนี้จะแสดงถึงการวิเคราะห์และการออกแบบระบบการมอบหมายงานผ่าน ระบบอินเตอร์เน็ตโดยเริ่มจากการระบุ Problem Statement จากนั้นจึงจำลองแบบจำลองเชิงตรรกะ และขั้นตอนการวิเคราะห์ข้อมูล และการออกแบบทางกายภาพต่อไป

#### 4.6.1 Problem statement

เมื่อทราบปัญหาและสาเหตุของการเกิดปัญหาแล้วจึงทำการระบุ Problem Statement เพื่อทำการกำหนดวัตถุประสงค์ และขอบเขตของระบบ และประโยชน์ที่มิดขึ้นจากการนำระบบไป ใช้งานในส่วนของขอบเขตระบบเลือกใช้ภาษา Java, Java Server Page (JSP) เพราะสามารถพัฒนา ผ่าน IBM Eclipse ซึ่งเป็นเครื่องมือพัฒนา OpenSource ที่สามารถนำไปใช้จริงในองค์กรได้และไม่ เสียค่าลิขสิทธิ์ รวมไปถึง Web server ที่ใช้ก็เป็น Apache TOMCAT ซึ่งก็เป็น Opensource เช่นกัน ทำให้การนำไปใช้งานหรือการนำไปทำเป็นโมเคลต้นแบบในการพัฒนาต่อไประดับองค์กรจริงนั้น สามารถทำได้ โดยเรื่องค่าใช้จ่ายของ Software ที่เกิดขึ้น

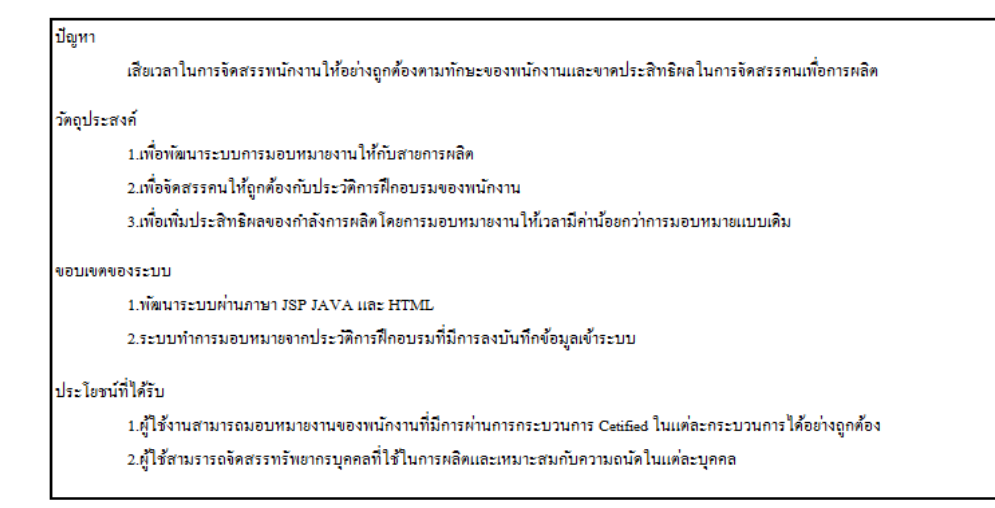

ภาพที่ 4.27 Problem statement ของระบบการมอบหมายงานของพนักงานสายการผลิต

4.6.2 แบบจำลองเชิงตรรกะ

```
แบบจำลองเชิงตรรกะ (Logical model) แสดงถึงกระบวนการทำงานของระบบโดย
ประกอบไปด้วยองค์ประกอบของระบบแผนภาพกระแสข้อมูลและคำอธิบายการประมวลผล
```

#### 4.6.2.1 องค์ประกอบของระบบ

องค์ประกอบของระบบ (List of logical Elements) ประกอบด้วยส่วนประกอบ หลัก3 ส่วนได้แก่ กระบวนการทำงาน ข้อมูล และขอบเขตงาน โดยแสดงได้ตามภาพ

| กระบวนการ                           | ข้อมูล                      |
|-------------------------------------|-----------------------------|
| ปรับปรุงข้อมูลพนักงาน               | ข้อมูลพนักงาน               |
| ปรับปรุงข้อมูลประวัติการฝึกอบรม     | ข้อมูลประวัติการฝึกอบรม     |
| ปรับปรุงข้อมูลกระบวนการของผลิตภัณฑ์ | ข้อมูลกระบวนการของผลิตภัณฑ์ |
| ปรับปรุงข้อมูลผู้ฝึกอบรม            | ข้อมูลเอกสารการฝึกอบรม      |
| ปรับปรุงข้อมูลผลิตภัณฑ์             | ข้อมูลผู้ฝึกอบรม            |
| จัดการมอบหมายงาน                    | ข้อมูลผลิตภัณฑ์             |
|                                     | ข้อมูลหลักสูตรการอบรม       |
| עהותפת                              |                             |
| ผู้ฝึกอบรม                          |                             |
| ผู้อบรม                             |                             |
| หัวหน้างาน                          |                             |

ภาพที่ 4.28 แสดงกระบวนการ ข้อมูลและขอบเขตของระบบ

#### 4.6.2.2 การจัดกลุ่มกระบวนการทำงาน

การจัดกลุ่มกระบวนการทำงาน (List of Process) เริ่มจากการเก็บรวบรวม ขั้นตอนการทำงานทั้งหมดเพื่อนำมาจัดกลุ่มการทำงานที่ใกล้เกียงกันให้อยู่ในกระบวนการเคียวกัน ซึ่งการจัดกลุ่มสำหรับระบบการมอบหมายสามารถแสดงไว้ในตาราง

#### ตารางที่ 4.55 การจัดกลุ่มกระบวนการทำงาน

| Process | Trigger Event                                 | Contains                                         | Process Name                    |
|---------|-----------------------------------------------|--------------------------------------------------|---------------------------------|
|         | ผู้ฝึกอบรมบันทึกข้อมูลพนักงานใหม่             | 1.1 กรอกข้อมูลและบันทึกข้อมูลพนักงาน             | บันทึกข้อมูลพนักงาน             |
| 1       | ห้วหน้างานปรับปรุงข้อมูลพนักงาน               | 1.2 ปรับปรุงและบันทึกข้อมูลพนักงาน               | ปรับปรุงข้อมูลพนักงาน           |
|         | ผู้ฝึกอบรมบันทึกข้อมูลประวัติการฝึกอมรม       | 2.1 กรอกข้อมูลและบันทึกข้อมูลประวัติการฝึกอมรม   | บันทึกข้อมูลประวัติการฝึกอบรม   |
| 2       | ผู้ฝึกอบรมปรับปรุงข้อมูลประวัติการฝึกอบรม     | 2.2 ปรับปรุงและบันทึกข้อมูลประวัติการฝึกอบรม     | ปรับปรุงข้อมูลประวัติการฝึกอบรม |
|         | ผู้ฝึกอบรมบันทึกข้อมูลกระบวนการของผลิตภัณฑ์   | 3.1 กรอกข้อมูลและบันทึกข้อมูลกระบวนการของ        | บันทึกกระบวนการของผลิตภัณฑ์     |
| 3       | ห้วหน้างานปรับปรุงข้อมูลกระบวนการของผลิตภัณฑ์ | 3.2 ปรับปรุงและบันทึกข้อมูลกระบวนการของผลิตภัณฑ์ | ปรับปรุงกระบวนการของผลิตภัณฑ์   |
| 4       | ผู้ฝึกอบรมบันทึกข้อมูลเอกสารการฝึกอบรม        | 4.1 กรอกข้อมูลและบันทึกข้อมูลเอกสารการฝึกอบรม    | บันทึกข้อมูลเอกสารการฝึกอบรม    |
|         | ผู้ฝึกอบรมบันทึกข้อมูลผู้ฝึกอบรม              | 5.1 กรอกข้อมูลและบันที่ข้อมูลผู้ฝึกอบรม          | บันทึกข้อมูลผู้ฝึกอบรม          |
| 2       | ผู้ฝึกอบรมปรับปรุงข้อมูลผู้ฝึกอบรม            | 5.2 ปรับปรุงและบันทึกข้อมูลผู้ฝึกอบรม            | ปรับปรุงข้อมูลผู้ฝึกอบรม        |
|         | ผู้ฝึกอบรมบันทึกข้อมูลผลิคภัณฑ์               | 6.1 กรอกข้อมูลและบันทึกข้อมูลผลิตภัณฑ์           | บันทึกข้อมูลผลิตภัณฑ์           |
| 0       | ผู้ฝึกอบรมปรับปรุงข้อมูลผลิตภัณฑ์             | 6.2 ปรับปรุงและบันทึกข้อมูลผลิตภัณฑ์             | ปรับปรุงข้อมูลผลิตภัณฑ์         |
| 7       | ผู้ฝึกอบรมบันทึกข้อมูลหลักสูตรการอบรม         | 7.1 กรอกข้อมูลและบันทึกข้อมูลหลักสูตรการอบรม     | บันทึกข้อมูลหลักสูตรการอบรม     |
| 8       | หัวหน้างาน                                    | 8.1 แสดงรายการจากการจัดการมอบหมายงาน             | จัดการมอบหมายงาน                |

#### 4.6.2.3 การจัดกลุ่มข้อมูล

การจัดกลุ่มข้อมูล (List of Data) เป็นการรวบรวมข้อมูลที่จะใช้ในระบบการ มอบหมายงานและมีความสอดคล้องกับกลุ่มของกระบวนการทำงานกำหนดให้แอททริบิวท์ที่มี สัญลักษณ์ \* แทน Primary key

1. ข้อมูลผู้ฝึกสอน(trainee)

- รหัสพนักงาน (en)\*
- ชื่อพนักงาน (name)
- นามสกุลพนักงาน (surname)
- สถานการณ์จ้างงาน (active)
- กะการทำงาน (shift)
- วันที่จ้างงาน(hireddate)

- 2. ข้อมูลประวัติการฝึกอบรม
  - รหัสพนักงาน (entrainee)\*
  - รหัสหลักสูตรฝึกอบรม(Coursecode)\*
  - วันที่เริ่มฝึกอบรม(startdate)\*
  - วันที่ฝึกอบรมเสร็จ (stopdate)
  - สถานที่ฝึกอบรม (trainingplace)
  - ชนิดการฝึกอบรม (trainingtype)
  - วันที่สอบผ่านการฝึกอบรม(certificatedate)
  - วันหมดอายุของการ Certificate (expireddate)
  - เวลาที่ทำได้ต่อตัว(cycletime)
- 3. ข้อมูลวิชาการฝึกอบรม(COUISE)
  - รหัสหลักสูตรอบรม(coursecode\*)
  - ชื่อหลักสูตรอบรม(coursetitle)
  - รหัสผู้อบรม(trainercode)
  - รายละเอียดของหลักสูตรอบรม (Courseoutline)
  - กระบวนการทำงาน (process)
  - ชื่อผลิตภัณฑ์ (model)
  - เดือนที่หมดอายุการรับรองการฝึกอบรม (expiremonth)
- 4. ข้อมูลผู้อบรม(trainer)
  - รหัสผู้อบรม(Code\*)
  - ชื่อผู้อบรม(name\*)
  - นามสกุลผู้อบรม(surname)
  - ตำแหน่งของผู้อบรม(position)
  - ตัวย่อของชื่อผู้อบรม(abbre)
- 5. ข้อมูลกระบวนการ (process)
  - กระบวนการ (process\*)
  - ชื่อผลิตภัณฑ์ (model\*)
  - จำนวนคนที่ต้องใช้ในแต่ละกระบวนการ
- 6. ข้อมูลผลิตภัณฑ์(model)
  - ชื่อผลิตภัณฑ์ (model\*)
  - ชื่อลูกค้า(customer)

- 7. ข้อมูลเอกสารการฝึกอบรม
  - รหัสวิชาการฝึกอบรม (coursecode\*)
  - เอกสารการฝึกอบรม (document\*)
- 4.6.2.4 Boundary Diagram

Boundary Diagram เป็นการนำเสนอบทบทและองค์ประกอบต่างๆ ที่เกี่ยวช้อง กับระบบงาน โดยมีการ Interface ระหว่างผู้ฝึกอบรมกับระบบการมอบหมายงานเพื่อทำการสร้าง ข้อมูลของพนักงาน และข้อมูลด้านการฝึกอบรมและระหว่างหัวหน้างานและระบบมอบหมายงาน เพื่อทำการมอบหมายงานอัตโนมัติในแต่ละกระบวนการซึ่งแสดงดังรูป

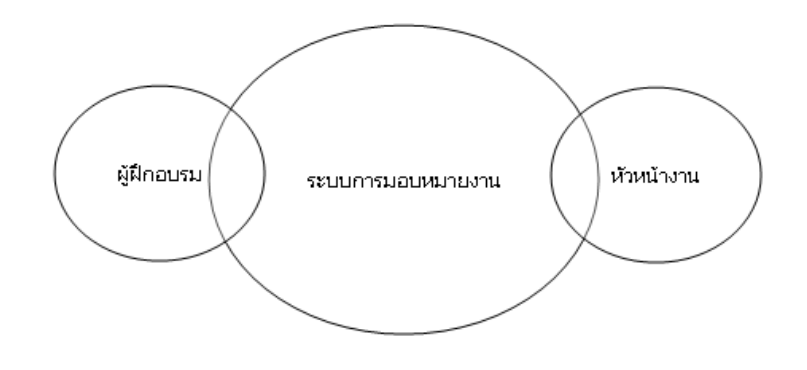

ภาพที่ 4.29 แสดงภาพ Boundary Diagram ของระบบมอบหมายงานบนอินเตอร์เน็ต

4.6.2.5 Context Diagram

Context Diagram เป็นการแสดงการปฏิสัมพันธ์ระหว่าง Interface และระบบ โดยแสดง กระแสข้อมูลเข้าและออกในฟังก์ชันงานนั้นๆตามรูป

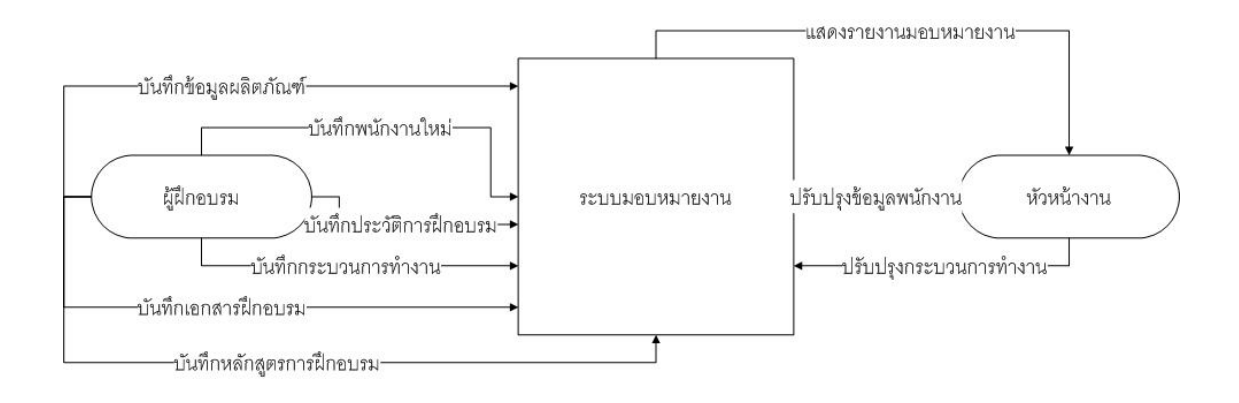

ภาพที่ 4.30 แสดงรูป Context Diagram ของระบบมอบหมายงาน

ในพึ่งก์ชันงานแสดงรายงานมอบหมายงาน พึ่งก์ชันแสดงรายงานมอบหมายงานเป็น ผลจากการป้อนข้อมูลทั้งหมด โดยพึ่งก์ชัมดังกล่าวสามารถแสดงเป็นรหัสเทียมได้ดังนี้

```
(ที่มา: http://th.wikipedia.org/wiki/ขั้นตอนวิธีฮังกาเรียน)
```

```
สำหรับทุกๆ แถวของตาราง
          หาค่าที่น้อยสุดในแถวแล้วไปลบออกจากสมาชิกในแถวทุกตัว
          สำหรับทุกๆ คอลัมน์ของตาราง
          หาค่าที่น้อยสุดในคอลัมน์แล้วไปลบออกจากสมาชิกในคอลัมน์ทุกตัว
          ตราบเท่าที่ จำนวนคนงานที่กำหนดงานให้ได้ โดยไม่ซ้้ำกัน จำนวนงาน
          {
          ถากเส้นผ่าน() ทุกตัวโดยใช้เส้นน้อยสุด
          หาค่าที่น้อยที่สุดที่ไม่ถูกลากเส้นผ่านนำไปลบกับสมาชิกทุกตัวที่ไม่ถูกลากเส้นผ่าน
และไปบวกกับสมาชิกทุกตัวที่ถูกลากเส้นผ่าน2เส้น
          }
          พึงก์ชันหาจำนวนคนงานที่กำหนดงานได้ โดยไม่ซ้ำกันห้ n คือ จำนวนงาน count คือ
้ตัวนับจำนวนคนงานที่สามารถกำหนคงานให้ได้ โดยไม่ซ้ำ
{
          แถวข้อมูลกำหนคงาน[n] = -1
          แถวกำกับ[n] = 0
          คอลัมน์กำกับ[n] = 0
          ้สำหรับทุกๆคนงาน i = 0 to n -1
          สำหรับทุกๆงานj = 0 to n -1
          ถ้าตาราง[i][i] เท่ากับ0 และ แถวกำกับ[i] กับ คอลัมน์กำกับ[i] ไม่เท่ากับ1
          {
          แถวข้อมูลกำหนดงาน[i] = j (คนงาน i ทำงานj)
          แถวกำกับ[i] = แถวกำกับ[j] = 1
          count++
          }
          ถ้ำCount ไม่เท่ากับจำนวนงาน คืนค่าCount
```

```
หรือถ้า COUNT เท่ากับจำนวนงานแล้วคืน แถวข้อมูลกำหนดงาน
}
พึงก์ชัน ลากเส้นผ่าน 0 ทุกตัวโดยใช้จำนวนเส้นน้อยสุด คืนค่าเป็นรายการของแถวและ
กอลัมน์ที่ลากเส้นผ่าน
{
เลือกแถวที่ไม่สามารถกำหนดงานให้ได้โดยไม่ซ้ำทำสัญลักษณ์ไว้
ตราบเท่าที่ ยังสามารถทำสัญลักษณ์ที่แถวหรือคอลัมน์ใดๆ ได้
{
ทำสัญลักษณ์ที่คอลัมน์ที่มีค่ 0 ในแถวที่ทำสัญลักษณ์ไว้
ที่คอลัมน์ที่ทำสัญลักษณ์ไว้ หากแถวใดมี0 ก็ทำสัญลักษณ์ที่แถวนั้นด้วย
}
ลากเส้นคอลัมน์ที่ทำสัญลักษณ์ และแถวที่ไม่ได้ทำสัญลักษณ์
คืนรายการของแถวและคอลัมน์ที่ลากเส้นผ่าน
```

## 4.6.2.6 Data Modeling

Data Modeling เป็นเครื่องมือที่แสดงการออกแบบความสัมพันธ์ของข้อมูลต่างๆ ที่ใช้ประกอบไปด้วยโครงสร้างข้อมูลและความสัมพันธ์ข้อมูล โดยความสัมพันธ์ระหว่างข้อมูล แสดงโดยใช้ ER Diagram ตามรูป

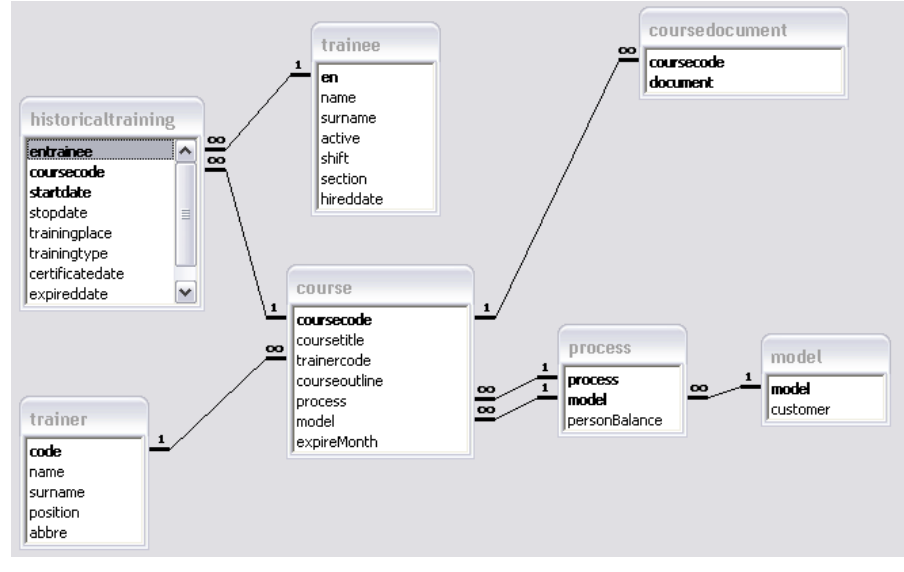

ภาพที่ 4.31 ER Diagram ของระบบการมอบหมายงานบนอินเตอร์เน็ต

#### 4.6.2.7 Hierarchy Input/Process/Output (HIPO)

HIPO เป็นเอกสารประกอบแผนงานโดยเป็นการอธิบายโครงสร้างแบบลำดับ ขั้นต้นการทำงานของระบบ โดยแสดงโครงสร้างการทำงานคัฒาพที่ในโครงสร้างจะประกอบไป ด้วยกระบวนการที่ถูกระบุในกลุ่มของกระบวนการทำงาน

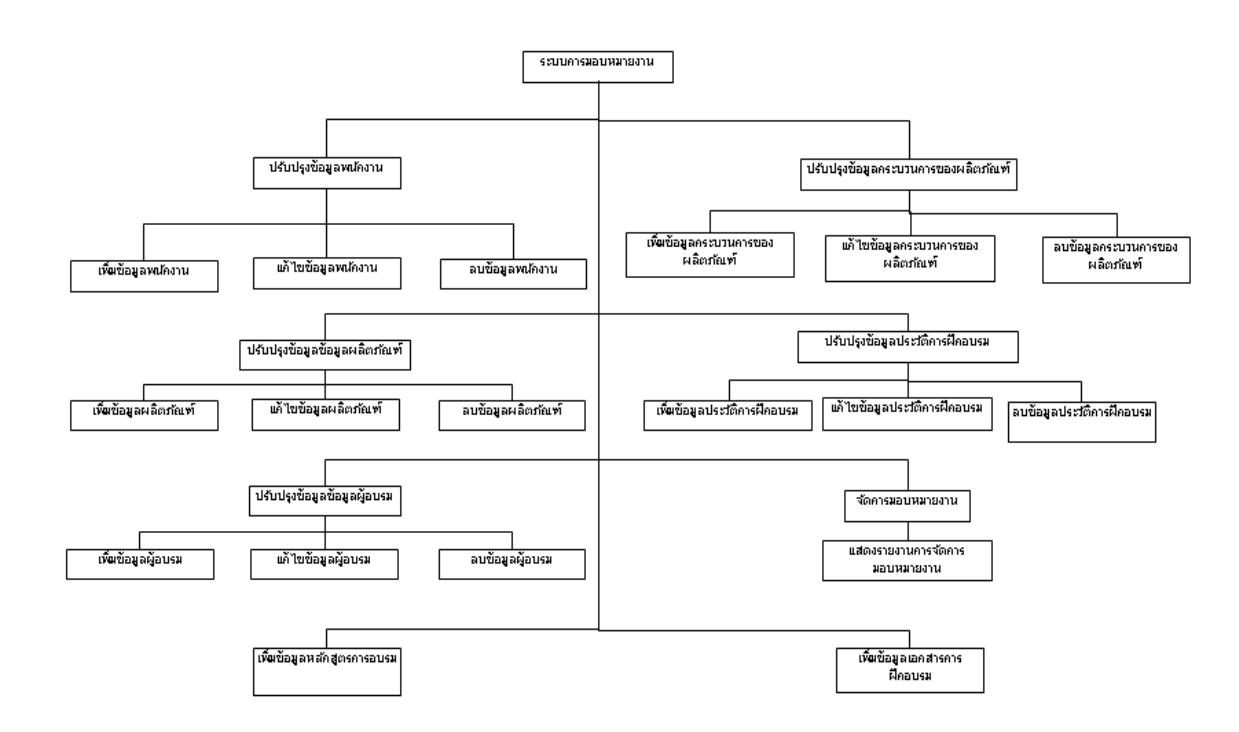

ภาพที่ 4.32 HIPO Chart ของระบบการมอบหมายงานบนอินเตอร์เน็ต

- 4.6.3 Software Requirement
  - 1. Webserver: Apache Tomcat version 5.5
  - 2. Database Server : MicroSoft Access 2007
  - 3. Programming language: JSP (Java Server Page) Java Html Javascript SQL
  - 4. Development Tool: Eclipse IBM Ganymede Package
  - 5. Independent OS: Window Macintosh Linux Unix
  - 6. minimum CPU 1 GHz
  - 7. Ram minimum 1GB

# 4.7 ขั้นตอนการใช้ระบบมอบหมายงาน

ในการเข้าระบบผู้ใช้ต้องทำการใส่รหัสเข้เพื่อตรวจสอบบทบาทของผู้ใช้งานซึ่งผู้ทำ การปฏิสัมพันธ์กับระบบจะมีอยู่ด้วยกัน2 บทบาท (role) คือ หัวหน้างานและผู้ฝึกอบรมโดยทำการ ใน username และ password ลงในส่วนข้อมูล

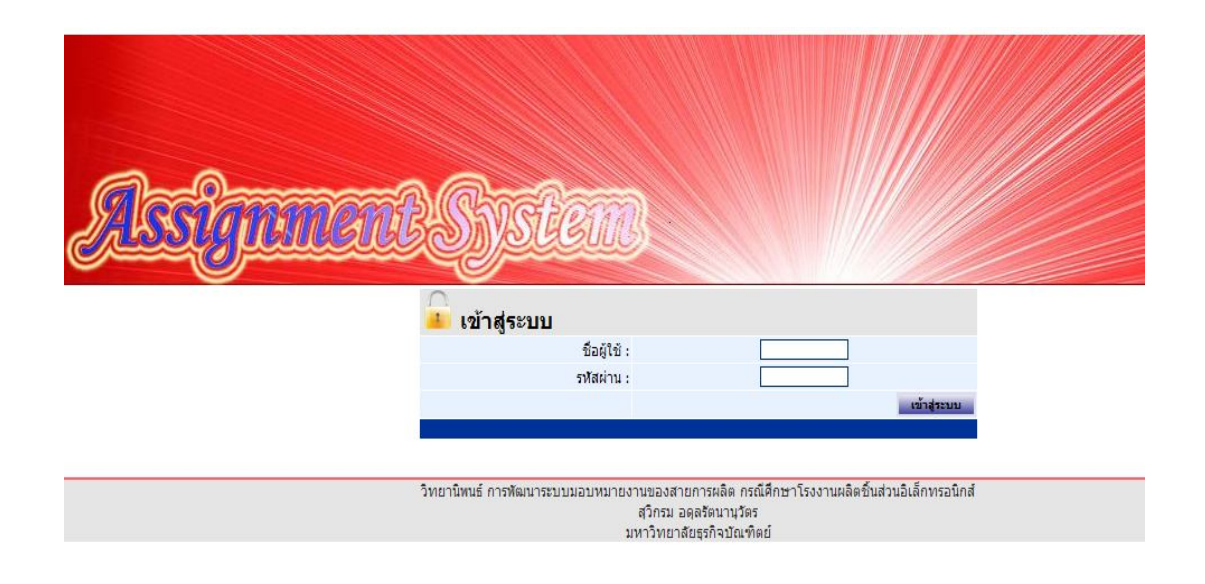

ภาพที่ 4.33 แสดงหน้า log in เข้าระบบมอบหมายงาน

ระบบประกอบไปด้วย 3 ส่วน ส่วน Tab ส่วน ถิ่งค์เชื่อมหน้าเว็บไซต์และส่วนหน้า แสดงผลเว็บไซต์ โดยมีในส่วนของส่วนลิงค์เชื่อมหน้าเว็บไซต์เป็นหน้าของรายการในส่วนTab

| ส่วน Tab                | ประวัติคมัดงาน | ดาะบามดาร ประวัติดา | มิกอบรม | -        | นกกลังเข้      | _     | แล้กสุด     | การมีกอนรม  | NOLIN      | NULLIN | ni'la passwor | nd |
|-------------------------|----------------|---------------------|---------|----------|----------------|-------|-------------|-------------|------------|--------|---------------|----|
|                         |                |                     | EN      | Name:    | Sumere         | Shift | Section     | Hired Date: |            |        |               |    |
|                         |                |                     | D10001  | อาการรด์ | ที่งอาศีข      | A     | Electronics | 15/08/2010  | A 🔊        |        |               |    |
|                         |                |                     | D10002  | กัฒนิกา  | ปัญนทก         | A     | Electronics | 15/08/2010  | N 🔊        |        |               |    |
|                         |                |                     | D10003  | อาทัย    | ເດື່ອມລາກ      | A     | Electronics | 15/08/2010  | <u>/</u> × |        |               |    |
|                         |                |                     | D10004  | 4ตนา     | หมษ์กด         | A     | Bectronics  | 15/08/2010  | <u>/</u> > |        |               |    |
| เพิ่มประวัติหนักงาน     |                | ส่วนแสดงผล          | D10005  | ปนัดดา   | หามเกิด        | A     | Electronics | 15/08/2010  | <u>/</u> × |        |               |    |
| ส่วนอิงค์เชื่อง         | าะบ้า          |                     | D10006  | ของปร    | ปรี่งานาด      | A     | Electronics | 15/08/2010  | <u>/</u> > |        |               |    |
| ดวนดงคแบยม<br>เว็บไซะต์ | ทนา            |                     | D10007  | เตอมาลย์ | ปกรสัน         | A     | Electronics | 15/08/2010  | <u>/</u> > |        |               |    |
|                         |                |                     | D10008  | สาร์กา   | ข้อมูญ่า       | A     | Electronics | 15/08/2010  | <u>/</u>   |        |               |    |
|                         |                |                     | D10009  | uotu     | <b>U</b> 99373 | A     | Electronics | 15/08/2010  | <u>/</u>   |        |               |    |
|                         |                |                     | D10010  | ไหล่น    | กวิลไหร        | A     | Electronics | 15/08/2010  | <b>/</b>   |        |               |    |

ภาพที่ 4.34 แสดงส่วนประกอบ GUI ของระบบมอบหมายงาน

ทำการเพิ่มประวัติพนักงานใหม่โดยต้องระบุรหัสพนักงาน ชื่อนามสกุล กะการทำงาน และส่วนงานของสายการผลิตและวันที่จ้างงาน

|   |     |       |          | เพิ่มรายชื่อห | เน้กงาน |                 |          |                 |             |         |
|---|-----|-------|----------|---------------|---------|-----------------|----------|-----------------|-------------|---------|
|   |     |       |          | Add Remove    | s       | ubmit           |          |                 |             |         |
| 1 | EN: | Name: | Surname: |               | Shift   | Please Select 💌 | Section: | Please Select 💌 | Hired Date: |         |
| 2 | EN: | Name: | Surname: |               | Shift   | Please Select 💌 | Section: | Please Select 💌 | Hired Date: | <b></b> |
| 0 | EN: | Name: | Surname: |               | Shift   | Please Select 💌 | Section: | Please Select 🔽 | Hired Date: | <b></b> |
| 4 | EN: | Name: | Surname: |               | Shift   | Please Select 💌 | Section: | Please Select 💌 | Hired Date: | <b></b> |
| 9 | EN: | Name: | Surname: |               | Shift   | Please Select 💌 | Section: | Please Select 💌 | Hired Date: | <b></b> |

ภาพที่ 4.35 แสดงการเพิ่มประวัติพนักงาน

หลังจากทำการเพิ่มประวัติพนักงานแล้ว การแก้ไขารลบและดูรายงานสามารถทำได้ ที่หน้ารายงานประวัติพนักงาน

| EN     | Name:    | Surname:  | Shift | Section:    | Hired Date: |            |
|--------|----------|-----------|-------|-------------|-------------|------------|
| D10001 | อาภาพรณ์ | หึ่งอาศัย | A     | Electronics | 15/08/2010  | <u>/</u> × |
| D10002 | กัฒนิกา  | ปีชุมหก   | A     | Electronics | 15/08/2010  | <b>/</b> × |
| D10003 | อรทัย    | ເວັ່ຍນວາທ | А     | Electronics | 15/08/2010  | /×         |
| D10004 | สัฒนา    | หงษ์กด    | А     | Electronics | 15/08/2010  | /×         |
| D10005 | ปนัดดา   | หามเกิด   | A     | Electronics | 15/08/2010  | <b>×</b>   |
| D10006 | ขลระวั   | ປຈັ້ຮານາດ | А     | Electronics | 15/08/2010  | <u>/</u> × |
| D10007 | เลอมาลข์ | ปกรลัน    | A     | Electronics | 15/08/2010  | <b>×</b>   |
| D10008 | สาวิกา   | ຣັญญ่า    | A     | Electronics | 15/08/2010  | <b>×</b>   |
| D10009 | แอริน    | แพรวาว    | A     | Electronics | 15/08/2010  | / ×        |
| D10010 | ไหลิน    | ถวิลไพร   | A     | Electronics | 15/08/2010  |            |

### ภาพที่ 4.36 แสดงรายงานและการปรับปรุงประวัติพนักงาน

ทำการเพิ่มเส้นทางของกระบวนการทำงานของแต่ละ โมเคลของชิ้นงาน โดยลำดับของ กระบวรการเรียงตามหมายเลข ProcessNo. โดยจะทำการบวกเพิ่มขึ้นให้อัตโนมัติเมื่อมีการสร้าง กระบวนการก่อนหน้านั้นแล้ว และทำการระบุชื่อของกระบวนการและ โมเคลของชิ้นงานกรณีที่ drop down Model ไม่มีโมเคลที่ต้องการให้ไปทำการเพิ่มโมเคลก่อนแล้วจึงมาเพิ่มกระบวนการ ข้างถ่างนี้

| ProcessNo:             | 0               |
|------------------------|-----------------|
| Process:               |                 |
| Modet.                 | Please Select 💌 |
| Oty Person in Process: | D               |
|                        | bmit            |

ภาพที่ 4.37 แสดงการเพิ่มกระบวนการให้กับโมเคลของสินค้า

แสดงรายงานทำการเพิ่มเส้นทางของกระบวนการทำงานของแต่ละ โมเดลของชิ้นงาน โดยลำดับโดยเรียงลำดับกระบวนการจากบนลงล่างและจำนวนคนที่ต้องใช้ในแต่ละกระบวนการ ที่มาจากการจัดสมคุลของสายการผลิต

| Model: | Process:        | Balance Person: | (I |
|--------|-----------------|-----------------|----|
| M0001  | Plastic Forming | 1               |    |
| M0001  | Cutting         | 1               |    |
| M0001  | Assembly        | 2               | 2  |
| M0001  | Inspection      | 6               |    |

ภาพที่ 4.38 แสดงรายงานเส้นทางกระบวนการแต่ละสินค้า

ในแต่ละคอร์สการอบรมต้องมีผู้มีประสบการณ์เฉพาะและมีทักษะในเรื่องนั้น และทำ การระบุผู้ฝึกอบรมให้ตรงกับคอร์สนั้น

| Trainer      | Please Select |   |
|--------------|---------------|---|
| Course Code: | Please Select |   |
| Experience:  |               | 8 |
|              | submit        | M |

ภาพที่ 4.39 แสดงการระบุผู้ฝึกอบรมกับคอร์สอบรมและประสบการณ์ที่ตรงกับคอร์สอบรม

หลังจากการฝึกอบรมและผ่านการทคสอบผู้ฝึกอบรมจะทำการระบุการ Certify ลงใน คอร์สที่ฝึกอบรม แต่รอบเวลาการทำงานจะระบุเป็นเวลาเฉลี่ย โคยรวม ไม่ได้แยกเฉพาะรายบุคคล เพราะต้องอาศัยระยะเวลาประมาณ1-2 สัปคาห์จนรอบเวลาการทำงานเริ่มเสถียรหัวหน้างานจึงทำ การปรับปรุงแก้ ไขอีกครั้งเพื่อให้รอบเวลาแต่ละบุคคลมีความแม่นยำมากขึ้น

|                 |                       | Add   | Remo     | ve submit        |            |                                       |
|-----------------|-----------------------|-------|----------|------------------|------------|---------------------------------------|
| Course Name:    | CUT001:Cutting for Mi | 0001  | <b>~</b> | Certified Date:  | 22/09/10   | <b></b>                               |
| สถานที่ฝึกอบรม: | Room1                 | ~     |          | ประเภทของการอบรม | J: Certify | · · · · · · · · · · · · · · · · · · · |
| Cycletime       | 25                    |       | ]        |                  |            |                                       |
|                 |                       | 1 EN: |          |                  |            |                                       |
|                 |                       | 2 EN: |          |                  |            |                                       |
|                 |                       | 3 EN: |          |                  |            |                                       |
|                 |                       | 4 EN: |          |                  |            |                                       |
|                 |                       | 5 EN: |          |                  |            |                                       |
|                 |                       |       | _        |                  |            |                                       |

ภาพที่ 4.40 แสดงการสร้างประวัติพนักงานที่ผ่านการCertify แล้วในแต่ละคอร์สการอบรม

|                                                                                    | Course Name:<br>Modet                                                                                                    |                                                                                                 | CUT001:C                                                                     | utting for M0001                                                                                                    | ~                                                                                                    |                                                            |
|------------------------------------------------------------------------------------|----------------------------------------------------------------------------------------------------|-------------------------------------------------------------------------------------------------|------------------------------------------------------------------------------|----------------------------------------------------------------------------------------------------|----------------------------------------------------------------------------------------------------|------------------------------------------------------------|
|                                                                                    |                                                                                                    |                                                                                                 |                                                                              | 40001                                                                                                    |                                                                                                    |                                                            |
|                                                                                    | Pro                                                                                                    | cess:                                                                                           |                                                                              | Cutting M                                                                                                    |                                                                                                    |                                                            |
|                                                                                    | Certifie                                                                                                    | d Status                                                                                        |                                                                              | gualify 💌                                                                                                    |                                                                                                    |                                                            |
|                                                                                    |                                                                                                    |                                                                                                 | subm                                                                         | at a l                                                                                                    |                                                                                                    |                                                            |
| Web                                                                                | Brows                                                                                                    | er                                                                                              |                                                                              |                                                                                                    |                                                                                                    |                                                            |
|                                                                                    |                                                                                                    |                                                                                                 |                                                                              |                                                                                                    |                                                                                                    |                                                            |
| CAR.                                                                               | A Designation of the local division of the local division of the l | Decement                                                                                        | Courses Car                                                                  | State Property in the Party                                                                                                   | Contrast Party                                                                                                    | Painte The                                                 |
| EN:                                                                                | Model:                                                                                                    | Process                                                                                         | Course Cos                                                                   | fer Certified Date                                                                                                    | Expired Date                                                                                                    | Cycle Tim                                                  |
| EN<br>D10001<br>D10002                                                             | Model<br>M0001<br>M0001                                                                                                    | Process<br>Cutting<br>Cutting                                                                   | Course Cox<br>CUT001<br>CUT001                                               | lec Centified Data<br>15/08/2010<br>15/08/2010                                                                                | 15/08/2011<br>15/08/2011                                                                                                    | B<br>7                                                     |
| EN<br>D10001<br>D10002<br>D10003                                                   | M0001<br>M0001<br>M0001                                                                                                    | Cutting<br>Cutting<br>Cutting<br>Cutting                                                        | COURDE COX<br>CUT001<br>CUT001<br>CUT001                                     | EContribut Data<br>15/08/2010<br>15/08/2010<br>15/08/2010                                                                     | 15/08/2011<br>15/08/2011<br>15/08/2011                                                                                       | 8<br>7<br>8                                                |
| EN<br>D10001<br>D10002<br>D10003<br>D10004                                         | M0001<br>M0001<br>M0001<br>M0001                                                                                                    | Process<br>Cutting<br>Cutting<br>Cutting<br>Cutting                                             | CUT001<br>CUT001<br>CUT001<br>CUT001<br>CUT001                               | Certified Date<br>15/08/2010<br>15/08/2010<br>15/08/2010<br>15/08/2010                                                        | 15/08/2011<br>15/08/2011<br>15/08/2011<br>15/08/2011<br>15/08/2011                                                           | 8<br>7<br>8<br>9                                           |
| EN<br>D10001<br>D10002<br>D10003<br>D10004<br>D10005                               | M0001<br>M0001<br>M0001<br>M0001<br>M0001                                                                                                    | Cutting<br>Cutting<br>Cutting<br>Cutting<br>Cutting<br>Cutting                                  | CUT001<br>CUT001<br>CUT001<br>CUT001<br>CUT001<br>CUT001                     | Centitied Dat<br>15/08/2010<br>15/08/2010<br>15/08/2010<br>15/08/2010<br>15/08/2010                                           | 15/08/2011<br>15/08/2011<br>15/08/2011<br>15/08/2011<br>15/08/2011<br>15/08/2011                                             | 8<br>7<br>8<br>9<br>10                                     |
| EN<br>D10001<br>D10002<br>D10003<br>D10004<br>D10005<br>D10006                     | Model:<br>M0001<br>M0001<br>M0001<br>M0001<br>M0001<br>M0001                                                                                                    | Cutting<br>Cutting<br>Cutting<br>Cutting<br>Cutting<br>Cutting<br>Cutting                       | CUT001<br>CUT001<br>CUT001<br>CUT001<br>CUT001<br>CUT001<br>CUT001           | Certified Dat<br>15/08/2010<br>15/08/2010<br>15/08/2010<br>15/08/2010<br>15/08/2010<br>15/08/2010                             | 15/08/2011<br>15/08/2011<br>15/08/2011<br>15/08/2011<br>15/08/2011<br>15/08/2011<br>15/08/2011                               | 6 Cycle Tim<br>8<br>7<br>8<br>9<br>10<br>7                 |
| EN<br>D10001<br>D10002<br>D10003<br>D10004<br>D10005<br>D10006<br>D10007           | M0001<br>M0001<br>M0001<br>M0001<br>M0001<br>M0001<br>M0001                                                                                                    | Cutting<br>Cutting<br>Cutting<br>Cutting<br>Cutting<br>Cutting<br>Cutting                       | CUT001<br>CUT001<br>CUT001<br>CUT001<br>CUT001<br>CUT001<br>CUT001<br>CUT001 | Certified Dat<br>15/08/2010<br>15/08/2010<br>15/08/2010<br>15/08/2010<br>15/08/2010<br>15/08/2010<br>15/08/2010               | Expired Date<br>15/08/2011<br>15/08/2011<br>15/08/2011<br>15/08/2011<br>15/08/2011<br>15/08/2011<br>15/08/2011               | 6 Cycle Tim<br>8<br>7<br>8<br>9<br>10<br>7<br>8            |
| EN<br>D10001<br>D10002<br>D10003<br>D10004<br>D10005<br>D10006<br>D10007<br>D10008 | M0001<br>M0001<br>M0001<br>M0001<br>M0001<br>M0001<br>M0001<br>M0001                                                                                                    | Cutting<br>Cutting<br>Cutting<br>Cutting<br>Cutting<br>Cutting<br>Cutting<br>Cutting<br>Cutting | CUT001<br>CUT001<br>CUT001<br>CUT001<br>CUT001<br>CUT001<br>CUT001<br>CUT001 | Certified Dat<br>15/08/2010<br>15/08/2010<br>15/08/2010<br>15/08/2010<br>15/08/2010<br>15/08/2010<br>15/08/2010<br>15/08/2010 | Expired Date<br>15/08/2011<br>15/08/2011<br>15/08/2011<br>15/08/2011<br>15/08/2011<br>15/08/2011<br>15/08/2011<br>15/08/2011 | 6<br>7<br>8<br>9<br>10<br>7<br>8<br>9<br>10<br>7<br>8<br>7 |

ภาพที่ 4.41 แสดงรายงานการฝึกอบรมของพนักงานตามชนิดประเภทที่ต้องการ

เมื่อมีสินค้าใหม่เข้ามาต้องทำการเพิ่มเข้าไปในระบบเพื่อทำให้drop down Model มีการ เพิ่มขึ้นมาและสามารถเลือกได้ในหน้าอื่นๆ

| Model     |          |        |
|-----------|----------|--------|
| customer: |          |        |
|           |          |        |
|           |          |        |
| Model     | Customer |        |
| M0001     | Japan    |        |
| M0002     | Japan    |        |
|           |          | Et Let |
| MODO3     | Japan    |        |
| MODOA     | Korea    |        |
| mooos     | nullea.  |        |
| M0005     | Korea    | - ×    |

ภาพที่ 4.42 แสดงการสร้างและการปรับปรุงในแต่ละ โมเคลสินก้า

ทำการสร้างชื่อคอร์สการอบรมในกระบวนการในโมเคลสินค้าและระบุผู้ฝึกอบรมถึง รายละเอียดที่ต้องฝึกอบรมในคอร์ส และระยะเวลาที่ต้องการการฝึกอบรมและ Certify อีกครั้ง

| Model:                       | M0001 💌           |
|------------------------------|-------------------|
| Process:                     | Plastic Forming 💌 |
| Course Code                  |                   |
| Course Name                  |                   |
| Trainer                      | T001 💌            |
| Course Outline               |                   |
| Expired Certificate (month): | 6                 |
|                              | submit            |

ภาพที่ 4.43 แสดงสร้างกอร์สที่ฝึกอบรมในกระบวนการ

ในแต่ละคอร์สการฝึกอบรมสามารถแนบเอกสารที่ใช้ในการฝึกอบรมได้และแสดงใน รายงานโดยในแต่ละคอร์สสามารถแนบเอกสารได้หลายเอกสารและใน Tab หลักสูตรการฝึกอบรม มีหน้าเพิ่มผู้ฝึกอบรมโดยระบุ ชื่อสกุลผู้ฝึกอบรม กรณีที่เป็นผู้ฝึกอบรมภายในให้ใส่ตำแหน่งและ รหัสพนักงาน

| Course Name:            | Please Select | N      |
|-------------------------|---------------|--------|
| Course Document(<20MB): |               | Browse |
|                         | submit        |        |

ภาพที่ 4.44 แสดงการระบุคอร์สที่ฝึกอบรมในกระบวนการ

| Course Code: | Course Title:           | Trainer Code: | Course Outline:                                                            | Process:        | Model: | Document: |
|--------------|-------------------------|---------------|----------------------------------------------------------------------------|-----------------|--------|-----------|
| ASS001       | Assembly for M0001      | T001          | 1.Operate assembly machine.<br>2.Spec. assembly for M0001 model            | Assembly        | M0001  |           |
| CUT001       | Cutting for M0001       | T001          | 1.Operate cutting machine.<br>2.Spec. cutting for M0001 model              | Cutting         | M0001  |           |
| INJ001       | Injection Forming M0001 | T001          | 1.Operate injection machine.<br>2.How to prevent injection process defect. | Plastic Forming | M0001  |           |
| INS001       | Inspection for INS001   | T001          | 1.All spec. for M0001 model                                                | Inspection      | M0001  |           |

ภาพที่ 4.45 รายงานคอร์สและกระบวนการทำงานที่สอคคล้องกัน

| Trainer En: |        |
|-------------|--------|
| Name:       |        |
| Surname:    |        |
| Position:   |        |
| EN No.:     |        |
|             | submit |

ภาพที่ 4.46 แสดงการสร้างผู้ฝึกอบรม

หน้ารายงานการมอบหมายงานโดยการระบุโมเดลและกะที่ทำการผลิตในโมเดลนั้นๆ โดยระบบจะทำการแสดงรายละเอียดพนักงานและทำการระบายสีน้ำเงินสำหรับพนักงานที่ถูก มอบหมายในแต่ละกระบวนการเพื่อให้เวลารวมในการผลิตมีก่าน้อยที่สุด

|        |                  |          |           |           | Model: M0001<br>Shift: A<br>submit |             |             |             |             |             |
|--------|------------------|----------|-----------|-----------|------------------------------------|-------------|-------------|-------------|-------------|-------------|
| EN:    | Plastic Forming0 | Cutting0 | Assembly0 | Assembly1 | Inspection0                        | Inspection1 | Inspection2 | Inspection3 | Inspection4 | Inspection5 |
| D10001 | 10               | 8        | 22        | 22        | 55                                 | 55          | 55          | 55          | 55          | 55          |
| D10002 | 9                | 7        | 17        | 17        | 50                                 | 50          | 50          | 50          | 50          | 50          |
| D10003 | 12               | 8        | 18        | 18        | 62                                 | 62          | 62          | 62          | 62          | 62          |
| D10004 | 13               | 9        | 19        | 19        | 48                                 | 48          | 48          | 48          | 48          | 48          |
| D10005 | 12               | 10       | 22        | 22        | 67                                 | 67          | 67          | 67          | 67          | 67          |
| D10006 | 10               | 7        | 24        | 24        | 58                                 | 58          | 58          | 58          | 58          | 58          |
| D10007 | 9                | 8        | 20        | 20        | 52                                 | 52          | 52          | 52          | 52          | 52          |
| D10008 | 10               | 7        | 19        | 19        | 62                                 | 62          | 62          | 62          | 62          | 62          |
| D10009 | 12               | 9        | 24        | 24        | 59                                 | 59          | 59          | 59          | 59          | 59          |
| D10010 | 12               | 11       | 23        | 23        | 49                                 | 49          | 49          | 49          | 49          | 49          |

ภาพที่ 4.47 แสดงรายงานการมอบหมายงานตามกะและสินค้า

ตัวระบบหลังจากที่มีการมอบหมายงานเสร็จแล้วจะมีการประมวลเวลาที่ใช้ไปในการ ประมวลผลโดยรวมเวลาที่ใช้ในทั้งหมด เพื่อแสดงแสดงขีดจำกัดของการประมวลของซอฟแวร์กับ การนำไปใช้งานจริงในเชิงอุตสาหกรรม

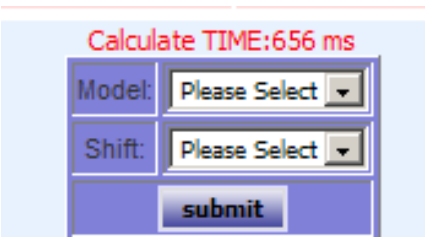

ภาพที่ 4.48 แสดงเวลาที่ใช้ในการประมวลผลหลังจากมอบหมายงานเสร็จ

้จากข้อมูลตารางการประมวลผลในจำนวนงานและคนแตกต่างกันในปริมาณมากขึ้น พบว่า เวลาที่ใช้มีความเป็นไปได้ที่จะนำอัลกอริทึมดังกล่าวไปใช้ในองค์กรที่มีขนาดเล็ก และมี ้ความสลับซับซ้อนของกระบวนการไม่มาก ตัวซอฟแวร์ต้นแบบที่พัฒนาขึ้นมาเพื่อนำเสนอ ้ผู้บริหารองค์กรถึงความเป็นไปได้ในการนำระบบสารสนเทศมาใช้จัดการการผลิต และสามารถลด ้ต้นทุนได้แต่ตัวซอฟแวร์เองได้เทียบผลผลิตในเชิงปริมาณเท่านั้น และซอฟแวร์นำไปใช้ในองค์กร ้งริงต้องมีเงื่อนไขและความซับซ้อนมากกว่านี้ ซึ่งต้อมีทีมงานจัดทำและอาศัยทรัพยากรบุคคลด้าน สารสนเทศ การศึกษานี้เป็นส่วนหนึ่งที่จะนำเสนอผู้บริหารในการพัฒนาองค์กร

ตารางที่ 4.56 แสดงเวลาที่ใช้ในการประมวลผลในจำนวนงานและคนแตกต่างกัน

| Dimension (ProcessxMan)      | 10x10 | 20x20 | 50x50  | 100x100 |
|------------------------------|-------|-------|--------|---------|
|                              | 322   | 297   | 1688   | 5742    |
|                              | 328   | 328   | 2188   | 5313    |
|                              | 250   | 468   | 1844   | 4766    |
|                              | 420   | 281   | 3766   | 5046    |
|                              | 359   | 266   | 3922   | 5344    |
|                              | 359   | 390   | 3828   | 5047    |
|                              | 281   | 375   | 4516   | 5734    |
|                              | 500   | 390   | 3719   | 5235    |
|                              | 422   | 297   | 3547   | 5576    |
|                              | 172   | 454   | 3234   | 5953    |
| Average Calculation time(ms) | 341.3 | 354.6 | 3225.2 | 5375.6  |

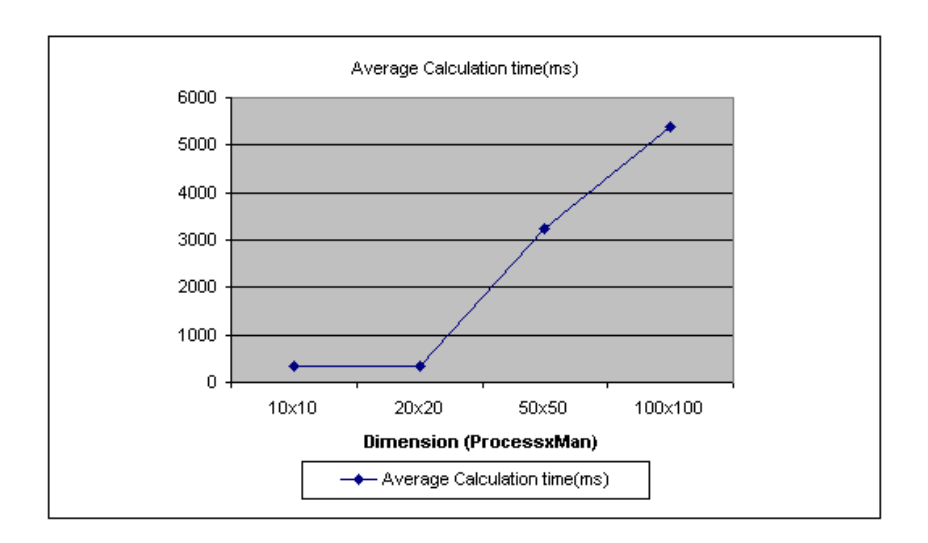

ภาพที่ 4.49 แสดงเวลาที่ใช้ในการประมวลผลในจำนวนงานและคนแตกต่างกัน

## ตารางที่ 4.57 แสดงเวลาที่ใช้ในการประมวลผลในจำนวนงานและคนแตกต่างกัน โดยใช้โปรแกรม เชิงเส้นของ add-in ใน โปรแกรม spread sheet

| Dimension | ระยะเวลาประมวลผล (Sec) |
|-----------|------------------------|
| 10x10     | 9                      |
| 20x20     | 135                    |
| 50x50     | N/A                    |

### ตารางที่ 4.58 แสดงงาน output จำนวน 5 วันของแต่ละคนของพนักงานของสองกระบวนการ ก่อนการมอบหมาย

| Model:MB8025 Process:Deflash |     |       |       |     |     |                |            |               |
|------------------------------|-----|-------|-------|-----|-----|----------------|------------|---------------|
|                              |     |       |       |     |     |                |            | Average       |
|                              |     |       |       |     |     |                |            | Cycle         |
| Employee No.                 | 1   | 2     | 3     | 4   | 5   | Average Output | Output/day | Time(sec/pcs) |
| D110660                      | 342 | 327   | 284   | 305 | 296 | 310.80         | 311        | 116           |
| D110672                      | 298 | 325   | 284   | 274 | 282 | 292.60         | 293        | 123           |
| D110677                      | 422 | 398   | 416   | 400 | 378 | 402.80         | 403        | 90            |
| D110681                      | 236 | 274   | 247   | 286 | 229 | 254.40         | 255        | 142           |
| D110685                      | 348 | 321   | 352   | 324 | 302 | 329.40         | 330        | 109           |
| D110688                      | 464 | 447   | 468   | 423 | 456 | 451.60         | 452        | 80            |
| D110693                      | 349 | 326   | 358   | 326 | 323 | 336.40         | 337        | 107           |
| D110696                      | 383 | 412   | 367   | 370 | 417 | 389.80         | 390        | 93            |
| D110708                      | 394 | 427   | 385   | 402 | 413 | 404.20         | 405        | 89            |
| D110709                      | 297 | 326   | 317   | 284 | 327 | 310.20         | 311        | 116           |
| D110712                      | 402 | 435   | 422   | 453 | 402 | 422.80         | 423        | 86            |
| Average                      |     | 355.5 | 104.6 |     |     |                |            |               |
| Stdev                        |     | 62.2  | 18.9  |     |     |                |            |               |
ตารางที่ **4.58 (**ต่อ)

| Model:MB8025 Process:Final Inspection |     |     |     |     |             |             |             |               |
|---------------------------------------|-----|-----|-----|-----|-------------|-------------|-------------|---------------|
|                                       |     |     |     |     |             |             |             | Average       |
| Employee                              |     |     |     |     |             | Average     |             | Cycle         |
| No.                                   | 1   | 2   | 3   | 4   | 5           | Output      | Output/day  | Time(sec/pcs) |
| D110660                               | 347 | 332 | 328 | 359 | 336         | 340.40      | 341         | 106           |
| D110672                               | 635 | 588 | 677 | 582 | 719         | 640.20      | 641         | 57            |
| D110677                               | 406 | 368 | 416 | 370 | 365         | 385.00      | 385         | 94            |
| D110681                               | 568 | 562 | 517 | 539 | 577         | 552.60      | 553         | 65            |
| D110685                               | 626 | 553 | 586 | 614 | 579         | 591.60      | 592         | 61            |
| D110688                               | 787 | 842 | 866 | 792 | 856         | 828.60      | 829         | 44            |
| D110693                               | 431 | 564 | 450 | 525 | 548         | 503.60      | 504         | 72            |
| D110696                               | 432 | 407 | 395 | 411 | 427         | 414.40      | 415         | 87            |
| D110708                               | 644 | 616 | 658 | 596 | 633         | 629.40      | 630         | 58            |
| D110709                               | 859 | 787 | 853 | 866 | 744         | 821.80      | 822         | 44            |
| D110712                               | 944 | 887 | 866 | 936 | 940         | 914.60      | 915         | 40            |
| Average                               |     |     |     |     |             | 602.4545455 | 66.18181818 |               |
| Stdev                                 |     |     |     |     | 190.3903168 | 21.62321984 |             |               |

|         |          |          |          |          |          |          |                   | _                 |                   |                   |                   |
|---------|----------|----------|----------|----------|----------|----------|-------------------|-------------------|-------------------|-------------------|-------------------|
| EN:     | Deflash0 | Deflash1 | Deflash2 | Deflash3 | Deflash4 | Deflash5 | Final Inspection0 | Final Inspection1 | Final Inspection2 | Final Inspection3 | Final Inspection4 |
| D110660 | 116      | 116      | 116      | 116      | 116      | 116      | 106               | 106               | 106               | 106               | 106               |
| D110672 | 123      | 123      | 123      | 123      | 123      | 123      | 57                | 57                | 57                | 57                | 57                |
| D110677 | 90       | 90       | 90       | 90       | 90       | 90       | 94                | 94                | 94                | 94                | 94                |
| D110681 | 142      | 142      | 142      | 142      | 142      | 142      | 65                | 65                | 65                | 65                | 65                |
| D110685 | 109      | 109      | 109      | 109      | 109      | 109      | 61                | 61                | 61                | 61                | 61                |
| D110688 | 80       | 80       | 80       | 80       | 80       | 80       | 44                | 44                | 44                | 44                | 44                |
| D110693 | 107      | 107      | 107      | 107      | 107      | 107      | 72                | 72                | 72                | 72                | 72                |
| D110696 | 93       | 93       | 93       | 93       | 93       | 93       | 87                | 87                | 87                | 87                | 87                |
| D110708 | 89       | 89       | 89       | 89       | 89       | 89       | 58                | 58                | 58                | 58                | 58                |
| D110709 | 116      | 116      | 116      | 116      | 116      | 116      | 44                | 44                | 44                | 44                | 44                |
| D110712 | 86       | 86       | 86       | 86       | 86       | 86       | 40                | 40                | 40                | 40                | 40                |

ภาพที่ 4.50 แสดงรายงานการมอบหมายงานของตารางที่ 4.58

| Model:MB8025 Process:Deflash |             |                             |  |  |
|------------------------------|-------------|-----------------------------|--|--|
| Employee<br>No.              | Output/day  | Average Cycle Time(sec/pcs) |  |  |
| D110688                      | 452         | 80                          |  |  |
| D110708                      | 405         | 89                          |  |  |
| D110696                      | 390         | 93                          |  |  |
| D110693                      | 337         | 107                         |  |  |
| D110677                      | 403         | 90                          |  |  |
| D110660                      | 311         | 116                         |  |  |
| Average                      | 383         | 95.83333333                 |  |  |
| Stdev                        | 50.97842681 | 13.19722193                 |  |  |

ตารางที่ 4.59 แสดงงาน output ได้แต่ละคนของพนักงานของสองกระบวนการหลังการมอบหมาย

| Model:MB8025 Process:Final Inspection |             |                             |  |  |  |
|---------------------------------------|-------------|-----------------------------|--|--|--|
| Employee<br>No.                       | Output/day  | Average Cycle Time(sec/pcs) |  |  |  |
| D110712                               | 915         | 40                          |  |  |  |
| D110709                               | 822         | 44                          |  |  |  |
| D110681                               | 553         | 65                          |  |  |  |
| D110685                               | 592         | 61                          |  |  |  |
| D110672                               | 641         | 57                          |  |  |  |
|                                       |             |                             |  |  |  |
| Average                               | 704.6       | 53.4                        |  |  |  |
| Stdev                                 | 156.3307391 | 10.87658034                 |  |  |  |

|             | ค่าเฉลี่ย | ค่าเฉลี่ย |
|-------------|-----------|-----------|
| ก่อนมอบหมาย | 104.6     | 66.18     |
| หลังมอบหมาย | 95.83     | 53.4      |
| อัตราส่วน   | 1.091516  | 1.239326  |

## 0.009 0.008 0.007 0.006 Probability 0.005 0.004 - De-Flash Before Assign Fina inpsection Before Assign 0.003 De-Flash After Assign 0.002 - Final Inspection After Assign 0.001 TTTTTTTTTTT 0 -Output per head

ภาพที่ 4.51 แสดงการกระจายของรอบเวลาการทำงานของก่อนและหลังมอบหมายงาน

## ตารางที่ 4.60 แสดงอัตราส่วนของรอบเวลาที่ลดลงของงานก่อนและหลังมอบหมายงาน